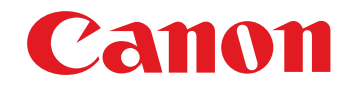

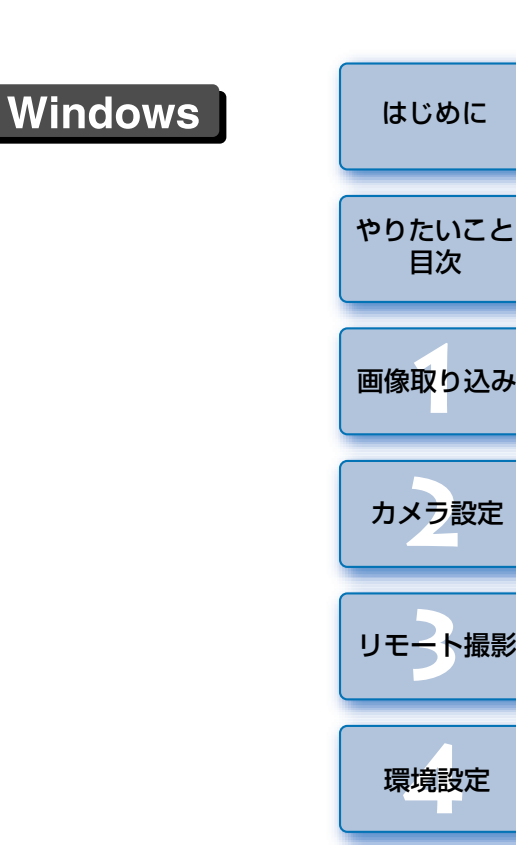

資 料 索引

#### Ver.2.2 5D 1D KissDX KissDN KissD D60 D30 使用説明書 ● 本使用説明書上のおことわり 名称の EOS Utility を EU と表記しています。 ●各力メラの名称をアイコンで示しています。 例:EOS Kiss Digital X → KissDX ● 🗗 は対象カメラを示しています。 ● Windows XP を使用した画面を例に説明しています。 カメラをつないだときの画面や操作部のイラストは、 1DMkIN 30D KissDX のいずれかを例にしています。 ●▶ の手順は、メニューの選択順序を示しています。 (例:メニューの [ウィンドウ] ▶ [メイン画面] を選ぶ) ●「〕内の語句は、パソコン画面上に表示されるメニュー やボタン、画面の名称を示しています。 ●〈 〉内の語句は、カメラのスイッチ名称やマーク、 キーボードのキー名称を示しています。 ● p.\*\* の \*\* は、参照ページを示しています。 また、クリックすると参照ページが表示されます。 </p

● 国 : 補足説明です。

## ● ページの移動

EOS DIGITAL カメラ用ソフトウェア

**EOS Utility** 

●画面右下のマークをクリックします。

30D

- :次ページ
- :前ページ
- :ひとつ前に表示していたページに戻る

20D

10D

 画面右端に配置された章見出しをクリックすると、 章日次のページが表示されます。さらに、日次の読み たい項目をクリックするとそのページが表示されます。

## はじめに

COS Utility (以降 EU と表記) は、EOS DIGITAL カメラとの通信用ソ フトウェアです。カメラとパソコンをカメラに付属のケーブルでつなぐと、 カメラ内のメモリーカードに保存されている撮影画像をパソコンに取り込ん だり、カメラの各種設定やリモート撮影をパソコン上の EU から行うことが できます。

## EU でできること

EUからカメラをリモートコントロールして、主に次のことができます。

 カメラ内のメモリーカードに保存されている撮影画 像を一括してパソコンへ取り込む

● 選んだ画像だけをパソコンに取り込むことも可能

● パソコンからの各種カメラ設定

## ● パソコンからカメラを制御したリモート撮影

カメラのシャッターボタン操作によるリモート撮影にも対応
 設定した時間でカメラが自動撮影を行うタイマー撮影

 画像取り込み時、リモート撮影時に連携動作する
 デジタル フォト プロフェッショナル
 Digital Photo Professional で、画像を即閲覧/ 確認

## 動作環境

| OS (オペレーティング<br>システム) | Windows Vista <sup>*1</sup><br>Windows XP Professional / Home Edition <sup>*2</sup><br>Windows 2000 Professional <sup>*3</sup>                     |                  |
|-----------------------|----------------------------------------------------------------------------------------------------|------------------|
| 機種                    | 上記の日本語版 OS がプリインストールされてい<br>て、USB 接続部を標準装備または、OHCI 準拠の<br>IEEE1394 接続部を装備したパソコン(アップグ<br>レード機は動作保証外)<br>※ .NET Framework 2.0 以上が必要です。* <sup>4</sup> |                  |
| CPU (シーピーユー)          | Windows Vista                                                                                                    | Pentium 1.3GHz以上 |
|                       | Windows XP、2000                                                                                                    | Pentium 750MHz以上 |
| RAM (メモリー)            | Windows Vista                                                                                                    | 512MB以上          |
|                       | Windows XP、2000                                                                                                    | 256MB以上          |
| インターフェース              | USB 1.1 ~ 2.0 Hi-Speed または、IEEE1394                                                                                                    |                  |
| ディスプレイ                | 画面の解像度:1024 × 768 ピクセル以上<br>画面の色:中(16 ビット)以上                                                                                                    |                  |

■ ■ ■ 回回の = ・ 中(16 ヒット)以上 \*<sup>1</sup> Starter Edition を除く全バージョンの 32bit / 64bit システム用に対応

\*<sup>2</sup> Service Pack 2 に対応 \*<sup>3</sup> Service Pack 4 に対応

\*<sup>4</sup> .NET Framework は、マイクロソフト社のソフトウェアで、EU とともに インストールされます。

## 対応カメラ・対応画像

下記のカメラで撮影した RAW 画像、JPEG 画像に対応しています。

| EOS-1D Mark II N   | EOS-1Ds Mark II    | EOS-1D Mark II   |
|--------------------|--------------------|------------------|
| EOS-1Ds            | EOS-1D             | EOS 5D           |
| EOS 30D            | EOS 20D            | EOS 10D          |
| EOS Kiss Digital X | EOS Kiss Digital N | EOS Kiss Digital |
| EOS D60            | EOS D30            | —                |

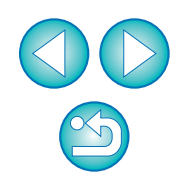

2

表中の で示したカメラは、Windows Vista では使うことはできません。

表中の で示したカメラ以外は、Windows Vista 64bit システム

では使うことはできません。

#### はじめに

やりたいこと 目次

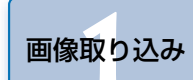

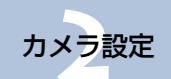

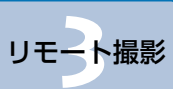

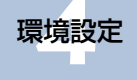

資料

## やりたいこと目次

10

| カメラからパソコンへの画像取り込み         |               |
|---------------------------|---------------|
| ● すべての画像を一括してパソコンに取り込みたい  | → p.12        |
| ● 選んだ画像だけをパソコンに取り込みたい     | <b>→</b> p.13 |
| ● 市販のカードリーダーを使って画像を取り込みたい | →p.14         |

3

P2

#### パソコンからのカメラ設定

| ●カメラの所有者名や日付/時刻を設定したい     | → p.17        |
|---------------------------|---------------|
| ● ピクチャースタイルを設定してカメラに適用したい | → p.21        |
| ● ピクチャースタイルファイルをカメラに適用したい | <b>→</b> p.24 |
| ● カスタムホワイトバランスをカメラに登録したい  | → p.25        |
| ● JPEG 記録画質を設定してカメラに適用したい | <b>→</b> p.26 |
| ● ホワイトバランスを補正してカメラに適用したい  | → p.27        |
| ● 現像パラメーターを設定してカメラに適用したい  | <b>→</b> p.28 |
| ● カラーマトリックスを設定してカメラに適用したい | → p.29        |
| ● パーソナル機能を設定してカメラに適用したい   | <b>→</b> p.31 |
|                           |               |

| リモート撮影                |               |
|-----------------------|---------------|
| ● パソコンからカメラを制御して撮影したい | → p.42        |
| ● カメラを操作して撮影したい       | <b>→</b> p.44 |
| ● タイマー制御による自動撮影をしたい   | <b>→</b> p.44 |
|                       |               |

Hall

C 330 332

| <ul> <li>ワイヤレスファイルトランスミッター WFT-E1を<br/>使って撮影した画像をリアルタイムで確認したい</li> <li>→ p.5</li> <li>● WFT-E1 用ソフトウェアを EU から立ち上げたい</li> <li>→ p.5</li> </ul> | 1 |
|----------------------------------------------------------------------------------------------------|---|
| ● WFT-E1 用ソフトウェアを EU から立ち上げたい → p.5                                                                                                    |   |
|                                                                                                    | 2 |
| <ul> <li>●オリジナルデータセキュリティキット OSK-E3 用</li> <li>→ p.5</li> <li>ソフトウェアを EU から立ち上げたい</li> </ul>                                                   | 2 |

| やりたいこと<br>目次 |
|--------------|
| 画像取り込み       |
| カメラ設定        |
| リモート撮影       |
| 環境設定         |
| 資料           |
| 索引           |

はじめに

 $\sim$ 

# 1 パソコンに画像を取り込む

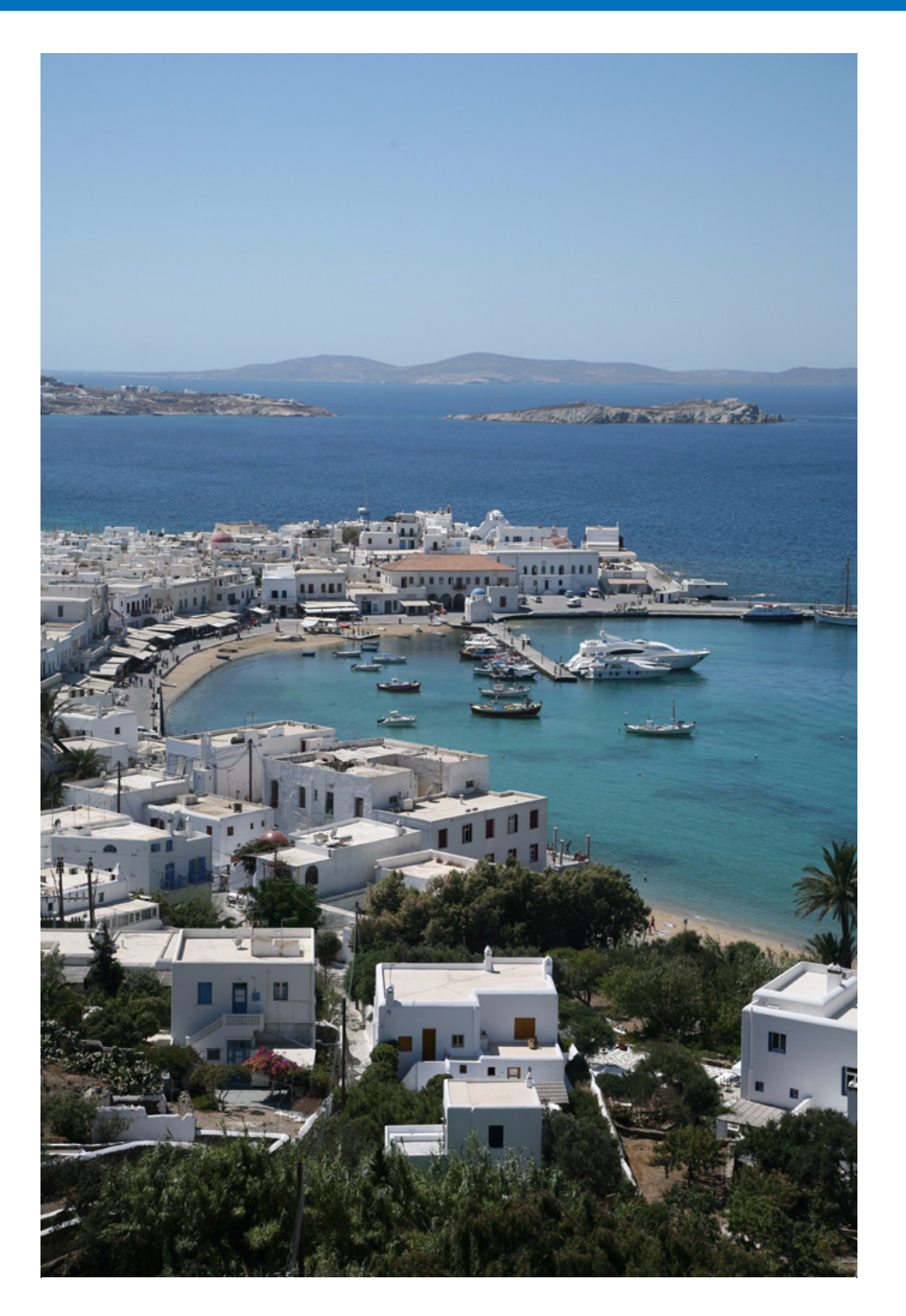

パソコンに画像を取り込むための準備(カメラとパソコンのつなぎかた)、 EU の立ち上げかた、カメラからパソコンへの画像の取り込みかた、EU の終 了方法までの基本的な一連の操作方法を説明します。

| 画像を取り込む準備をする5                                    |  |
|--------------------------------------------------|--|
| Kiss Digital X とパソコンをつなぐ 5                       |  |
| [通信設定] のあるカメラとパソコンをつなぐ                           |  |
| [通信設定] を設定する                                     |  |
| カメラとパソコンをつなぐ                                     |  |
| 1D Mk II N、1Ds Mk II、1D Mk II とパソコンをつなぐ <b>7</b> |  |
| 1Ds、1D とパソコンをつなぐ                                 |  |
| D60、D30 とパソコンをつなぐ                                |  |
| EU を立ち上げる                                        |  |
| 1D シリーズ以外のカメラで EU を立ち上げる 10                      |  |
| 1D シリーズのカメラで EU を立ち上げる 11                        |  |
| 画像を一括してパソコンに取り込む                                 |  |
| 画像を選んでパソコンに取り込む                                  |  |
| カードリーダーで画像を取り込む                                  |  |
| Digital Photo Professional を使った画像取り込み… 14        |  |
| ZoomBrowser EX を使った画像取り込み 14                     |  |
| キヤノン製ソフトウェアを使わない画像取り込み 14                        |  |
| EU を終了する15                                       |  |

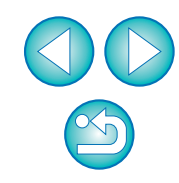

はじめに

やりたいこと

目次

画像取り込み

カメラ設定

リモート撮影

環境設定

資料

## 画像を取り込む準備をする

カメラで撮影した画像をパソコンに取り込むため、カメラに付属のイン ターフェースケーブルでカメラとパソコンをつなぎます。

なお、カメラによりつなぎかたが異なるため、以下のカメラ別のつなぎか たを参照してください。

- KissDX とパソコンをつなぐ(右記)
- [通信設定] のあるカメラとパソコンをつなぐ(p.6)

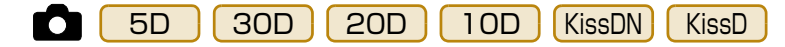

- 1DMkIN 1DsMkI 1DMkI とパソコンをつなぐ (p.7)
- 1Ds 1D とパソコンをつなぐ (p.8)
- D60 D30 とパソコンをつなぐ (p.9)

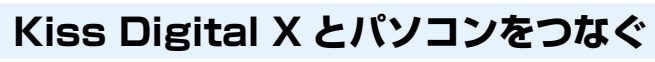

カメラに付属のインターフェースケーブルで、カメラとパソコンをつなぎ ます。

ケーブルの大きい方のプラグを、パソコンの USB 接続部に 差し込む

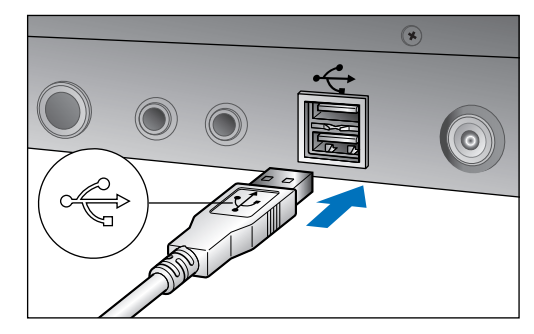

● USB 接続部の位置や向きについては、パソコンの使用説明書を参照 してください。

クレーブルの小さい方のプラグを、カメラの〈DIGITAL 〉端子 に差し込む

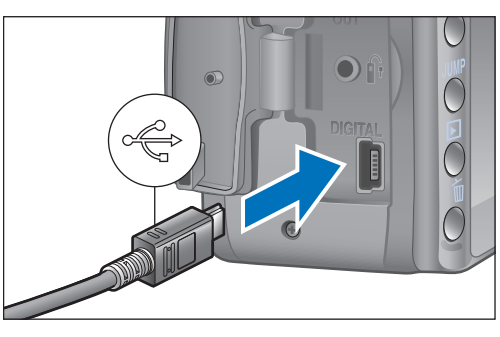

 プラグの〈・ (・) マークをカメラの前面に向けて差し込みます。
 画像を取り込む準備ができました。引き続き「EU を立ち上げる」 (p.9) へ進んでください。

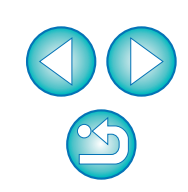

はじめに

やりたいこと

目次

画像取り込み

カメラ設定

リモート撮影

環境設定

資料

## 【通信設定】のあるカメラとパソコンをつなぐ

**5**D **3**0D 20D 10D KissDN KissD

カメラのメニュー項目にある「通信設定」を設定してから、カメラとパソ コンをつなぎます。

#### [通信設定] を設定する

カメラのメニュー項目にある「通信設定」で、カメラとパソコンが通信で きるように設定します。

カメラの電源スイッチを〈ON〉にする

#### カメラの【通信設定】を設定する

カメラの【通信設定】を、下表のとおりに設定してください。

| Ô      | メニュー       | 設定項目    |
|--------|------------|---------|
| 5D     | [11 通信設定]  | [PC 接続] |
| 30D    | [11 通信設定]  | [印刷/PC] |
| 20D    | [11 通信設定]  | [標準]    |
| 10D    | [通信設定]     | [標準]    |
| KissDN | [ft2通信設定]  | [PC 接続] |
| KissD  | [112 通信設定] | [標準]    |

カメラの電源スイッチを〈OFF〉にする

[通信設定]は、必ずカメラとパソコンがつながれていない状態で行っ てください。カメラとパソコンをつないだ状態で【通信設定】を行う と、カメラやソフトウェアが誤動作します。

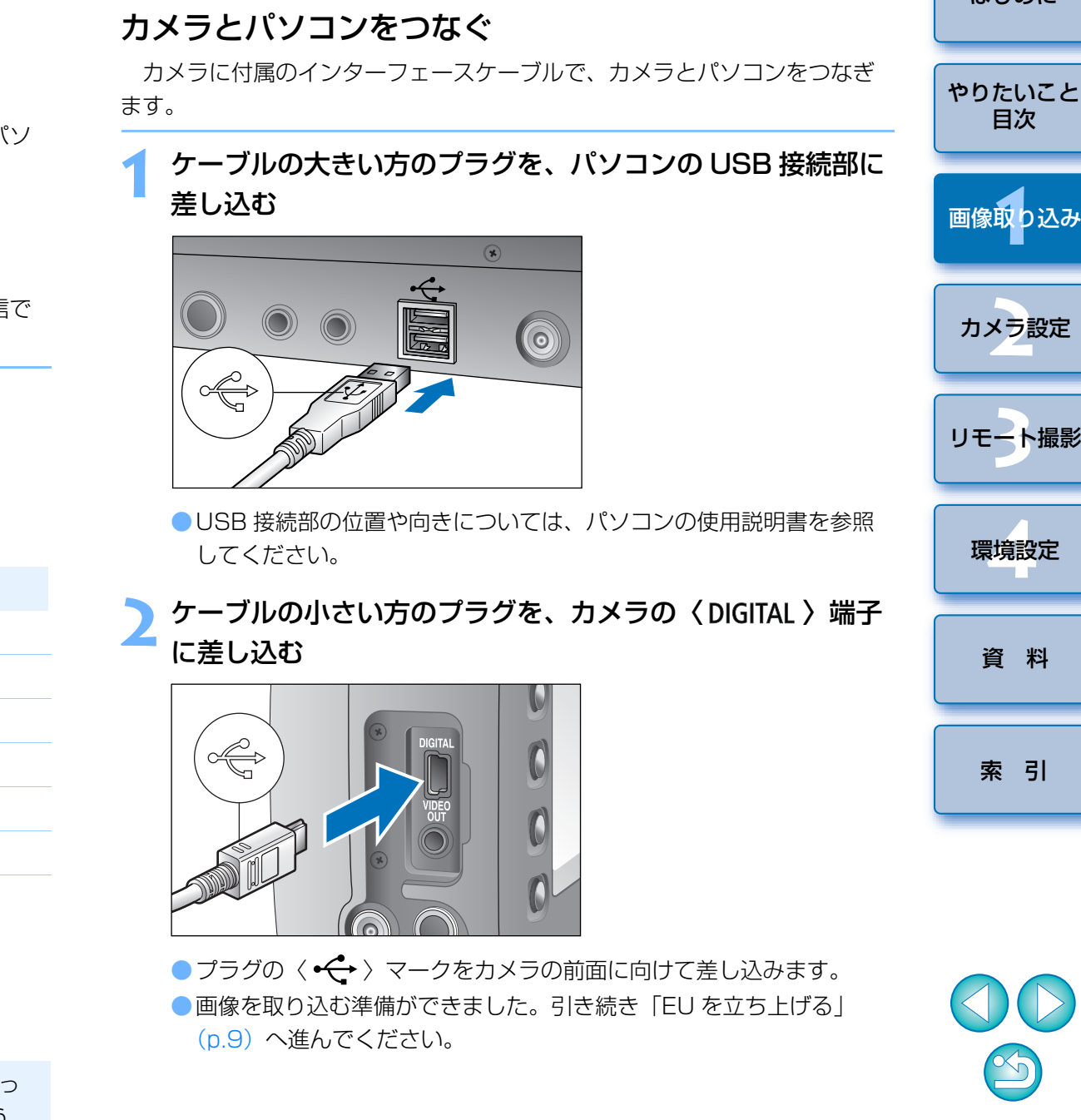

6

はじめに

目次

カメラ設定

リモート撮影

環境設定

資 料

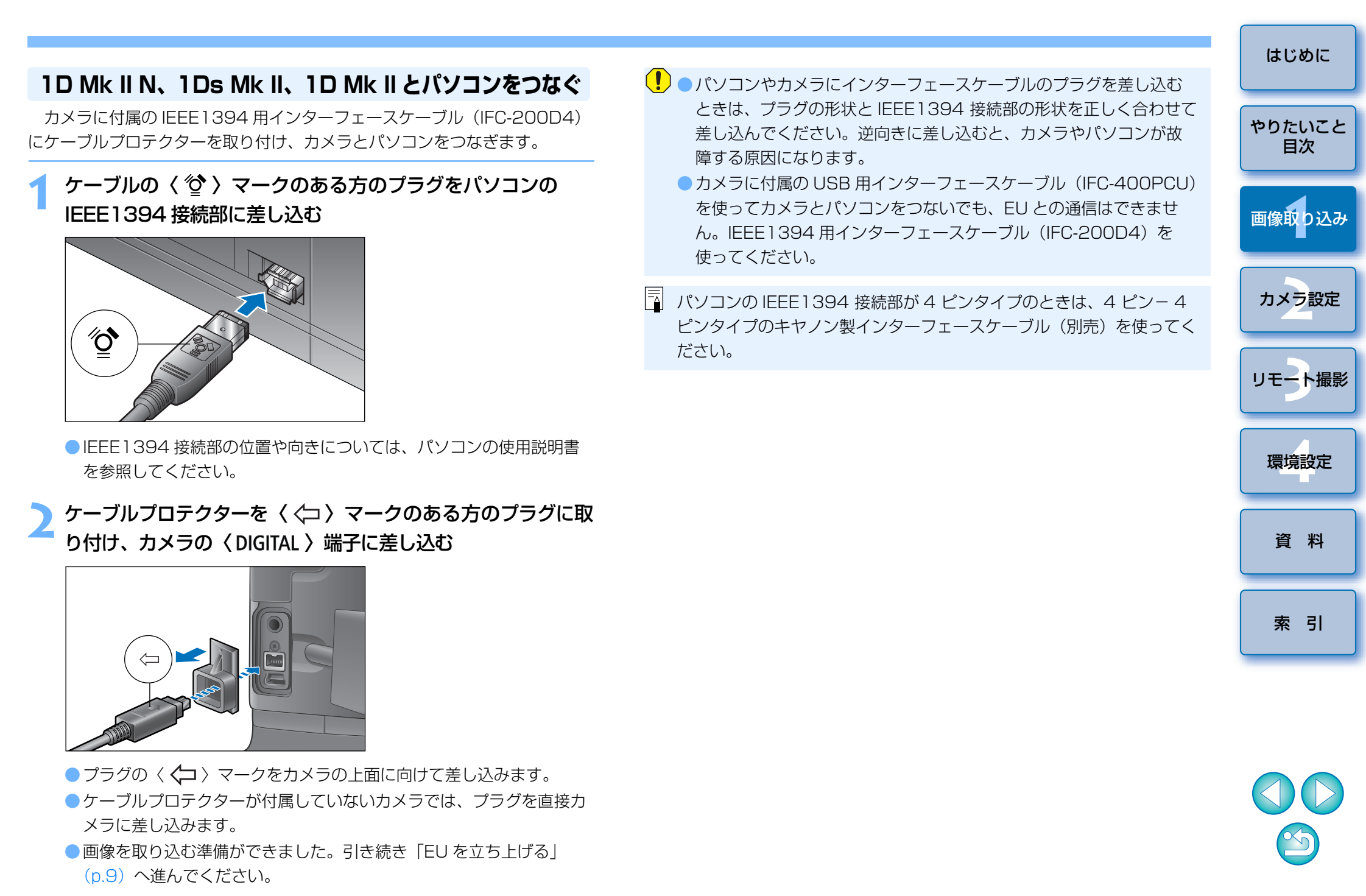

## 1Ds、1D とパソコンをつなぐ

カメラに付属の IEEE1394 用インターフェースケーブル(IFC-450D6) で、カメラとパソコンをつなぎます。

ケーブルのプラグをパソコンの IEEE 1394 接続部に差し込む

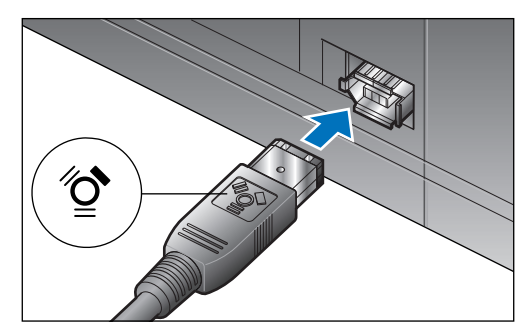

- プラグ形状は両方とも同じなので、どちらのプラグを差し込んでもかまいません。
- IEEE1394 接続部の位置や向きについては、パソコンの使用説明書 を参照してください。
- ケーブルのプラグをカメラの〈DIGITAL〉端子に差し込む

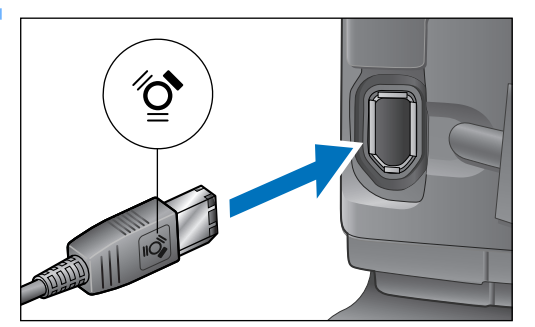

- プラグの〈 🏠 〉マークをカメラの背面に向けて差し込みます。
- プラグ形状は両方とも同じなので、どちらのプラグを差し込んでもかまいません。
- 画像を取り込む準備ができました。引き続き「EU を立ち上げる」 (p.9)へ進んでください。

- パソコンやカメラにインターフェースケーブルのプラグを差し込むときは、プラグの形状と IEEE 1394 接続部の形状を正しく合わせて差し込んでください。逆向きに差し込むと、カメラやパソコンが故障する原因になります。
- パソコンの IEEE 1394 接続部が 4 ピンタイプのときは、4 ピン-6 ピンタイプのキヤノン製インターフェースケーブル(別売)を使ってく ださい。

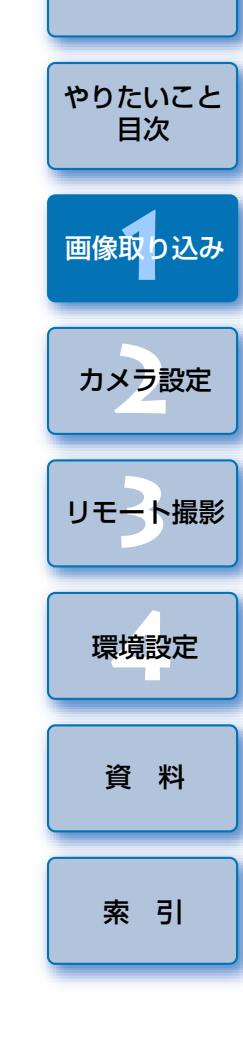

はじめに

### D60、D30 とパソコンをつなぐ

カメラに付属のインターフェースケーブルで、カメラとパソコンをつなぎ ます。

ケーブルの〈・ ← 〉マークのある方のプラグを、パソコンの USB 接続部に差し込む

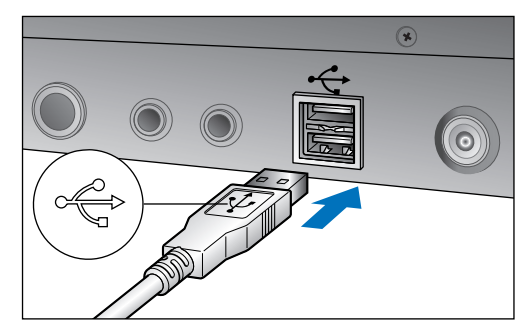

- USB 接続部の位置や向きについては、パソコンの使用説明書を参照 してください。
- 2 ケーブルの〈▲〉マークのある方のプラグを、カメラの 〈DIGITAL 〉端子に差し込む

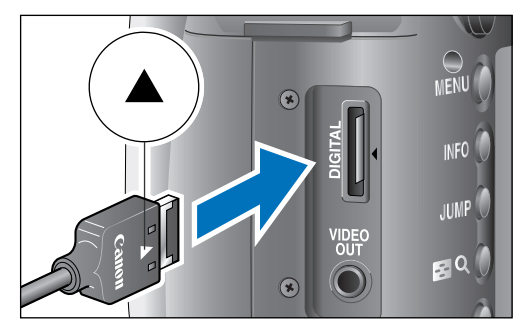

 プラグの〈▲〉マークをカメラの背面に向けて差し込みます。
 画像を取り込む準備ができました。引き続き「EU を立ち上げる」 (右記)へ進んでください。

#### EU を立ち上げる はじめに カメラの電源スイッチを〈ON〉にすると FU が立ち上がり、カメラとパソ コンが通信できる状態になります。 なお、カメラにより立ち上げかたが異なるため、以下のカメラ別の立ち上 やりたいこと 目次 げかたを参照してください。 ● 1D シリーズ以外のカメラで EU を立ち上げる (p.10) 画像取り込み 5D 30D 20D 10D KissDX KissDN KissD D60 D30 カメラ設定 1DシリーズのカメラでEUを立ち上げる(p,11) 1D リモート撮影 環境設定 資料 索引

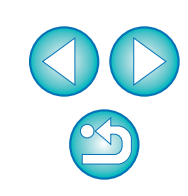

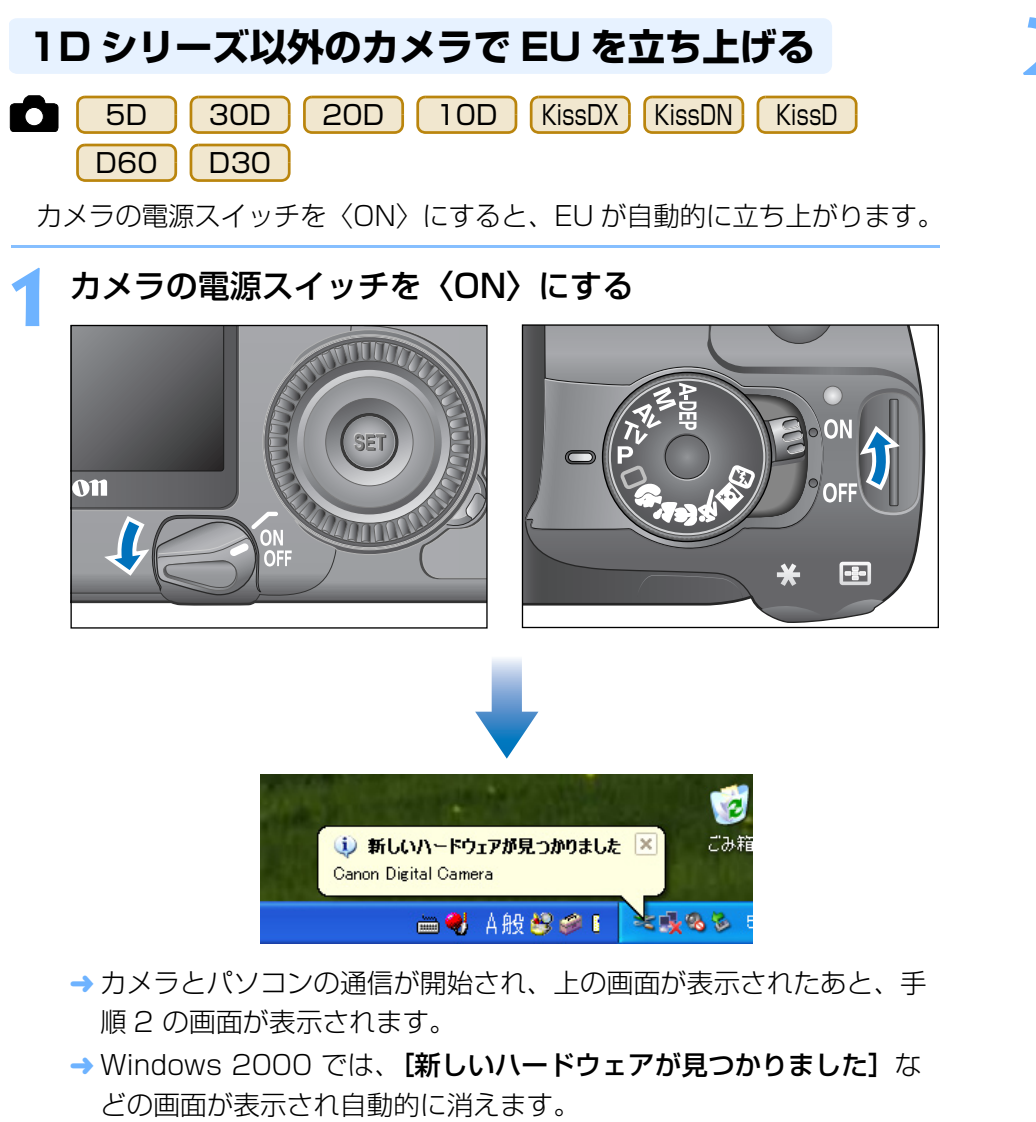

| 2 [Canon EOS Utility] を選んで、[OK] ボタンを押す                                                                                                    | はじめに    |
|----------------------------------------------------------------------------------------------------|---------|
| Canon EOS XXX                                                                                                    | みりたいてん  |
| カメラは接続されています                                                                                                    | やりたいこと  |
| この動作の起動に使うプログラムを選択してください(S):                                                                                                    |         |
| Canon CameraWindow<br>画像をキヤノンカメラからダウンロードします                                                                                                    |         |
| Sanon EOS Utility<br>EOSカメラから画像をダウンロードします                                                                                                    | 画像取り込み  |
|                                                                                                    |         |
|                                                                                                    |         |
| この動作には常にこのプログラムを使う( <u>A</u> )                                                                                                    | カメラ設定   |
| OK キャンセル                                                                                                    |         |
|                                                                                                    | リモート撮影  |
| FII メイン画面                                                                                                    |         |
| ■ 200 UNITY - 100 XXX ■ OF THE AVENUATION OF THE AVENUATION OF THE AVEN | 環境設定    |
| <u>************************************</u>                                                                                                    |         |
| 「「「「「「」」」の「「」」」」の「「」」」」の「「」」」」の「」」」の「「」」」」の「」」」の「」」」の「」」」の「」」」の「」」」の「」」」の「」」」の「」」」の「」」」の「」」」の「」」」の「」」」の「」」」の「」」」の「」」」の「」」」の「」」」の「」」」の「」」」の「」」」の「」」」の「」」」の「」」」の「」」」の「」」」の「」」」の「」」」の「」」」の「」」」の「」」」の「」」」の「」」の「」」の「」」。                                                                                                    | 200 101 |
|                                                                                                    | 夏科      |
| 244が実ま<br>244が実ま                                                                                                    |         |
| · · · · · · · · · · · · · · · · · · ·                                                                                                    |         |
|                                                                                                    |         |
| [Canon EOS Utility] を選んで [OK] ボタンを押すと、EU が立ち                                                                                                    |         |
| 上がります。                                                                                                    |         |
| ● この操作は、はじめてカメラとパソコンをつないだときにのみ必要な                                                                                                    |         |
| 操作です。2回目以降につないだときは、カメラの電源スイッチを                                                                                                    |         |
|                                                                                                    |         |
| <ul> <li>【KissDX】では、EU が立ち上がるとカメラの液晶モニターが<br/>点灯します。</li> </ul>                                                                                                    | VV      |
| Mindowo Vieto ズーカメニの雨洒フノッチを /ONN にしても手順 0                                                                                                    |         |

 Windows Vista で、カメラの電源スイッチを〈ON〉にしても手順2の画面が表示されないときは、デスクトップ上にある[EOS Utility] アイコンをダブルクリックして EU を立ち上げてください。

## **1Dシリーズのカメラで EU を立ち上げる** ■ 1DMkIN 1DsMkI 1DMkI 1Ds 1D カメラの電源スイッチを〈ON〉にすると、EU が自動的に立ち上がります。

カメラの電源スイッチを〈ON〉にする

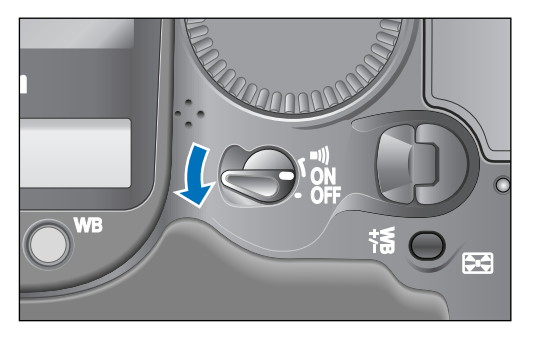

- → カメラとパソコンの通信が開始され、手順2の画面が表示されます。
- → Windows 2000 では、**[新しいハードウェアが見つかりました]** な どの画面が表示されることがあります。

| [Canon EOS Utility] を選んで、[OK] ボタンを押す                                                                                                    | はじめに         |
|----------------------------------------------------------------------------------------------------|--------------|
| Canon EOS XXX<br>アメラは接続されています<br>この動作の起動に使うプログラムを選択してください(S):                                                                                                    | やりたいこと<br>目次 |
| Canon CameraWindow<br>画像をキャノンカメラからダウンロードします<br>Panon EOS Utility<br>EOSカメラから画像をダウンロードします<br>Microsoft スキャナとカメラのウィザード                                                                                                    | 画像取り込み       |
| ● 画像をガメラまたはスキャナからダウンロードします<br>□この動/乍には常にこのプログラムを使う( <u>A</u> )<br>OK キャンセル                                                                                                    | カメラ設定        |
|                                                                                                    | リモート撮影       |
| EU メイン画面<br><sup>● EU が立ち上がりメイン画面が表示<br/><sup>● CU が立ち上がりメイン画面が表示<br/>されて、カメラとパソコンの通信が</sup></sup>                                                                                                    | 環境設定         |
| ・       F800002045686       可能になりました。引き続き「画像         ・       F800002045686       を一括してパソコンに取り込む」         ・       0500027/15-1886       (p.12) へ進んでください。                                                                                                    | 資料           |
| ■ 212988<br>■ 17=■<br>■ Windows 2000 では、【デバイスのイベント】画面が表示されます。                                                                                                    | 索引           |
| <ul> <li>[Canon EOS Utility] を選んで [OK] ボタンを押すと、EU が立ち<br/>上がります。</li> <li>この操作は、はじめてカメラとパソコンをつないだときにのみ必要な<br/>操作です。2回目以降につないだときは、カメラの電源スイッチを<br/>〈ON〉にすると EU が立ち上がります。</li> <li>Windows Vista で、カメラの電源スイッチを 〈ON〉にしても手順2<br/>の画面が表示されないときは、デスクトップ上にある [EOS Utility]<br/>アイコンをダブルクリックして EU を立ち上げてください。</li> </ul> |              |

## 画像を一括してパソコンに取り込む

カメラ内のメモリーカードに保存されているすべての画像を、一括してパ ソコンに取り込むことができます。

また、取り込んだ画像は撮影日ごとにフォルダに分類されて、連携して立ち 上がる Digital Photo Professional (RAW 画像現像/閲覧/編集ソフトウェ ア) (以降 DPP) のメイン画面に表示され、すぐに確認することができます。

| [画像        | の取り        | り込みを開始                     | 】をクリックする   |
|------------|------------|----------------------------|------------|
| 🔏 EOS U    | tility – E | os xxx                     |            |
|            | <i>ђ</i> . | メラ操作                       | ליד        |
|            | -          | 画像の取り込みを開始                 |            |
|            | •          | 画像を選択して取り込み                |            |
|            | <b>0</b> - | カメラの設定/リモート撮景              | <u>ا</u> ا |
|            | 7          | V                          |            |
| 27172 B818 | P          | 7/20枚、保存済み                 |            |
|            |            |                            |            |
|            |            | 画像データを転送しています。             |            |
|            |            | IMG_0163.JPG               |            |
|            |            |                            |            |
|            | 列表的        | )の保存を中止するにはキャンセルを<br>キャンセル | クリック       |

- → [ファイル保存] 画面が表示され、パソコンへの画像取り込みがはじまります。
- → 取り込まれた画像は、パソコンの【マイ ピクチャ】フォルダに保存されます。
- すべての画像が取り込まれると、DPP が自動的に立ち上がり、メイン画面に取り込んだ画像が表示されます。

) 取り込んだ画像を確認する

#### DPP メイン画面

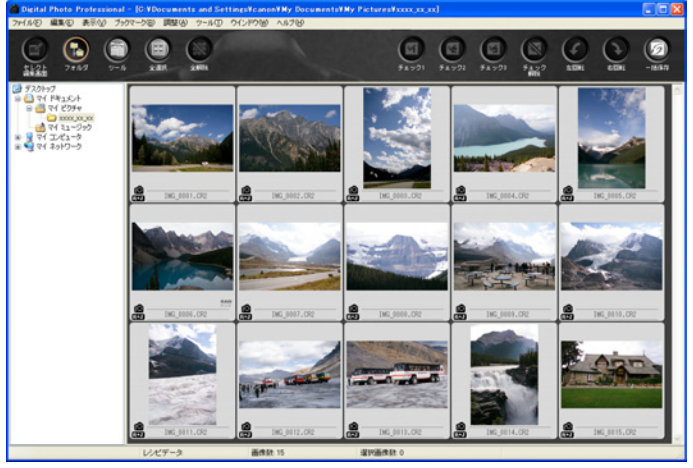

取り込んだ画像を DPP で確認します。
 DPP の使いかたについては、「Digital Photo Professional 使用説明書」(PDF 形式の電子マニュアル)を参照してください。
 引き続き「EU を終了する」(p.15)へ進んでください。

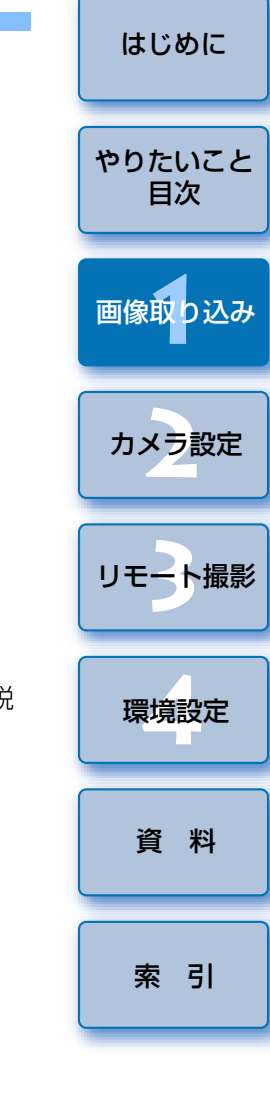

- 画像を取り込んだときに連携して立ち上がるソフトウェアを、DPP から ZoomBrowser EX や別のソフトウェアに変更することができ ます。(p.47)
  - 取り込み対象となる画像や保存先を変更することができます。 (p.46、p.47)

## 画像を選んでパソコンに取り込む

カメラ内のメモリーカードに保存されている画像を見て、必要な画像だけ をパソコンに取り込むことができます。

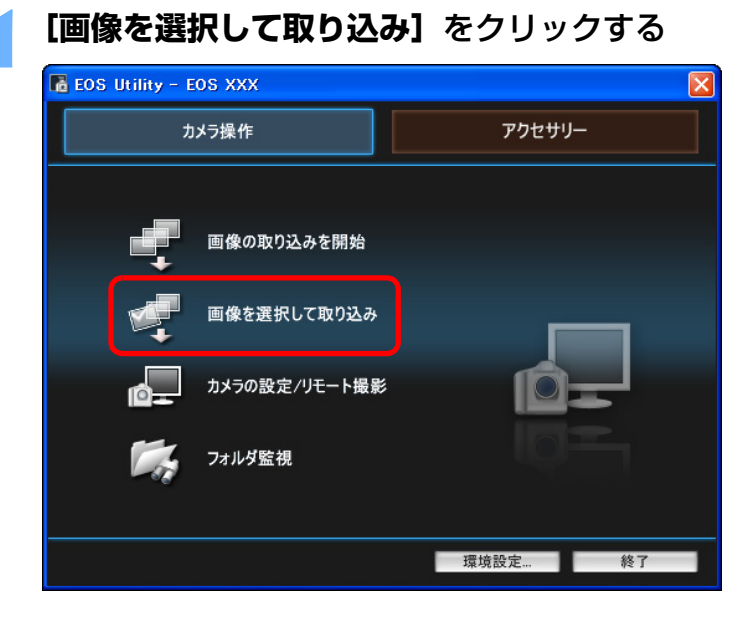

- → ビューワー画面が表示され、メモリーカード内の画像が表示されます。
- 画像を見て、取り込む画像をクリックして選ぶ ビューワー画面 🗑 EOS Utility - EOS XXX ファイル(E) 編集(E) 表示(V) ウインドウ(W) ヘルプ(H) 😬 画像取り込み 🖏 🔹 すべて v 🖬 🖸 🗟 🕅 SKI പ 輝度 RGB ------ THERE - AR IMG\_0001.JPG IMG\_0002.JPG IMG\_0003.JPG IMG\_0004.JPG IMG\_0005.CR2 xxxx/xx/xx XX:XX:XX -EOS XXX 750 mm 640 F7.1 IMG\_0006.CR2 IMG 0008 CB2 IMG\_0005.CR2 TMG 0007 CR2 Av ISO 100 DN S 詳細画像情報 TMG 0009 CR2 IMG 0010 CR2 IMG 0011.CR2 **0**m IMG 0012.CR2 1/12画像選択 クリック ●複数の画像を選ぶときは、〈Ctrl〉キーを押しながら、取り込む画像を クリックします。 ● 連続した画像を選ぶときは、最初の画像をクリックしたあと、〈Shift〉 キーを押したまま、最後の画像をクリックします。 [画像取り込み] ボタンを押す EOS Utility - EOS XXX ファイル(F) 編集(E) 表示(V) ウィンドウ(W) ヘル 😬 画像取り込み 💁 🔹 すべて

TMG 0001 IPG 🖏 TMG 0002 IPG

→ [画像の取り込み] 画面が表示されます。

はじめに

やりたいこと

目次

画像取り込み

カメラ設定

リモート撮影

環境設定

資料

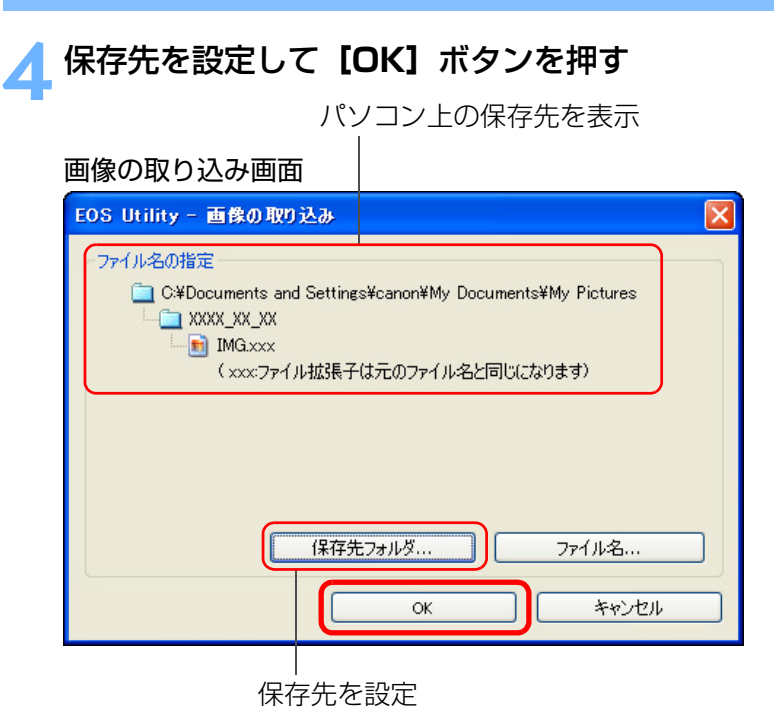

- → [ファイル保存] 画面が表示され、パソコンへの画像取り込みがはじまります。
- すべての画像が取り込まれると、DPP が自動的に立ち上がり、取り 込んだ画像が表示されます。
- ●メイン画面に切り換えるときは、メニューの【ウィンドウ】 ▶ 【メイン画面】を選びます。

## カードリーダーで画像を取り込む

市販のカードリーダーをお持ちの方は、カードリーダーを使って、メモ リーカードに保存されている画像をパソコンに取り込むこともできます。た だし、EU はカードリーダーを使った画像取り込みには対応していません。そ のため、カードリーダーを使った画像取り込みは、以下の3種類の方法で 行ってください。

## Digital Photo Professional を使った画像取り込み

DPP を使って、パソコンにつないだ市販のカードリーダー内のメモリー カードから、撮影画像をパソコンに取り込むことができます。

詳しい使いかたは、「Digital Photo Professional 使用説明書」(PDF 形 式の電子マニュアル)の「カードリーダーで取り込む」を参照してください。

### ZoomBrowser EX を使った画像取り込み

ZoomBrowser EX を使って、パソコンにつないだ市販のカードリーダー 内のメモリーカードから、撮影画像をパソコンに取り込むことができます。 詳しい使いかたは、「ZoomBrowser EX 使用説明書」(PDF 形式の電子マ ニュアル)の「カードリーダーで取り込む」を参照してください。

## キヤノン製ソフトウェアを使わない画像取り込み

DPP や ZoomBrowser EX などのキヤノン製ソフトウェアを使わずに、 カードリーダーを使って撮影画像を取り込むときは、メモリーカード内の 「DCIM」フォルダをパソコンにコピーしてください。

メモリーカード内の詳しいフォルダ構造とファイルについては、p.53 を参照してください。

はじめに

やりたいこと

目次

画像取り込み

カメラ設定

リモート撮影

環境設定

資 料

## EU を終了する

#### 【終了】 ボタンを押す

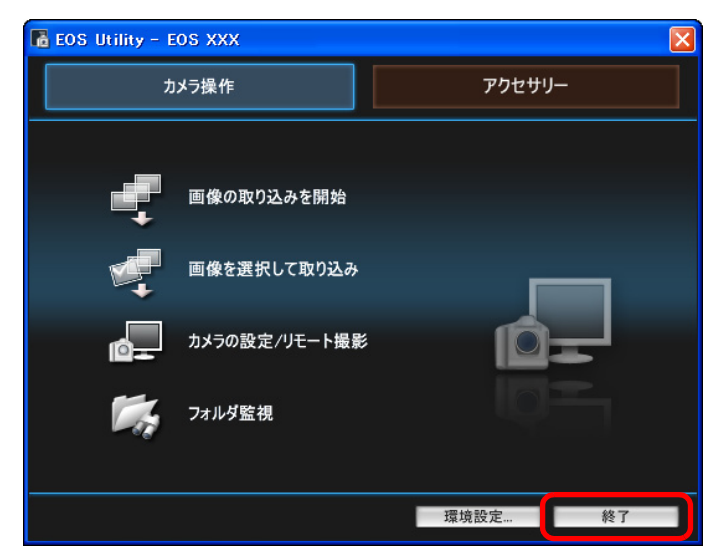

→画面が閉じて EU が終了します。

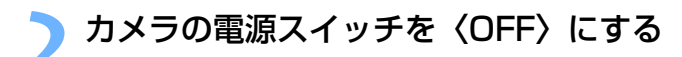

### 2 カメラとパソコンからケーブルを抜く

● ケーブルを引っぱらずに、必ずプラグを持って抜いてください。

はじめに

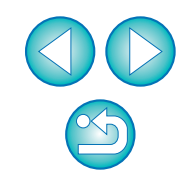

# 2 パソコンからカメラを設定する

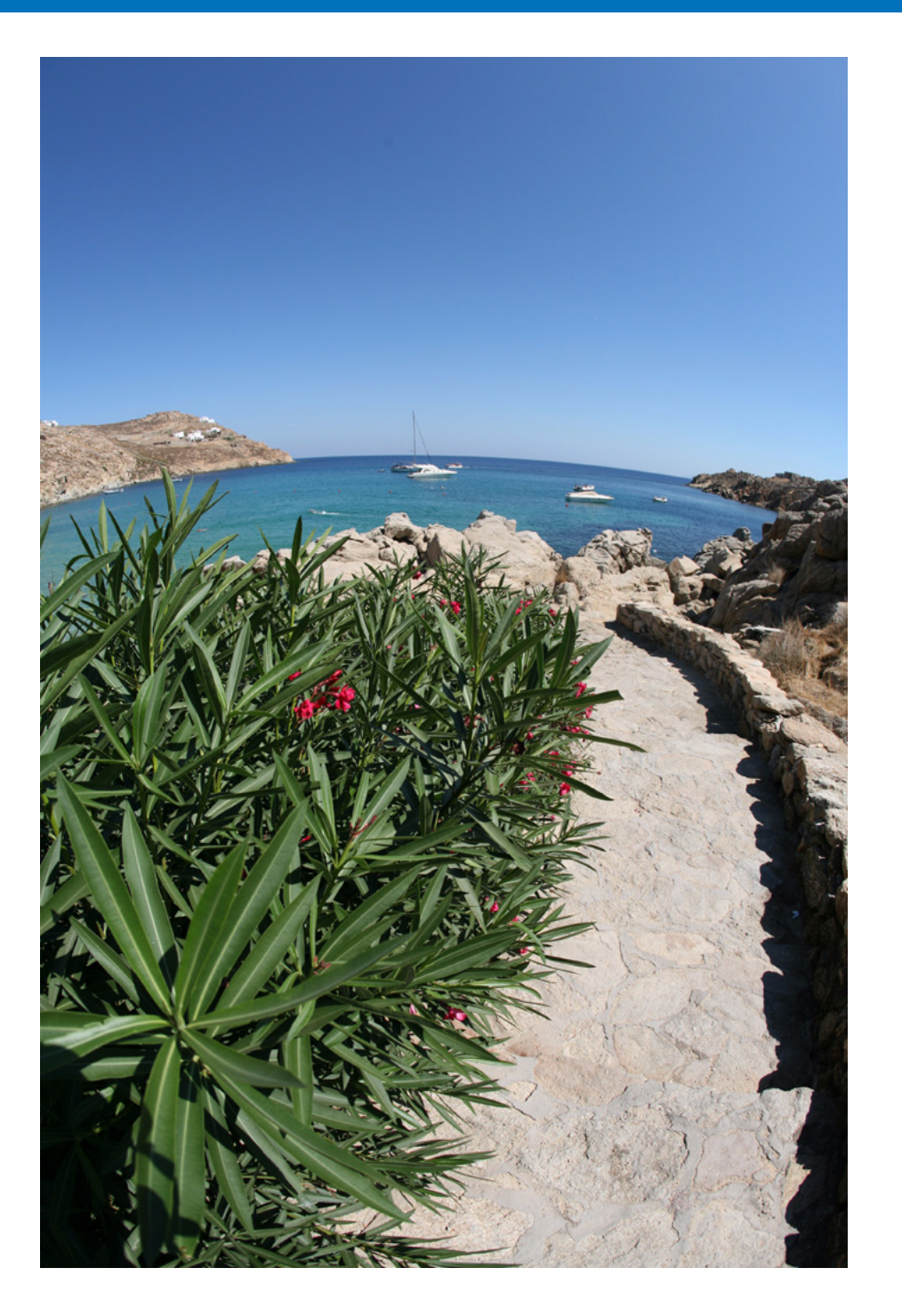

カメラの各種機能を、EUから設定する方法について説明します。

| カメラの所有者名や日付/時刻を設定する         | 17 |
|-----------------------------|----|
| カメラ別の設定可能項目                 | 18 |
| カメラの機能を設定する                 | 19 |
| カメラ別の設定可能項目                 | 20 |
| ピクチャースタイルを設定してカメラに適用する      | 21 |
| ピクチャースタイルを選んでカメラに適用する       | 21 |
| ピクチャースタイルの設定値を変更してカメラに適用する  | 22 |
| 自分好みにピクチャースタイルを設定してカメラに適用する | 23 |
| ピクチャースタイルファイルをカメラに適用する      | 24 |
| カスタムホワイトバランスをカメラに登録する       | 25 |
| JPEG 記録画質を設定してカメラに適用する      | 26 |
| ホワイトバランスを補正してカメラに適用する       | 27 |
| 現像パラメーターを設定してカメラに適用する       | 28 |
| カラーマトリックスを設定してカメラに適用する      | 29 |
| カメラに適用するカラーマトリックスを選ぶ        | 29 |
| 自分好みにカラーマトリックスを設定してカメラに適用する | 30 |
| カメラの機能をカスタマイズする(パーソナル機能)    | 31 |
| パーソナル機能の設定項目                | 32 |
| 設定内容とカメラへの適用状態を確認する         | 39 |
| 設定内容の保存と読み込み                | 39 |
| 設定内容をパソコンに保存する              | 39 |
| 設定内容を読み込んでカメラに適用する          | 40 |

はじめに

やりたいこと 目次

画像取り込み

カメラ設定

リモート撮影

環境設定

資料

## カメラの所有者名や日付/時刻を設定する

撮影した画像に撮影情報として書き込まれる、カメラの所有者名や日付/ 時刻などを設定して、カメラに適用することができます。

カメラとパソコンをつないで、EU を立ち上げる (p.5、p.9)

### **[カメラの設定/リモート撮影]**をクリックする

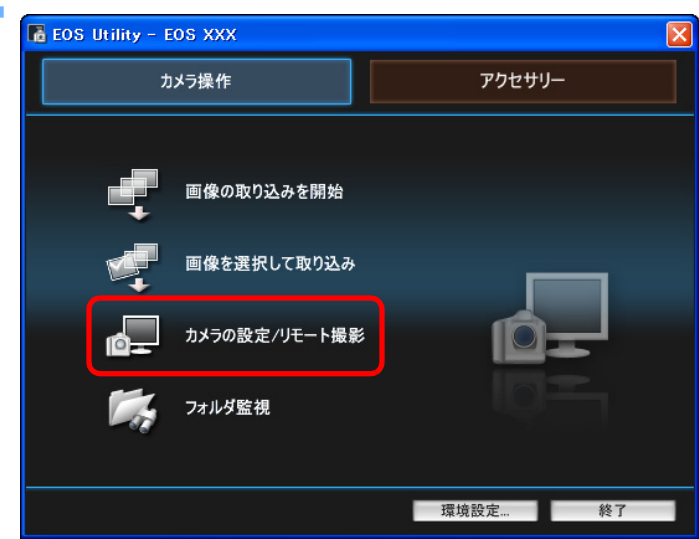

→ カメラ設定/リモート撮影画面が表示されます。

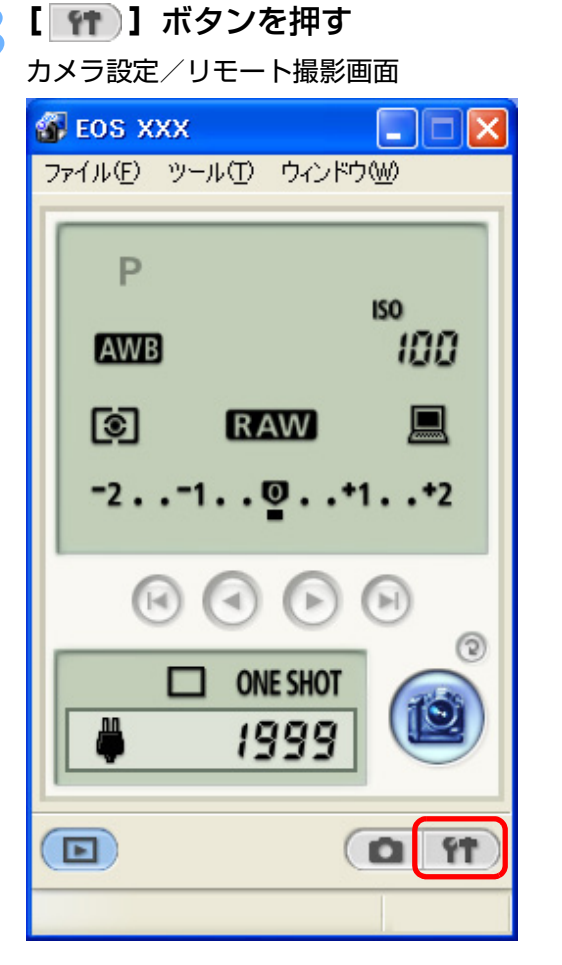

→ 基本設定画面が表示されます。

| はじめに         |
|--------------|
| やりたいこと<br>目次 |
| 画像取り込み       |
| カメン設定        |
| リモート撮影       |
| 環境設定         |
| 資料           |
| 索引           |

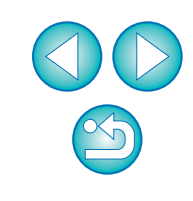

#### 設定する項目をクリックして各内容を設定する <sub>基本設定画面</sub>

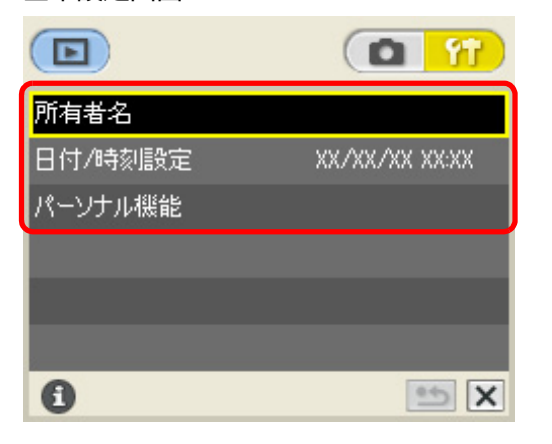

基本設定画面には、つないでいるカメラで設定できる項目が表示されます。内容については、「カメラ別の設定可能項目」(右記)を参照してください。

#### 🗧 🛛 💌 ] ボタンを押して、基本設定画面を閉じる

●メイン画面に戻るときは、メニューの【ウィンドウ】 ▶ 【メイン画面】
 を選びます。

## カメラ別の設定可能項目

| 設定項目    | 1D Mk II N<br>1Ds Mk II<br>1D Mk II | 1Ds<br>1D  | 30D<br>KissDX | 5D20D10DKissDNKissDD60D30 |
|---------|-------------------------------------|------------|---------------|---------------------------|
| 所有者名    | $\bigcirc$                          | $\bigcirc$ | $\bigcirc$    | $\bigcirc$                |
| 日付/時刻   | $\bigcirc$                          | $\bigcirc$ | $\bigcirc$    | $\bigcirc$                |
| カード初期化  | _                                   | $\bigcirc$ | $\bigcirc$    | 0                         |
| ファームウェア | —                                   | _          | $\bigcirc$    | —                         |
| パーソナル機能 | $\bigcirc$                          | $\bigcirc$ | _             | —                         |

#### 所有者名

カメラの所有者名を、半角英数字で31文字まで入力/設定することができます。

#### 日付/時刻

●カメラの日付/時刻を設定することができます。

#### カード初期化

- カメラに入っているメモリーカードを初期化することができます。
- ・ 初期化するとすべての記録内容が消去され、復元することができません。 十分注意してください。

#### ファームウェア

- カメラのファームウェアのバージョンが表示されます。
- 本項目をクリックすることで、ファームウェアをアップデートすることが できます。

#### パーソナル機能

カメラの各種機能を自分好みにカスタマイズすることができます。設定方法については、p.31を参照してください。

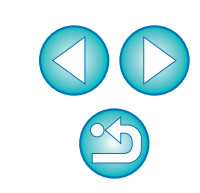

はじめに

やりたいこと

目次

画像取り込み

カメラ設定

リモート撮影

環境設定

資料

## カメラの機能を設定する

ピクチャースタイル、カスタムホワイトバランス、JPEG 記録画質、ホワ イトバランス補正、現像パラメーター、カラーマトリックスを設定して、カ メラに適用することができます。

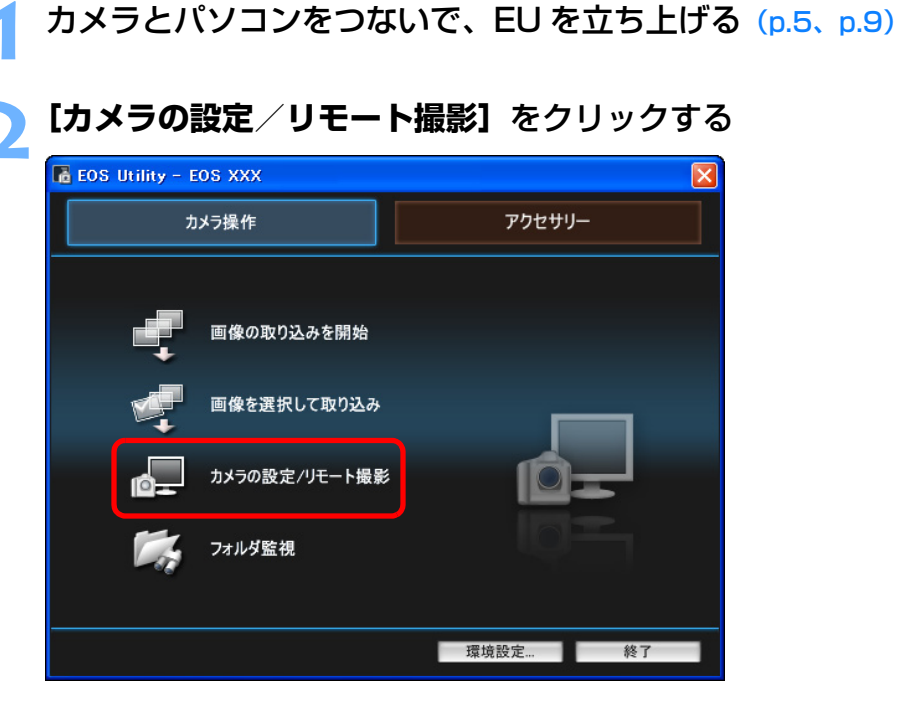

→ カメラ設定/リモート撮影画面が表示されます。

| 3 | 【 💿 】ボタンを押す             |
|---|-------------------------|
|   | 🚳 EOS XXX 📃 🗖 🔀         |
|   | ファイル(E) ツール(E) ウィンドウ(W) |
|   | P<br>ISO<br>ISO<br>IOO  |
|   | TÎ RAW 💻                |
|   | -21                     |
|   |                         |
|   | ONE SHOT                |

Þ

→撮影設定画面が表示されます。

0 11

はじめに やりたいこと 目次 画像取り込み カメラ設定 リモート撮影 環境設定 資料 索引

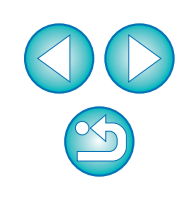

#### 設定する項目をクリックして各内容を設定する 撮影設定画面

| ピクチャースタイル | スタンダード |
|-----------|--------|
| ታスタムWB    |        |
| JPEG記録画質  |        |
| WB補正      | 0, 0   |
|           |        |
|           |        |
| 0         | 🖭 🗙    |

- 撮影設定画面には、つないでいるカメラで設定できる項目が表示されます。内容については、「カメラ別の設定可能項目」(右記)を参照してください。
- 🧲 【🗙】 ボタンを押して、撮影設定画面を閉じる

メイン画面に戻るときは、メニューの【ウィンドウ】▶ 【メイン画面】
 を選びます。

| カメラ別の設定可               | 可能項目       |                       |            |                     |               |              |
|------------------------|------------|-----------------------|------------|---------------------|---------------|--------------|
| 設定項目                   | 1D Mk II N | 1Ds Mk II<br>1D Mk II | 1Ds<br>1D  | 5D<br>30D<br>KissDX | 20D<br>KissDN | やりたいこと<br>目次 |
| ピクチャースタイル<br>(p.21)    | 0          | -                     | -          | 0                   | _             | 画像取り込み       |
| カスタムホワイトバランス<br>(p.25) | $\bigcirc$ | $\bigcirc$            | $\bigcirc$ | _                   | _             |              |
| JPEG 記録画質<br>(p.26)    | $\bigcirc$ | $\bigcirc$            | _          | _                   | _             | カメラ設定        |
| ホワイトバランス補正<br>(p.27)   | $\bigcirc$ | $\bigcirc$            | _          | $\bigcirc$          | $\bigcirc$    | リモート撮影       |
| 現像パラメーター<br>(p.28)     | _          | $\bigcirc$            | $\bigcirc$ | _                   | _             |              |
| カラーマトリックス<br>(p.29)    | _          | $\bigcirc$            | _          | _                   | _             | 環境設定         |
|                        | 60 D       | 30 では、                | カメラの機      | 能は設定て               | <u></u> きません。 | 資料           |

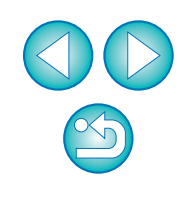

索引

はじめに

### ピクチャースタイルを設定してカメラに適用する

30D KissDX

カメラでの操作と同じように、ピクチャースタイルを設定してカメラに適 用することができます。各ピクチャースタイルの「シャープネス]、「コント ラスト1、「色の濃さ」、「色あい」の値を変更してカメラに設定したり、自分 の好みに設定したピクチャースタイルをユーザー設定としてカメラに3つま で登録することができます。

また、キヤノンホームページからダウンロードしてパソコンに保存したピ クチャースタイルファイルや、Picture Style Editor (ピクチャースタイル ファイル作成用ソフトウェア)(以降 PSE)で作成してパソコンに保存した ピクチャースタイルファイルを、ユーザー設定としてカメラに登録すること もできます。

カメラに設定するピクチャースタイルをクリックする ピクチャースタイル画面 やりたいこと **1** E) ピクチャースタイル モノクロ スタンダード ポートレート フーザー設定1 風景 ユーザー設定2 ニュートラル ユーザー設定3 忠実設定 設定 a \*5 X

→設定内容がカメラに適用され、撮影設定画面に戻ります。

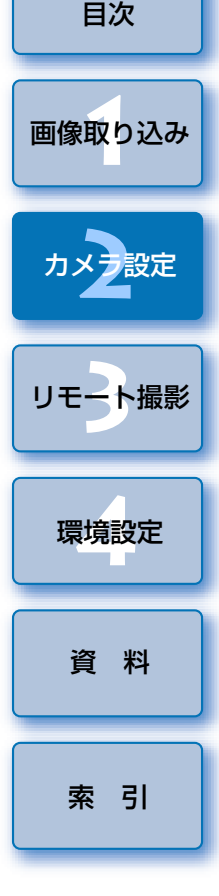

はじめに

### ピクチャースタイルを選んでカメラに適用する

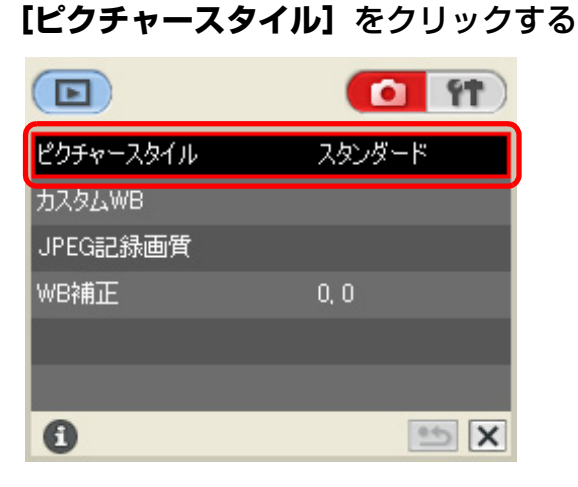

→ [ピクチャースタイル] 画面が表示されます。

### ピクチャースタイルの設定値を変更してカメラに適用 する

カメラでの操作と同じように、各ピクチャースタイルの [シャープネス]、 [コントラスト]、[色の濃さ]、[色あい] を自分好みに設定して、カメラに適 用することができます。

【ピクチャースタイル】をクリックする (p.21)

→ [ピクチャースタイル] 画面が表示されます。

[設定] をクリックする

| ピクチャースタイル |         |
|-----------|---------|
| スタンダード    | モノクロ    |
| ポートレート    | ユーザー設定1 |
| 風景        | ユーザー設定2 |
| ニュートラル    | ユーザー設定3 |
| 忠実設定      | 設定      |
| 0         | 5 X     |

→ [ピクチャースタイル設定] 画面が表示されます。

**【ピクチャースタイル】**リストボックスからピクチャースタ イルを選ぶ

| ピクチャースタイル 設定 |          |    |
|--------------|----------|----|
| ピクチャースタイル:   | スタンダード   | •  |
| ユーザー設定時のピク   | チャースタイル: |    |
| スタンダード       | 7        | 開く |

→ [モノクロ] を選んだときは、[フィルター効果]、[調色] のリスト ボックスが表示されます。

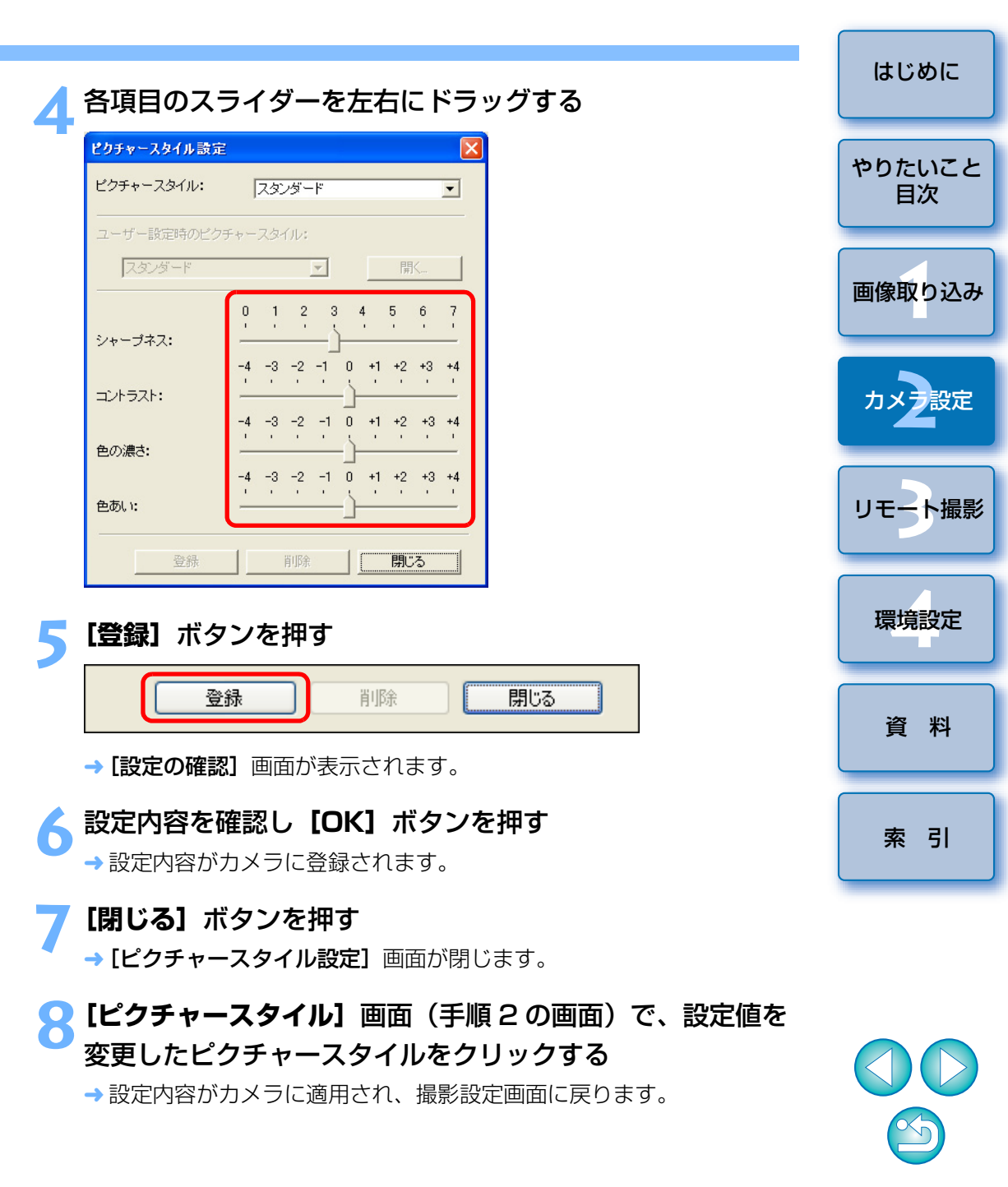

### 自分好みにピクチャースタイルを設定してカメラに適 用する

カメラでの操作と同じように、ピクチャースタイルの項目と、[シャープネ ス]、[コントラスト]、[色の濃さ]、[色あい]の値を自分好みに設定して、 ユーザー設定として3つまでカメラに登録することができます。

**[ピクチャースタイル]**をクリックする (p.21)

→ [ピクチャースタイル] 画面が表示されます。

[設定] をクリックする

|           | <b>1 1</b> |
|-----------|------------|
| ピクチャースタイル |            |
| スタンダード    | モノクロ       |
| ポートレート    | ユーザー設定1    |
| 風景        | ユーザー設定2    |
| ニュートラル    | ユーザー設定3    |
| 忠実設定      | 設定         |
| 0         | 5 X 🖷      |

→ [ピクチャースタイル設定] 画面が表示されます。

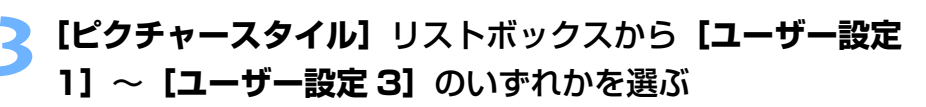

| ピクチャースタイル設定   |         |          |
|---------------|---------|----------|
| ピクチャースタイル:    | ユーザー設定1 | <b>~</b> |
| ユーザー設定時のピクチャー | スタイル:   |          |
| スタンダード        | *       | 開(       |

【**ユーザー設定時のピクチャースタイル】**リストボックスか らピクチャースタイルを選ぶ

| ピクチャースタイル設定       |         |       |
|-------------------|---------|-------|
| ピクチャースタイル:        | ユーザー設定1 | ~     |
| <br>ユーザー設定時のピクチャー | -スタイル:  |       |
| スタンダード            | *       | 【【】【】 |

- → [モノクロ] を選んだときは、[フィルター効果]、[調色] のリスト ボックスが表示されます。
- 🗧 各項目のスライダーを左右にドラッグする

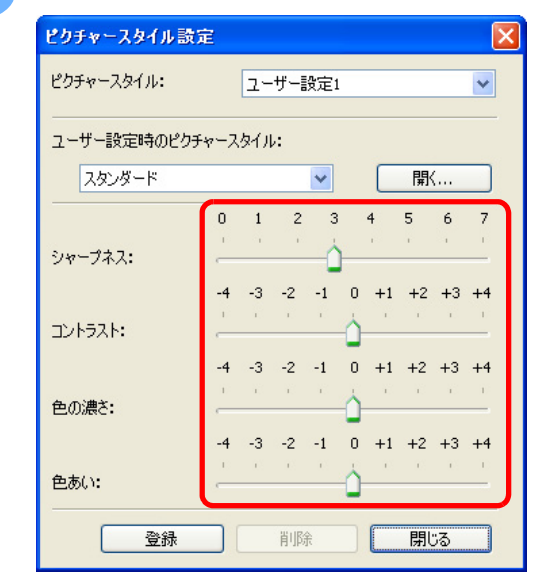

●以降の操作は、p.22の手順5~8と同じです。

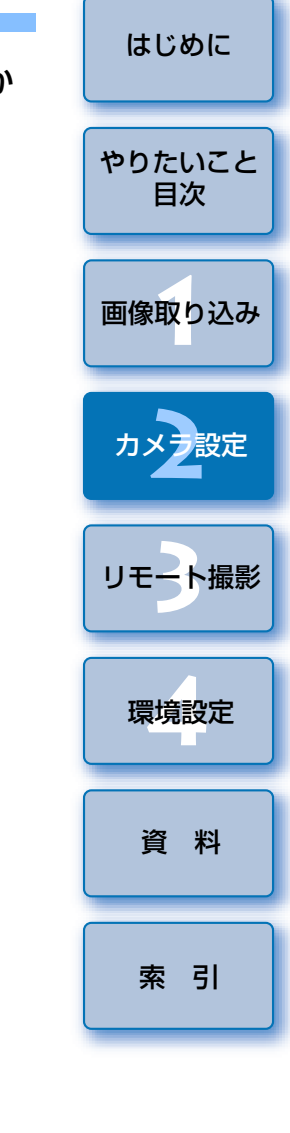

## ピクチャースタイルファイルをカメラに適用する

キヤノンホームページからダウンロードしてパソコンに保存した、ピク チャースタイルファイルや、PSE で作成してパソコンに保存したピクチャー スタイルファイルを、ユーザー設定として3つまでカメラに登録することが できます。

【ピクチャースタイル】をクリックする (p.21)
 → [ピクチャースタイル] 画面が表示されます。
 【設定】をクリックする

| ピクチャースタイル |         |
|-----------|---------|
| スタンダード    | モノクロ    |
| ポートレート    | ユーザー設定1 |
| 風景        | ユーザー設定2 |
| ニュートラル    | ユーザー設定3 |
| 忠実設定      | 設定      |
| 0         | 5 X     |

→ [ピクチャースタイル設定] 画面が表示されます。

【ピクチャースタイル】リストボックスから【ユーザー設定 1】~【ユーザー設定 3】のいずれかを選ぶ

| ピクチャースタイル設定    |         |    |
|----------------|---------|----|
| ピクチャースタイル:     | ユーザー設定1 | ~  |
| ユーザー設定時のピクチャー. | スタイル:   |    |
| スタンダード         | ~       | 開( |

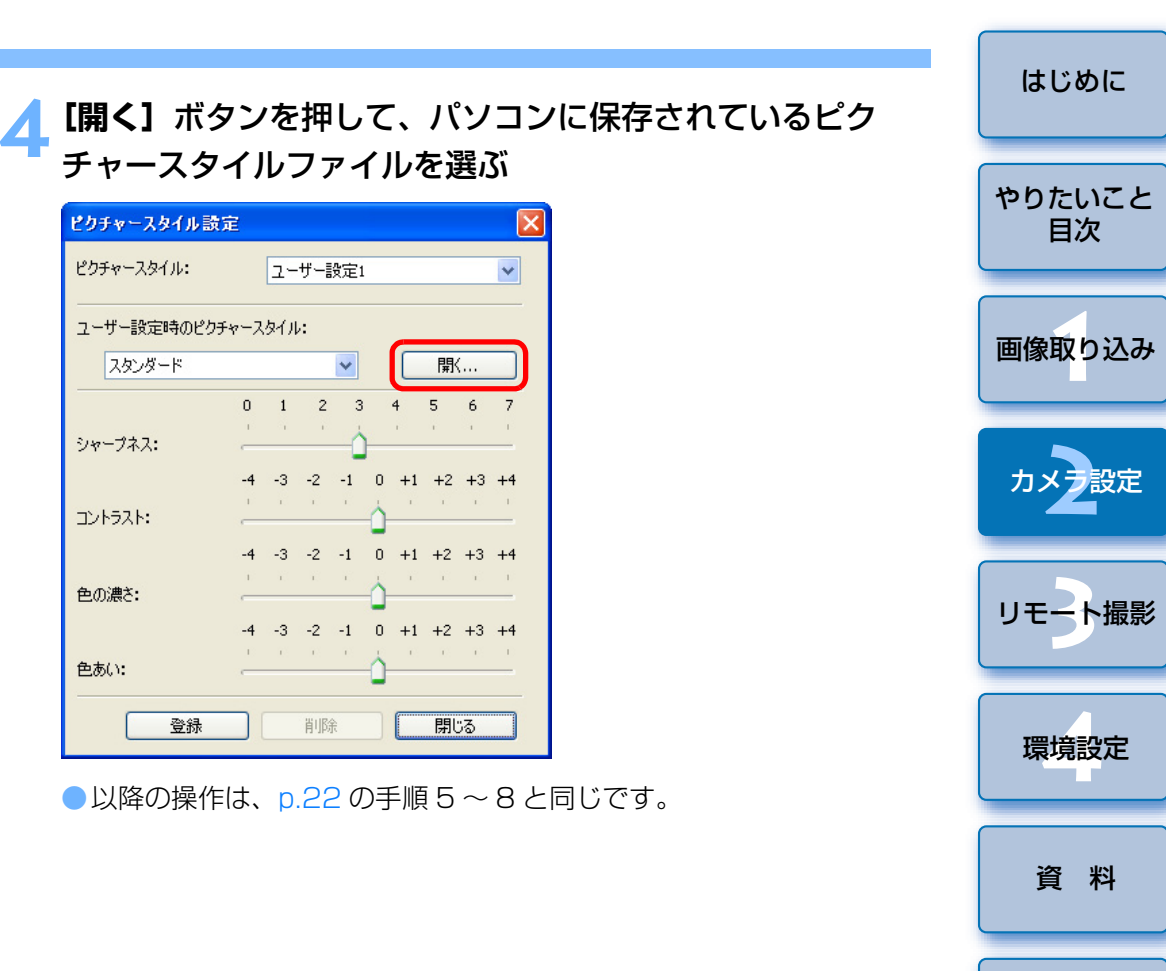

- ピクチャースタイルファイルとは、ピクチャースタイルの拡張機能で、ごく限られたシーンで撮影した画像に対して効果的な画像特性を提供するファイルです。ピクチャースタイルファイルの詳しい内容については、キヤノンホームページを参照してください。
  - カメラに適用できるピクチャースタイルファイルは、拡張子が 「.PF2」のファイルだけです。
  - PSEの使いかたについては、「Picture Style Editor 使用説明書」
     (PDF 形式の電子マニュアル)を参照してください。

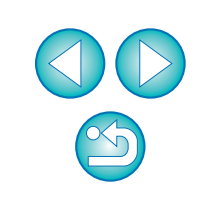

## カスタムホワイトバランスをカメラに登録する

#### 

RAW Image Task (RAW 画像現像処理ソフトウェア)では、撮影した RAW 画像のホワイトバランスを調整し、その結果をホワイトバランスファイ ルとして保存することができます。

EU では、このホワイトバランスファイルをカスタムホワイトバランスとしてカメラに3つまで登録し、特定環境で撮影するときのホワイトバランスとして使うことができます。

なお、RAW Image Task でホワイトバランスファイルを保存する方法については、「ZoomBrowser EX 使用説明書」(PDF 形式の電子マニュアル)の「RAW 画像を調整する」を参照してください。

| [カスタム WB] | をクリックする    |
|-----------|------------|
|           | <b>1 1</b> |
| ピクチャースタイル | スタンダード     |
| カスタムWB    |            |
| JPEG記録画質  |            |
| WB補正      | 0, 0       |
|           |            |
|           |            |
| 0         | 🙁 🗙        |

→ [カスタムホワイトバランス設定] 画面が表示されます。

2 登録するカスタムホワイトバランスを選び、【開く】ボタン を押す

| カスタムホワイトバランス設定                                     |            |
|----------------------------------------------------|------------|
| カスタムホワイトバランス設定<br>カスタムホワイトバランス1(PO-1):未設定          |            |
| カスタムホワイトバランス2(PC-2):未設定<br>カスタムホワイトバランス3(PC-3):未設定 | >          |
| カスタムホワイトバランスデータ名:                                  |            |
| タイトル:                                              | 開\         |
| э́лгілі:                                           |            |
| カメラに登録 カメラから削除                                     | <u>開じる</u> |

- → [ファイルを開く] 画面が表示されます。
- ホワイトバランスファイルが保存されている場所を開き、 ファイルを選んで【**開く】**ボタンを押す
  - →ホワイトバランスファイルが読み込まれます。
  - カメラに登録できるホワイトバランスファイルは、拡張子が「.WBD」
     のファイルです。
- **[タイトル]**入力ボックスにタイトルを入力する
- 【カメラに登録】ボタンを押す
  - → カスタムホワイトバランスがカメラに登録されます。
  - ●引き続き登録するときは、手順2~5の操作を操り返してください。

#### 🕻 【閉じる】 ボタンを押す

→ [カスタムホワイトバランス設定] 画面が閉じ、撮影設定画面に戻ります。

#### **「登録したカスタムホワイトバランスをカメラで選ぶ**

- 登録したカスタムホワイトバランス〈PC-1~3〉をホワイトバラン スとして選びます。
- カスタムホワイトバランスの選びかたについては、付属のカメラ使用 説明書「ホワイトバランスの選択」を参照してください。

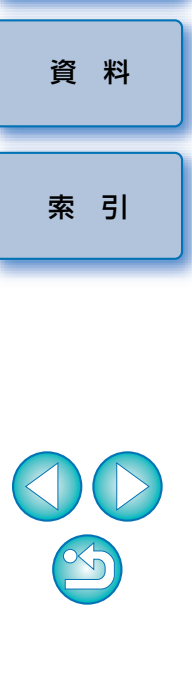

はじめに

やりたいこと 目次

画像取り込み

カメラ設定

リモート撮影

環境設定

#### 【 当 】 ボタンを押す JPEG 記録画質を設定してカメラに適用する →撮影設定画面に戻ります。 カメラでの操作と同じように、JPEG 画像の記録画質を設定して、カメラ に適用することができます。 [JPEG 記録画質] をクリックする **11** Þ ピクチャースタイル スタンダード カスタムWB JPEG記録画質 WB補正 0, 0

0 × 20

→ [JPEG 記録画質] 画面が表示されます。

設定位置をクリックする

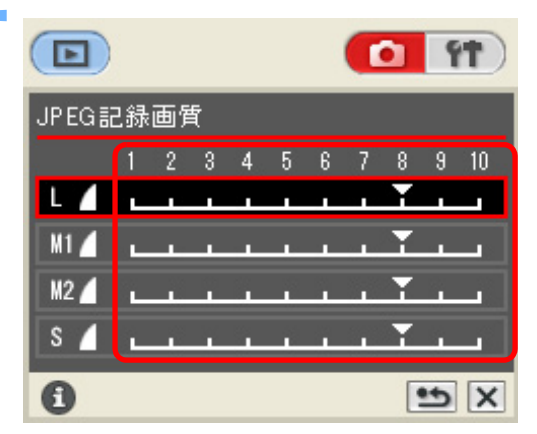

→ 設定内容がカメラに適用されます。

●各サイズとも、数値が大きくなるほど圧縮率が低く、高画質になります。

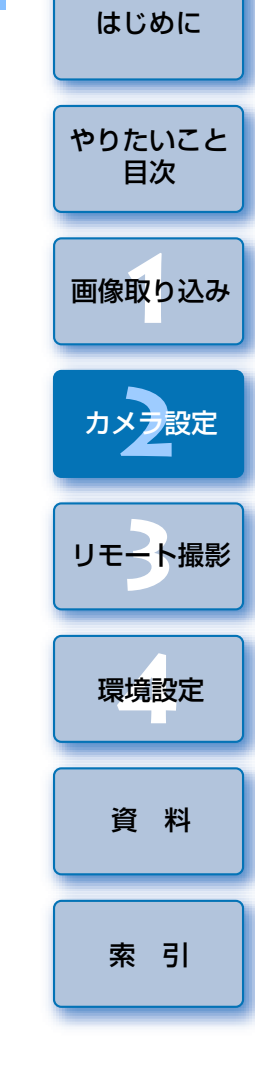

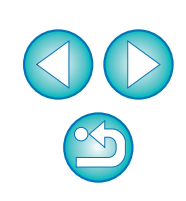

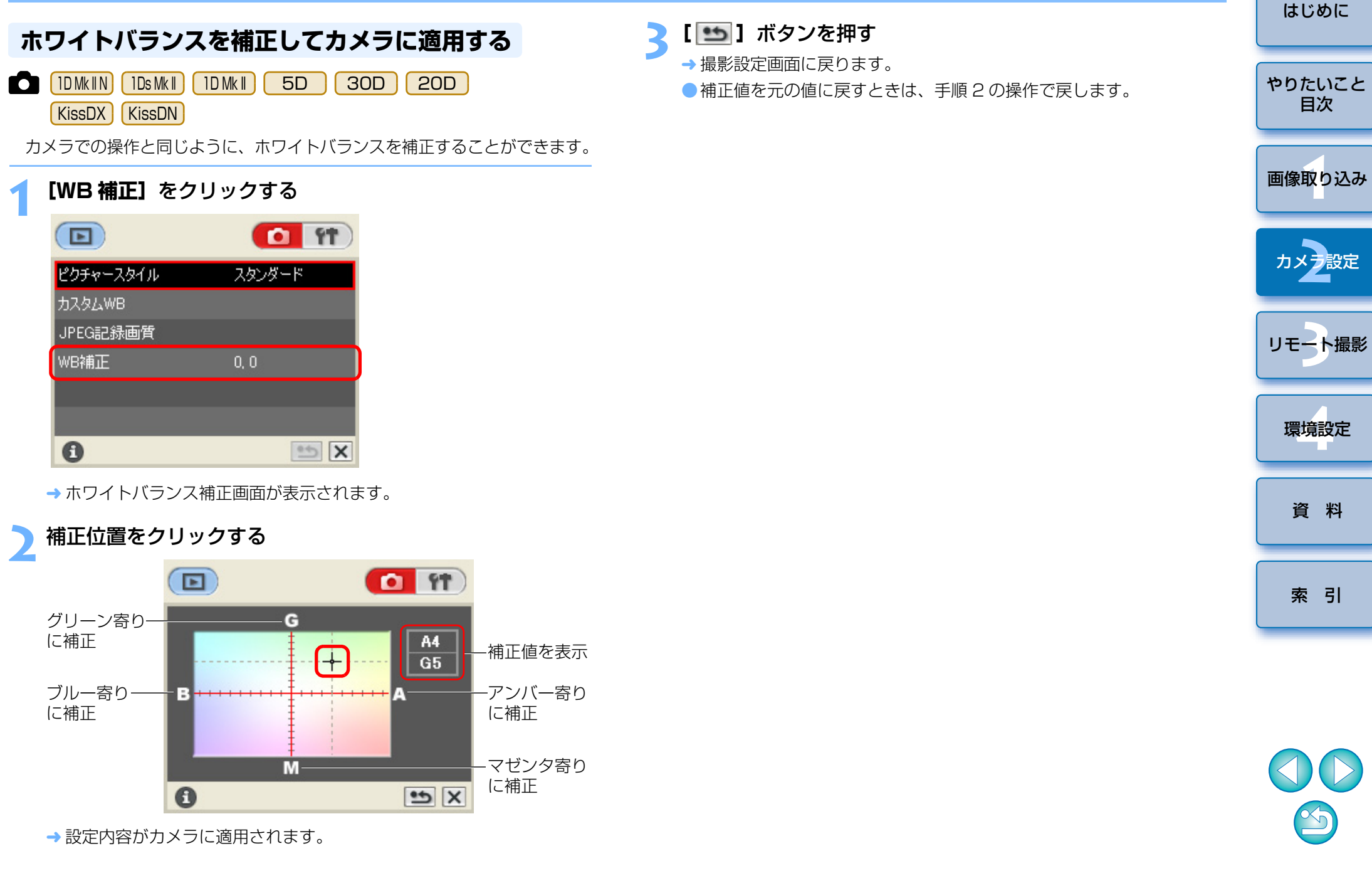

### 現像パラメーターを設定してカメラに適用する

#### 

RAW Image Task (RAW 画像現像処理ソフトウェア)では、撮影した RAW 画像のトーンカーブを調整し、その結果をトーンカーブファイルとして 保存することができます。

EU では、このトーンカーブファイルと、[シャープネス]、[コントラスト] の設定値を現像パラメーターとしてカメラに 3 つまで登録し、特定環境で撮 影するときの現像パラメーターとして使うことができます。

なお、RAW Image Task でトーンカーブファイルを保存する方法につい ては、「ZoomBrowser EX 使用説明書」(PDF 形式の電子マニュアル)の 「RAW 画像を調整する」を参照してください。

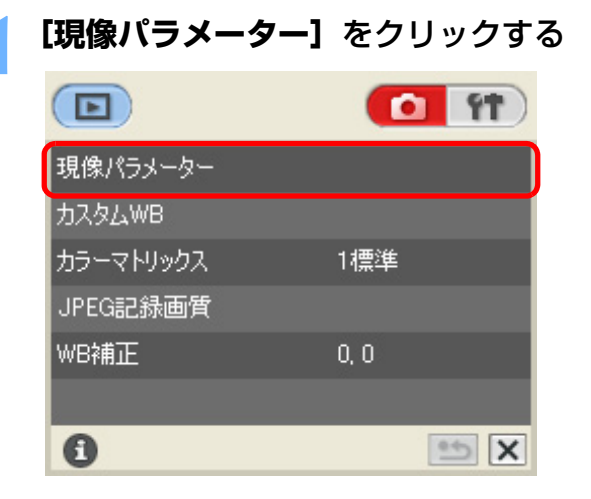

→ [現像パラメーター設定] 画面が表示されます。

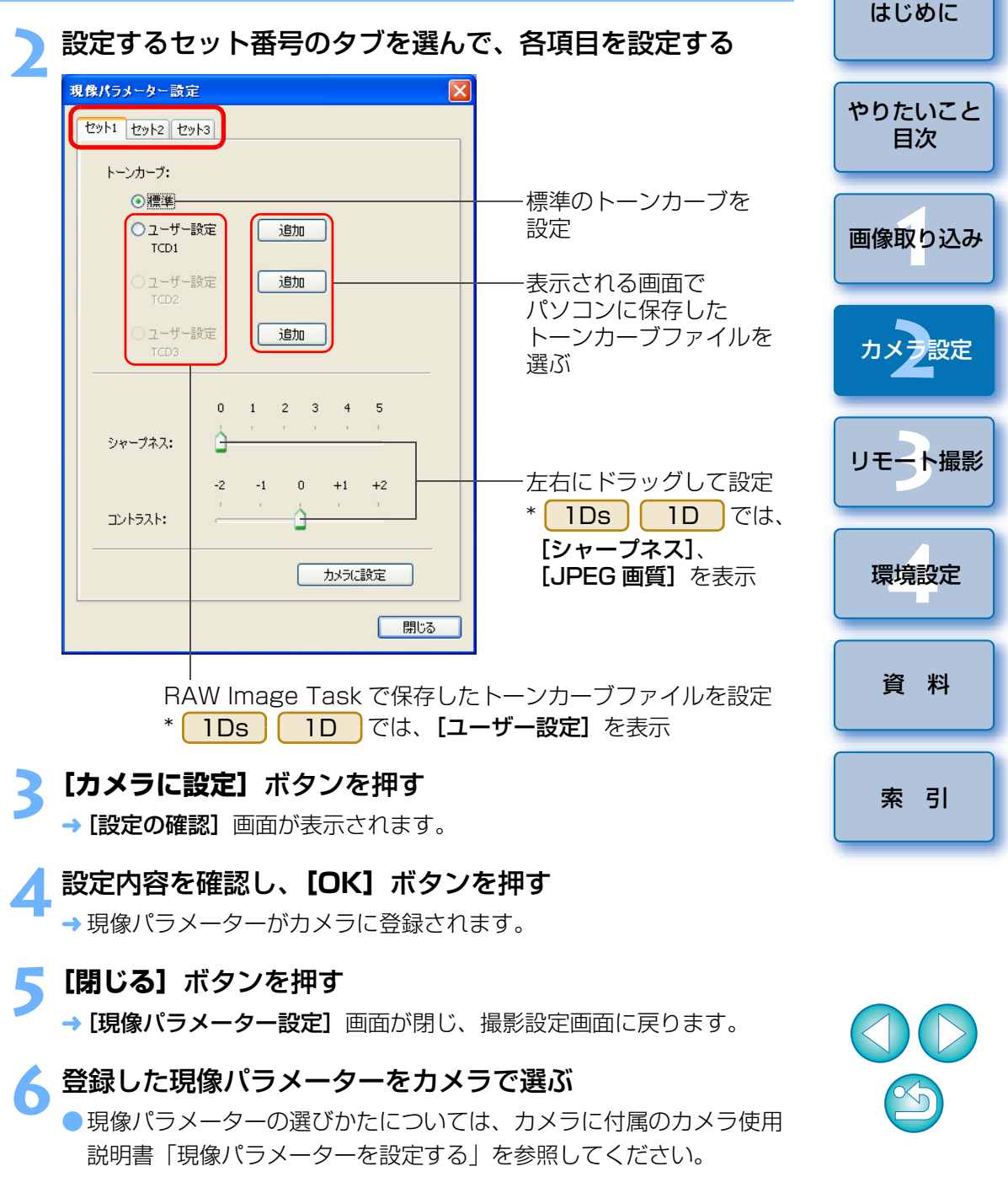

## カラーマトリックスを設定してカメラに適用する

#### 1Ds Mk II 1D Mk II

カメラでの操作と同じように、カラーマトリックスを選んでカメラに適用 することができます。また、[色空間]、[色の濃さ]、[色あい] を自分好みに 設定したカラーマトリックスを、[6CM セット 1]、[7CM セット 2] とし て、2 つまでカメラに登録することができます。

## カメラに適用するカラーマトリックスを選ぶ

| [カラーマトリッ  | <b>クス]</b> をクリックする |
|-----------|--------------------|
|           | <b>0 11</b>        |
| 現像パラメーター  |                    |
| лдад WB   |                    |
| カラーマトリックス | 1標準                |
| JPEG記録画質  |                    |
| WB補正      | 0, 0               |
|           |                    |
| 0         | 🖭 🗙                |
|           |                    |

→ [カラーマトリックス] 画面が表示されます。

カメラに設定するカラーマトリックスをクリックする

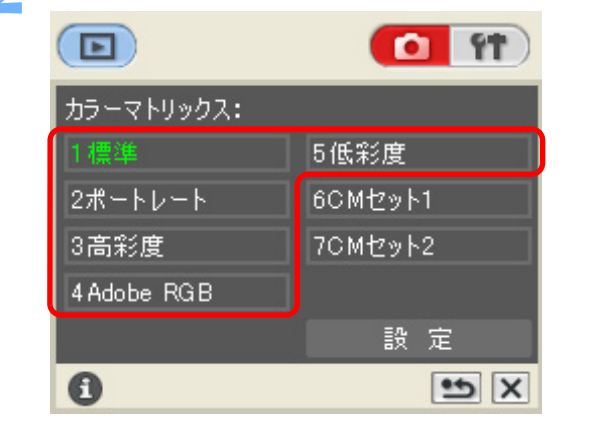

→ 設定内容がカメラに適用され、撮影設定画面に戻ります。

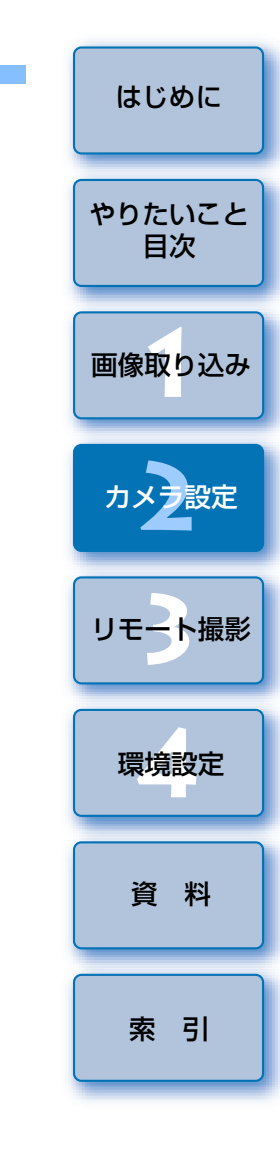

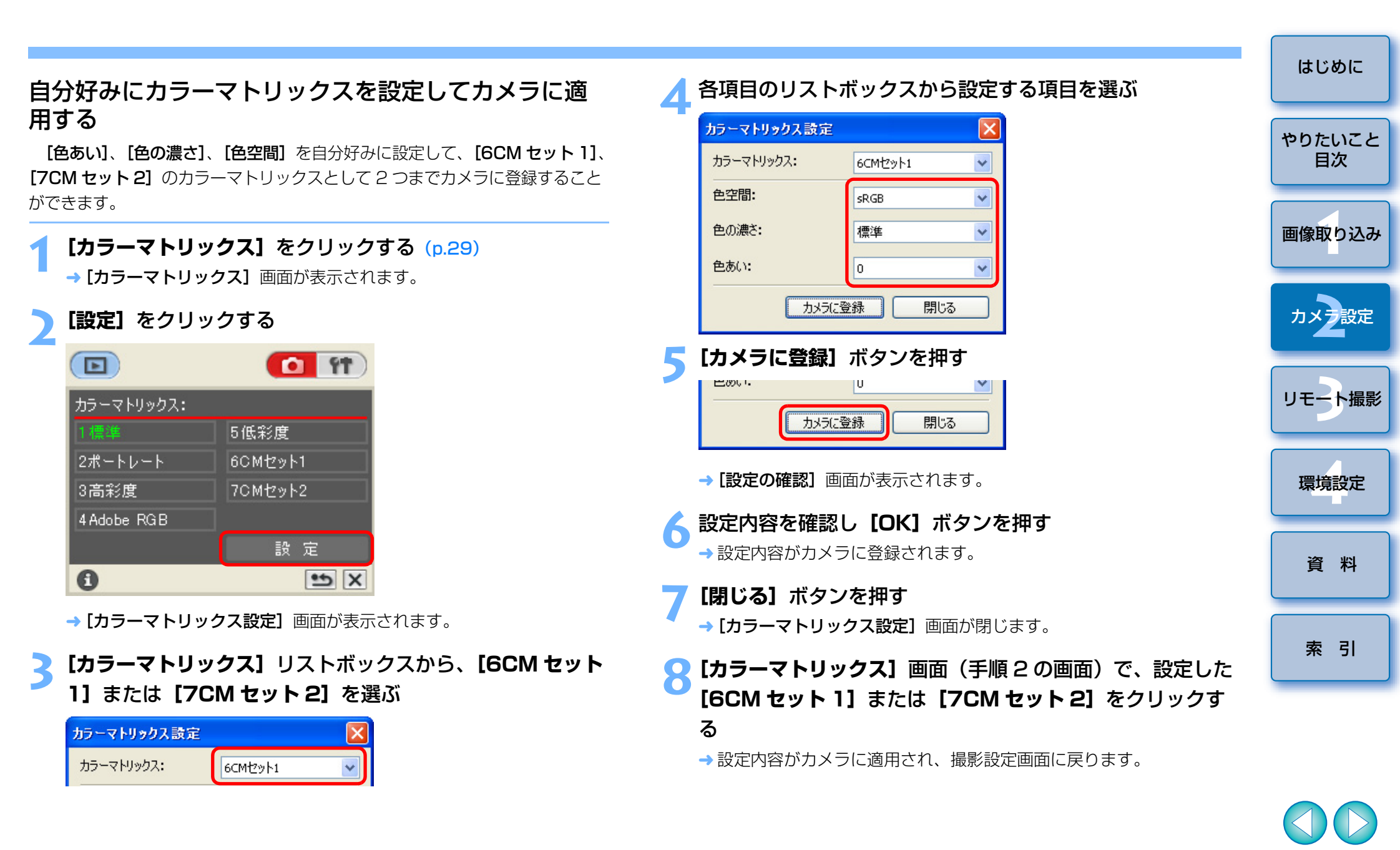

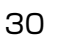

| カメラの機能をカスタマイズする(パーソナル機能)                                                                                                    | ▲【□】をチェックして必要な設定をする (p.32 ~ p.38)                                                                                     | はじめに         |
|----------------------------------------------------------------------------------------------------|----------------------------------------------------------------------------------------------------|--------------|
| カメラの各種機能を詳細に設定して、自分好みにカメラをカスタマイズす<br>ることができます。また、用途別に設定した内容をパソコンへ保存したり、<br>保存してある設定内容を読み込んで、すぐにカメラへ適用することもできま<br>す                                         | <ul> <li>P.Fn-01) 撮影モードを限定する</li> <li>フログラムAEを使用しな()</li> <li>シャッター速度優先AEを使用しな()</li> <li>Kith(優先AEを使用しな()</li> </ul> | やりたいこと<br>目次 |
| <sup>9。</sup><br>1 基本設定画面を表示する (p.17)                                                                                                    | □ マニュアル露出を使用しない<br>□ バルブ撮影を使用しない<br>□ 数値 入力のときは 設定範囲を招えた数値の入力は無効になります                                                 | 画像取り込み       |
| 2<br>[パーソナル機能] をクリックする                                                                                                    | <ul> <li></li></ul>                                                                                                   | カメン設定        |
| 所有者名<br>日付/時刻設定 XX/XX/XX XX:XX                                                                                                    | <ul> <li>【OK】ボタンを押す</li> <li>→ 設定内容がカメラに適用され、【パーソナル機能】画面が閉じ、基本</li> <li>設定画面に戻ります。</li> </ul>                         | リモート撮影       |
| パーシナル接起                                                                                                    |                                                                                                    | 環境設定         |
| <ul> <li></li></ul>                                                                                                    | Av 5,5 UNE SHUT<br>(#) 0NE SHUT<br>-3210+1+2+3                                                                        | 資料           |
| 3<br>設定するタブを選ぶ<br>パーツナル機能                                                                                                    | →パーソナル機能がカメラに適用されると、表示パネルに〈#〉が表示<br>されます。                                                                             | 索引           |
| その他1 その他2 その他3 コンビネーション<br>露出関連1 露出関連2 露出関連3 AF関連 ドライブ関連                                                                                                   |                                                                                                    |              |
| <ul> <li>→ 選んだ設定画面が表示されます。</li> <li>[コンビネーション] タブ画面では、設定したパーソナル機能の内容</li> <li>や、カメラへの適用状態を確認したり、パーソナル機能の保存/読み</li> <li>込みを行うことができます。(p.39、p.40)</li> </ul> |                                                                                                    |              |

## パーソナル機能の設定項目

各項目で設定できる内容を番号順に説明します。

なお、本文中の **国前** には、それぞれの機能に関するカスタム機能の簡単 なガイドが書かれています。詳細については、カメラに付属のカメラ使用説 明書「カスタム機能で変更できる内容」を参照してください。

#### P.Fn-01 撮影モードを限定する

- ●使わない撮影モードをチェックします。
- 撮影モードを選ぶときに、使わない撮影モードをスキップさせることができます。
- ●撮影モードを選ぶときの機動性が向上します。
- 1D では、[深度優先 AE を使用しない]の項目も表示されます。

! 全項目のチェックはできません。

P.Fn-02 測光モードを限定する

- ●使わない測光モードをチェックします。
- 測光モードを選ぶときに、使わない測光モードをスキップさせることができます。

● 測光モードを選ぶときの機動性が向上します。

全項目のチェックはできません。

P.Fn-03 マニュアル露出撮影時の測光モードを指定する

設定する測光モードを選びます。

- マニュアル露出撮影時の測光モードを選ぶことができます。
- マニュアル露出モードを選ぶと、選んだ測光モードに自動的に切り換わり ます。AE撮影とマニュアル露出撮影で測光モードを使い分けるときに有効 です。

#### P.Fn-04 シャッター速度の上限、下限値を設定する

- ●リストボックスから上限・下限値を選びます。
- 例) 上限値:1/2000、下限値:1/60 を選ぶと、1/2000 ~ 1/60 秒 が制御・設定可能範囲となります。
- シャッター速度を選ぶときの機動性を向上させたいときや、ストロボ撮影時の絞り優先 AE で、スローシンクロにしたくないときに有効です。
- 上限、下限値に 1/750 秒など、1 段ステップ以外の数値を選ぶと、 制御・設定可能範囲が、設定値よりもわずかにずれることがありま す。また、カスタム機能 C.Fn-6-1、2 併用時に 1/3200 秒など、 1 段ステップ以外の数値を選んだときにも、制御・設定可能範囲が 設定値よりもわずかにずれることがあります。
   プログラム AE 撮影時のストロボ同調シャッター速度を確保するた め、1DMkIN 1DsMkI 1DMkI 1Ds は 1/200 ~ 1/80 秒、
   1D は 1/400 ~ 1/80 秒の範囲を選ぶことはできません。
   セイフティシフト(C.Fn-16) 設定時は、セイフティシフトを優先 します。

はじめに

やりたいこと

目次

画像取り込み

カメラ設定

リモート撮影

環境設定

資 料

#### P.Fn-05 絞り数値の上限、下限値を設定する

- ●リストボックスから上限・下限値を選びます。
- 例) 下限値: 1.4、上限値: 8.0 を選ぶと、F1.4~8.0 が制御・設定可能範 囲となります。
- 選べる絞り数値範囲を限定して、絞り数値を選ぶときの機動性を向上させ ることができます。
- 上限、下限値に F4.5 など、1 段ステップ以外の数値を選ぶと、制 御・設定可能範囲が、設定値よりもわずかにずれることがあります。 また、カスタム機能 C.Fn-6-1、2 併用時に F6.3 など、1 段ステッ プ以外の数値を選んだときにも、制御・設定可能範囲が設定値より もわずかにずれることがあります。
  - 下限値より暗いレンズを使うときは、レンズの開放絞り数値が下限 値となります。また、上限値より暗いレンズを使うときは、レンズ の開放F値で絞り数値が固定されます。
  - ヤイフティシフト (C.Fn-16) 設定時は、セイフティシフトを優先 します。

#### P.Fn-06 撮影モードと測光モードの登録・切り換え

- ●〈 🔎 〉 ボタンを押している間だけ、登録した撮影モードと設定値(絞り 優先 AE であれば絞り数値)、測光モード、露出補正量に切り換えることが できます。
- ●設定値は、各撮影モードに対応した数値を選びます。
- ●登録操作は、カメラ側で行います。
- ●順・逆光などに応じて、所定の撮影条件へ瞬時に切り換えたいときに有効 です。

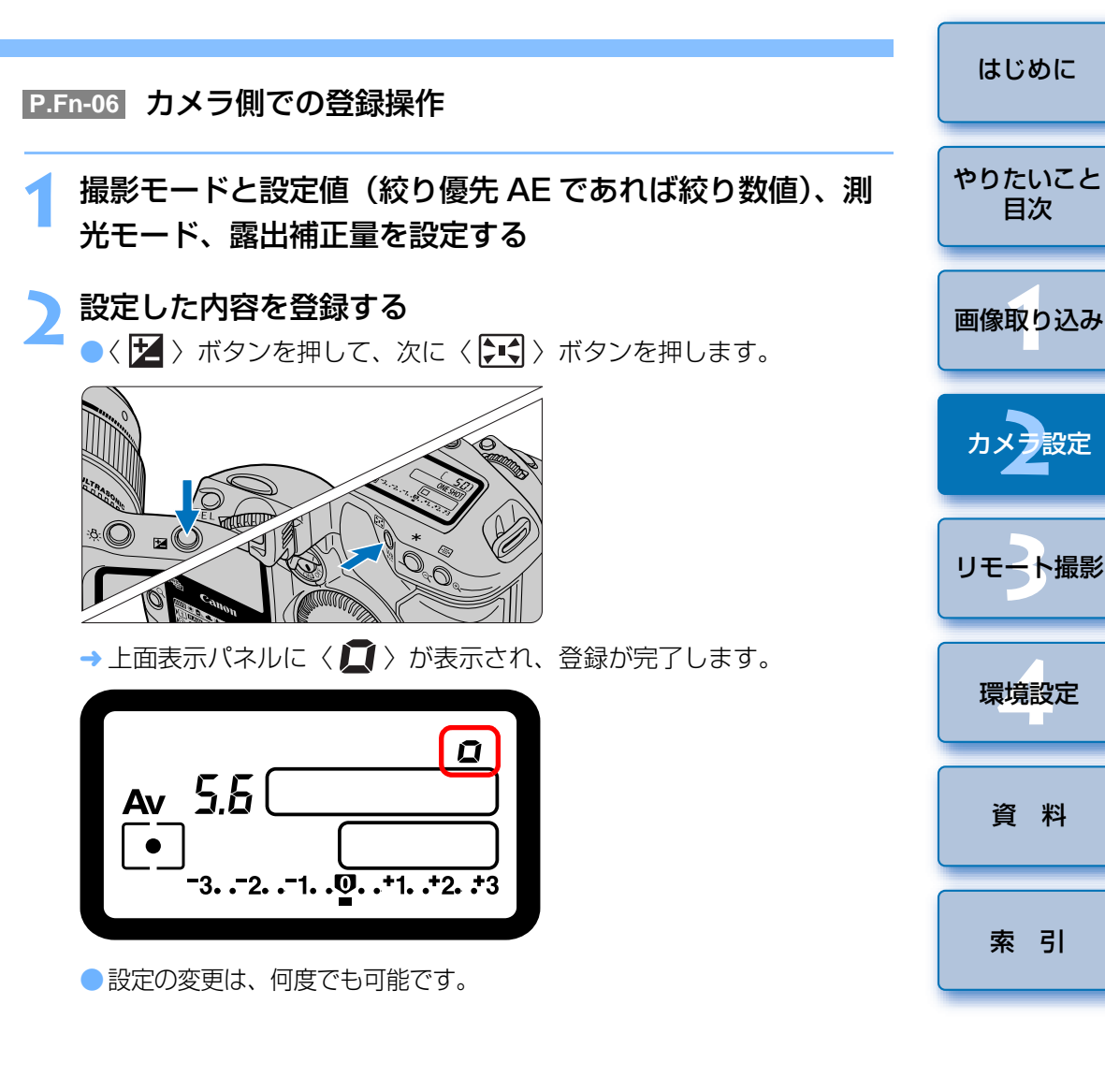

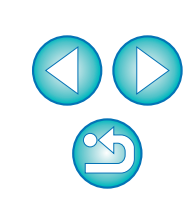

はじめに

目次

環境設定

資 料

- 登録操作は、先に 〈 2 〉ボタンを押してから 〈 4 〉ボタンを押してから 〈 4 〉 ボタンを押してください。〈 4 〉 ボタンを先に押すと、登録済みの設定に切り換わります。
  - ●バルブ撮影は登録できません。
  - ●連続撮影中の切り換えはできません。
- - P.Fn-O4、O5 併用時は、その設定可能範囲内でシャッター速度や絞 り数値を選んでください。
  - 設定したい撮影モードと測光モードが P.Fn-01、02 で除外されているときは、一度、そのパーソナル機能を解除します。パーソナル機能の解除と再設定については、付属のカメラ使用説明書「パーソナル機能の解除と再設定」を参照してください。
  - P.Fn-06 で設定した撮影モードと測光モードが、P.Fn-01、02 で 除外されていても、P.Fn-06 では有効となります。
- C.Fn-4-1、3 設定時は、〈 こく 〉ボタン ON で切り換えと同時に AF/AE も作動します。

C.Fn-18 設定時には、P.Fn-06 は機能しません。

#### P.Fn-07 連続撮影時、ブラケティング撮影を繰り返し行う

- シャッターボタンを押しつづけている間、設定したドライブモードでブラ ケティング連続撮影を繰り返し行います。
- 連続ブラケティング撮影を行いたいときに有効です。

#### P.Fn-08 ブラケティング撮影時の撮影枚数

- リストボックスから撮影枚数を選びます。
- 通常3枚のブラケティング撮影が、2、3、5、7枚のブラケティング撮影 となります。
- ブラケティング撮影では、ステップ量を1段に設定して、5枚を選ぶと、
   -2、-1、標準、+1、+2段で撮影します。
- ●ブラケティングの幅を調整したいときに有効です。
- ブラケティングレベルの表示範囲を超える設定をしても、露出補正は設定どおりに行われます。
  - C.Fn-09-2、3や、P.Fn-09との併用もできます。

# P.Fn-09 C.Fn-09-2、3のブラケティング撮影順をプラス補正 →標準→マイナス補正の順に行う

- C.Fn-09-2、3設定時のマイナス補正→標準→プラス補正のブラケティング撮影順が、プラス補正→標準→マイナス補正の順番になります。
- プラス補正からブラケティング撮影をスタートさせたいときに有効です。

P.Fn-08 との併用もできます。

はじめに

やりたいこと

目次

画像取り込み

カメラ設定

リモート撮影

環境設定

資 料

#### P.Fn-10 プログラムシフトのシフト量を保持する

- 通常、撮影後に解除されるプログラムシフトのシフト量を保持させることができます。
- 標準プログラムラインをシフトさせて、シャッター速度優先寄りや、絞り 優先寄りに変えたいときに有効です。

プログラムシフトを行うと、露出を変えずにシャッター速度と絞り数値の組 み合わせを変更することができます。同じ明るさであっても、プログラムラ インを右にシフトさせると、シャッター速度:高速、絞り数値:開放寄りに 変更することができます。逆にプログラムラインを左にシフトさせると シャッター速度:低速、絞り数値:絞り込み寄りに変更することができます。 P.Fn-10 では、このプログラムシフトした量を保持します。シャッター速度 と絞り数値の優先度に応じて、シフト量を選んでください。

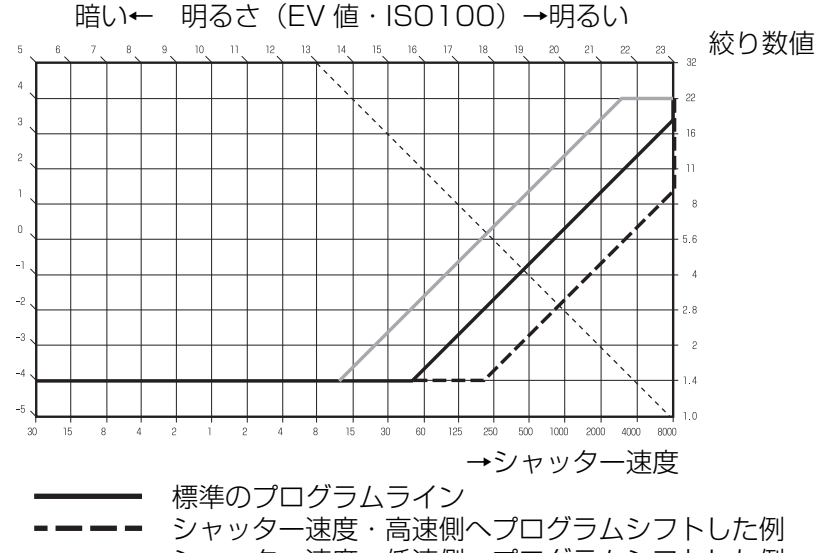

- ------ シャッター速度・低速側ヘプログラムシフトした例
  - EF50mm F1.4 USM を使った例

● 手動でプログラムシフト量を戻すか、バッテリー交換または、
 〈CLEAR〉ボタンを押すまで保持します。
 ● レンズ交換を行ってもシフト量は保持されます。

P.Fn-13 AI サーボ AF 連続撮影を撮影速度優先で行う

#### 

● ピントが合っていなくても、撮影速度を優先して撮影を行います。

多少のピンボケよりも「写っていることの方が重要」というときに有効です。

#### P.Fn-14 レンズ駆動によるピント検出(サーチ駆動)を行わない

- シャッターボタン半押しでピント検出できないとき、通常はレンズ駆動を 行ってピント検出しますが、これを禁止します。
- 合焦後の再測距でピント検出できなかったときに大ボケ状態になることを
   防止できます。特に大ボケ状態になりやすい、超望遠レンズを使うときに
   有効です。
- 極端なピンボケ状態から AF を行うと、レンズが動かないときがあります。 被写体の輪郭がつかめる程度まで手動でピント合わせをしてから AF を 行ってください。

#### **P.Fn-15** AF 補助光の投光を禁止する

- ●ストロボに内蔵された AF 補助光の投光を禁止します。
- 撮影会などで AF 補助光パターンが他のカメラに写り込むことを防止できます。

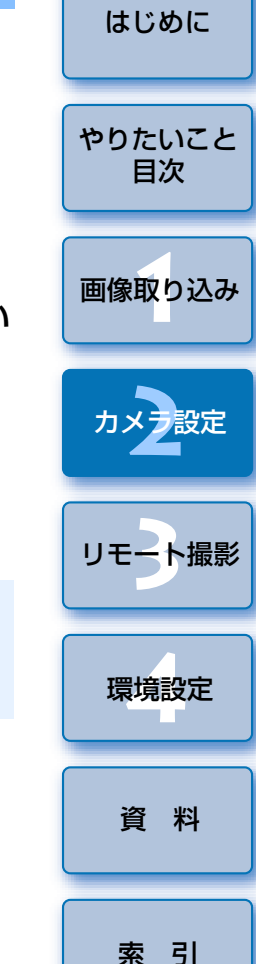

- P.Fn-16 ピント固定・シャッターボタン全押し状態で合焦したら 自動撮影する
- ピントを固定した距離で合焦すると、自動的に撮影します。合焦検出は、 選んだ AF フレームで行います。
- レンズのフォーカスモードスイッチを〈MF〉に設定し、手動ピント合わせ で撮影距離を設定します。
- ●シャッターボタンは、全押し状態にしておきます。
- リモートスイッチ RS-80N3 などのレリーズボタン・ロック機能を使うと、自動待ち受け撮影が可能となります。
- シャッターボタン全押し状態で待機するため、バッテリーの消耗が 早くなります。長時間の撮影では、付属の DC カプラーキットを 使ってください。
  - ストロボ併用時は、フル充電状態で待機するため、ストロボの電池 消耗が早くなります(ストロボのSE機能は働きません)。
  - ストロボ併用時は、ドライブモードを1枚撮影にしてください。連続撮影で充電が間に合わないときは、未充電状態で撮影を続けます。
  - ドライブモードで連続撮影を選んでいるときは、P.Fn-20 で撮影枚数を設定してください。設定していないと、1回の合焦でメモリーカードの容量がなくなるまで連続撮影します。
  - マニュアルフォーカス専用レンズ、および開放絞り数値が暗いために
     にAF 作動ができないレンズでは、自動撮影できません。
  - C.Fn-4-1、3 を設定すると、ピントに関係なく撮影されるため、併 用はしないでください。
- シャッターボタン全押し状態を維持できる、リモートスイッチ RS-80N3 などの併用をおすすめします。

- P.Fn-17 AF フレーム自動選択を選べないようにする
- 任意選択 AF フレームが外周まで移動すると、突き当たりで止まるため、
   外周 AF フレームを選ぶときの操作性が向上します。
- C.Fn-11-2 設定時、AF 作動中に〈 …… 〉ボタンを押すと、AF フレーム自動選択へ切り換えが可能になります。詳しくは、付属のカメラ使用説明書「AF フレームの選択」を参照してください。
  - ●「AF フレームの登録」で自動選択を登録しているときは、登録内容 が有効となります。詳しくは、付属のカメラ使用説明書「AF フレー ムの登録と切り換え」を参照してください。

#### P.Fn-18 C.Fn-11-2 設定時に AF フレーム自動選択を可能にする

- C.Fn-11-2 設定時に、AF フレーム自動選択を含んだ標準状態の横方向選 択ができるようになります。
- C.Fn-11-2 設定時にも、AF フレーム自動選択を行いたいときに有効です。
- P.Fn-17「AF フレーム自動選択を選べないようにする」を同時に設定 したときは、P.Fn-17 が優先され、自動選択はできなくなります。

#### P.Fn-19 連続撮影の速度を設定する

- リストボックスから連続撮影速度を選びます。
- 低速にして AI サーボ AF 連続撮影をさらに安定化させたいときなどに有効 です。
- □ 1DsMkⅡ 1Ds では、【連続撮影】の項目のみ表示されます。
- ! AI サーボ AF では、選んだ連続撮影速度に満たないときがあります。
- P.Fn-20 連続撮影時の撮影枚数を制限する
  連続撮影時に、シャッターボタン全押し状態で最高何枚まで連続撮影する か入力します。
- 余分なシーンまで連続撮影したくないときに有効です。

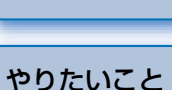

目次

画像取り込み

カメラ設定

リモート撮影

環境設定

はじめに

資料

#### P.Fn-21 撮影後、シャッターボタン OFF で静粛動作する

- ドライブモード1枚撮影時に、シャッターボタン全押しから半押し状態に 戻すと静粛動作を行います。
- 撮影後の動作音が周囲の雰囲気上、好ましくないときに有効です。

#### ! 連続撮影時には、通常の動作となります。

C.Fn-12のミラーアップ撮影を併用すると、露光する際の作動音を さらに小さくすることができます。

#### P.Fn-23 各種タイマー保持時間(〈6秒〉 〈16秒〉 など)を変更する

- ボタンから指を離してもその機能を何秒間か保持する機能がありますが、
   その保持時間を設定することができます。
- 設定できる時間は、各タイマーとも0~3600秒(1時間)です。
- ●標準のタイマー保持時間は、長すぎるまたは短すぎるというときに有効です。

| 6 秒タイマー保持時間                | <ul> <li>シャッターボタン半押しと〈 ¥ 〉ボタンを押したときの測光値・保持時間。</li> </ul>                                   |
|----------------------------|--------------------------------------------------------------------------------------------|
| 16 秒タイマー保持時間               | <ul> <li>〈FEL〉ボタンを押したときの測光値・</li> <li>保持時間。</li> </ul>                                     |
| 2 秒タイマー保持時間<br>(レリーズ後タイマー) | <ul> <li>撮影後の露出値保持時間。時間を長くすると、同じ露出値でのAEロック撮影を行いやすくなります。</li> <li>撮影後の表示パネル照明時間。</li> </ul> |

- タイマー保持時間を長くするとバッテリーの消耗が早くなり、撮影可能 枚数が減少します。
- タイマー保持を中断したいときは、〈MODE〉/〈AF〉/〈② 22 ボタンのいずれかを押してください。

#### P.Fn-24 バルブ撮影中、表示パネルの照明を消さない

- バルブ撮影開始後に表示パネル照明ボタンを押すと、露光完了まで照明を 続けます。
- 露光経過時間を確認しながらバルブ撮影したいときに有効です。
- 長時間バルブ撮影を行うとバッテリーの消耗が早くなり、撮影可能枚数 が減少します。

#### P.Fn-25 〈CLEAR〉ボタン ON 時の初期状態を変更する

●〈CLEAR〉ボタンを押したときの初期状態を選ぶことができます。 ●よく使う撮影状態へ瞬時に切り換えたいときに有効です。

#### P.Fn-26 レリーズタイムラグを最速化する

#### ID Mk II N IDs Mk II ID Mk II

- 通常は、レリーズタイムラグを安定化する制御を行っていますが、この制御を行わないようにします。これにより、絞り数値が開放から3段未満の撮影において、レリーズタイムラグが通常のときに比べて最高で約20%速くなります。
- レリーズタイムラグの安定化よりも、短縮化を優先したいときに有効です。
- 10 ミリセコンド単位の差なので、設定しても体感できない可能性があります。

#### P.Fn-27 電子ダイヤルの設定方向(回転)を反転する

- 電子ダイヤル操作の設定方向が反転します。AF フレームの選択方向、 シャッター速度、絞り数値も設定方向が反転します。
- 電子ダイヤル回転方向に対する入力結果の変化方向が、感覚的に一致しないときに有効です。
- メイン電子ダイヤルの設定方向を反転させても、AFフレーム選択の横 方向選択だけは逆転しません。

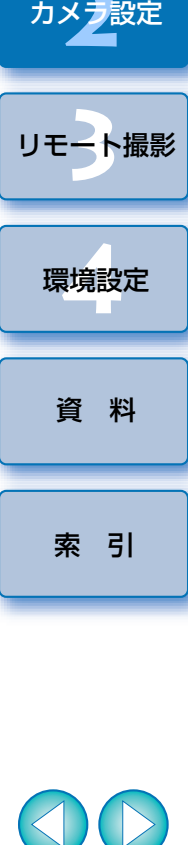

はじめに

やりたいこと

目次

画像取り込み

# はじめに やりたいこと 目次 画像取り込み カメラ設定

! Digital Photo Professional や ZoomBrowser EX / RAW Image Task で BAW 画像を変換して保存した JPEG 画像や TIFF 画像には、 オリジナル画像判定用データは付加されません。

リモート撮影

環境設定

#### P.Fn-28 サブ電子ダイヤルによる露出補正を禁止する

●サブ電子ダイヤル操作による露出補正を禁止します。

● AF フレームを選ぶときに誤って露出補正してしまうことを防止できます。

P.Fn-30 サブ電子ダイヤルスイッチをメイン電子ダイヤルにも有 効にする

#### 

 サブ電子ダイヤルスイッチを「OFF」にすると、メイン電子ダイヤルとサ ブ電子ダイヤルの両方が機能しなくなります。

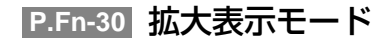

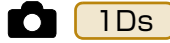

- ●どの場所から拡大表示するかを選びます。
- カメラでこの機能を「ON」にして撮影すると、画像を拡大して見ることが できます。
- カメラの詳しい操作方法については、付属のカメラ使用説明書「P.Fn-30」 撮影画像を拡大して見る | を参照してください。
- 拡大表示するには、撮影時、再生時とも P.Fn-30 を「ON」にしてく ださい。撮影時に P.Fn-30 が「ON」になっていない画像は、拡大表 示できません。

#### P.Fn-31 オリジナル画像判定用データを付加

- 撮影画像に、その画像がオリジナルであるか否かを判定するためのデータ を付加します。オリジナル画像判定用データが付加された画像には、カメ ラの画像表示形式を「撮影情報表示(INFO.)」にしたときに、オリジナル 画像判定用データが付加されたことを示す [ 🔒 ] が表示されます。 詳しくは、付属のカメラ使用説明書「撮影情報表示について」を参照して ください。
- ●オリジナル画像の判定には、EOS 専用アクセサリーのオリジナルデータ セキュリティキット OSK-E3 (別売) または、オリジナルデータ確認キッ トDVK-E2(別売)、DVK-E1(別売)が必要です。

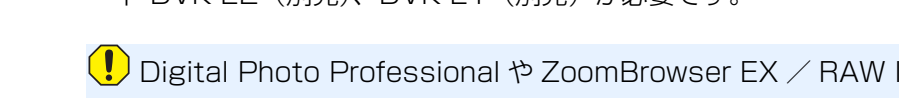

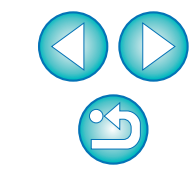

### 設定内容とカメラへの適用状態を確認する

設定したパーソナル機能の内容と、カメラへの適用状態を確認することが できます。

パーソナル機能を設定する (p.32~p.38)

#### 【コンビネーション】 タブを選ぶ

| パーソナル 機能 |       |       |      | X        |
|----------|-------|-------|------|----------|
| その他1     | その他2  | その他3  |      | コンビネーション |
| 露出関連1    | 露出関連2 | 露出関連3 | AF関連 | ドライフ関連   |

→ [コンビネーション] タブ画面が表示されます。

#### 設定内容を確認する

| くーソナル 機能                                  |                                                |                                                                                                    |                       |                    |
|-------------------------------------------|------------------------------------------------|----------------------------------------------------------------------------------------------------|-----------------------|--------------------|
| 露出関連1<br>その他1                             | 露出関連2<br>その他2                                  | 露出関連3<br>その他3                                                                                                    | AF関連                  | ドライブ関連<br>コンビネーション |
|                                           | CONEC                                          | 00120                                                                                                    |                       |                    |
| 現在の設定:                                    | カメラに登録されて                                      | いません                                                                                                    |                       | ~                  |
| P.Fn-01-1 擁<br>P.Fn-02-1 測<br>P.Fn-03-1 又 | 影モードを限定す<br> 光モードを限定す<br>ニュアル露出時の              | る<br>る<br>則光チードを指定す                                                                                                    | る 中央部番                | 占平t                |
| P.Fn-04-1 シ<br>P.Fn-05-1 彩                | ャッター速度の上間の上間の上間の上間の上間の上間の上間の上間の上間の上間の上間の上間の上間の | していた。<br>していた。<br>していた。 | る 上限:1/80<br>上限:91 下限 | 100 F              |
| P.Fn-06-1 擁<br>P.Fn-07-1 連<br>P.Fn-08-1 ブ | 第3モニトと別元モ<br>に続撮影時、ブラケ<br>ラケティング撮影時            | ニトの豆球・いり換<br>ティング撮影を繰り込<br>の撮影枚数 撮影材                                                                                                    | ん<br>反し行う<br>女数: 3    |                    |
| P.Fn-09-1 C.<br>P.Fn-10-1 プ               | Fn-09-2、3のブラ<br>ログラムシフトのシ                      | ァティング撮影順をブ<br>フト量を保持する                                                                                                    | ラス補正→標                | <u>i2¢</u> ti →:   |
|                                           |                                                |                                                                                                    |                       |                    |
|                                           |                                                |                                                                                                    |                       | ~                  |
| <                                         |                                                |                                                                                                    | )                     | >                  |
| 開(                                        | 名                                              | 前を付けて保存                                                                                                    | 上提                    | 書き保存               |
|                                           |                                                |                                                                                                    |                       |                    |
|                                           |                                                | 設定取得                                                                                                    |                       | リセット               |
|                                           | カメラ                                            | (:登録                                                                                                    | ок                    | キャンセル              |

#### 設定内容の保存と読み込み

設定したパーソナル機能を、パーソナル機能設定ファイルとしてパソコン に保存したり、読み込んでカメラに適用することができます。 用途別に設定した複数のパーソナル機能設定ファイルを事前に保存してお けば、必要な用途の設定をすぐにカメラへ適用することができます。

## 設定内容をパソコンに保存する

- [名前を付けて保存] ボタンを押す
- → [名前を付けて保存] 画面が表示されます。
- 一保存先を選び、ファイル名を入力して【保存】ボタンを押す
- → 設定したパーソナル機能の内容が、パーソナル機能設定ファイルとし てパソコンに保存されます。

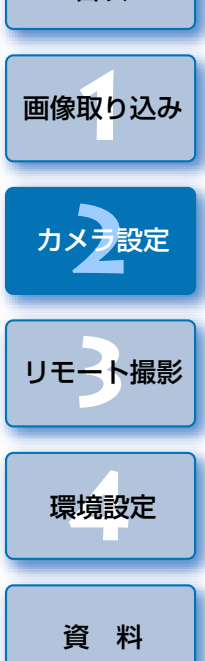

はじめに

やりたいこと

目次

- パーソナル機能設定ファイルは、設定したカメラ機種以外と互換性がありません。
- パソコンに保存しておいたパーソナル機能設定ファイルを読み込み、 変更したときは、【上書き保存】ボタンを押すと、読み込んだファイ ルを更新することができます。
  - パソコンに保存したパーソナル機能設定ファイルは、Windows / Macintosh 双方で互換性があります。

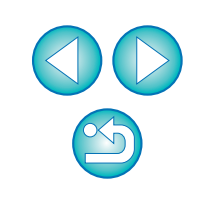

### 設定内容を読み込んでカメラに適用する

- 【開く】ボタンを押す
  - → [ファイルを開く] 画面が表示されます。
- 2 設定内容が保存されている場所を開き、ファイルを選んで 【**開く】**ボタンを押す
  - →保存されているパーソナル機能設定ファイルが読み込まれます。

### **~ [OK]** ボタンを押す

- → 読み込んだ設定内容がカメラに適用され、【パーソナル機能】画面が 閉じ、基本設定画面に戻ります。
- → パーソナル機能がカメラに適用されると、表示パネルに〈 # 〉が表示 されます。

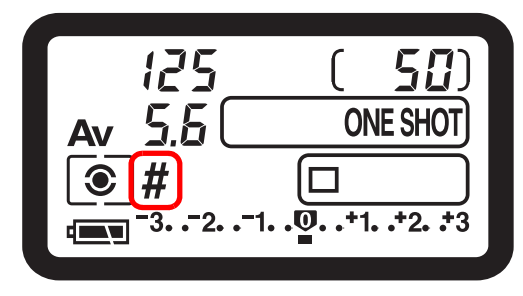

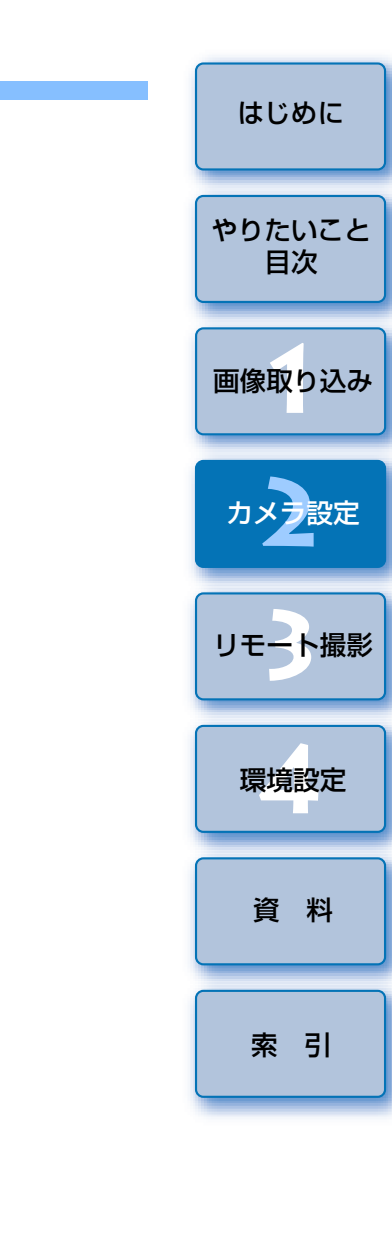

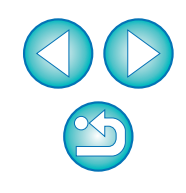

# 3 パソコンからカメラを制御するリモート撮影

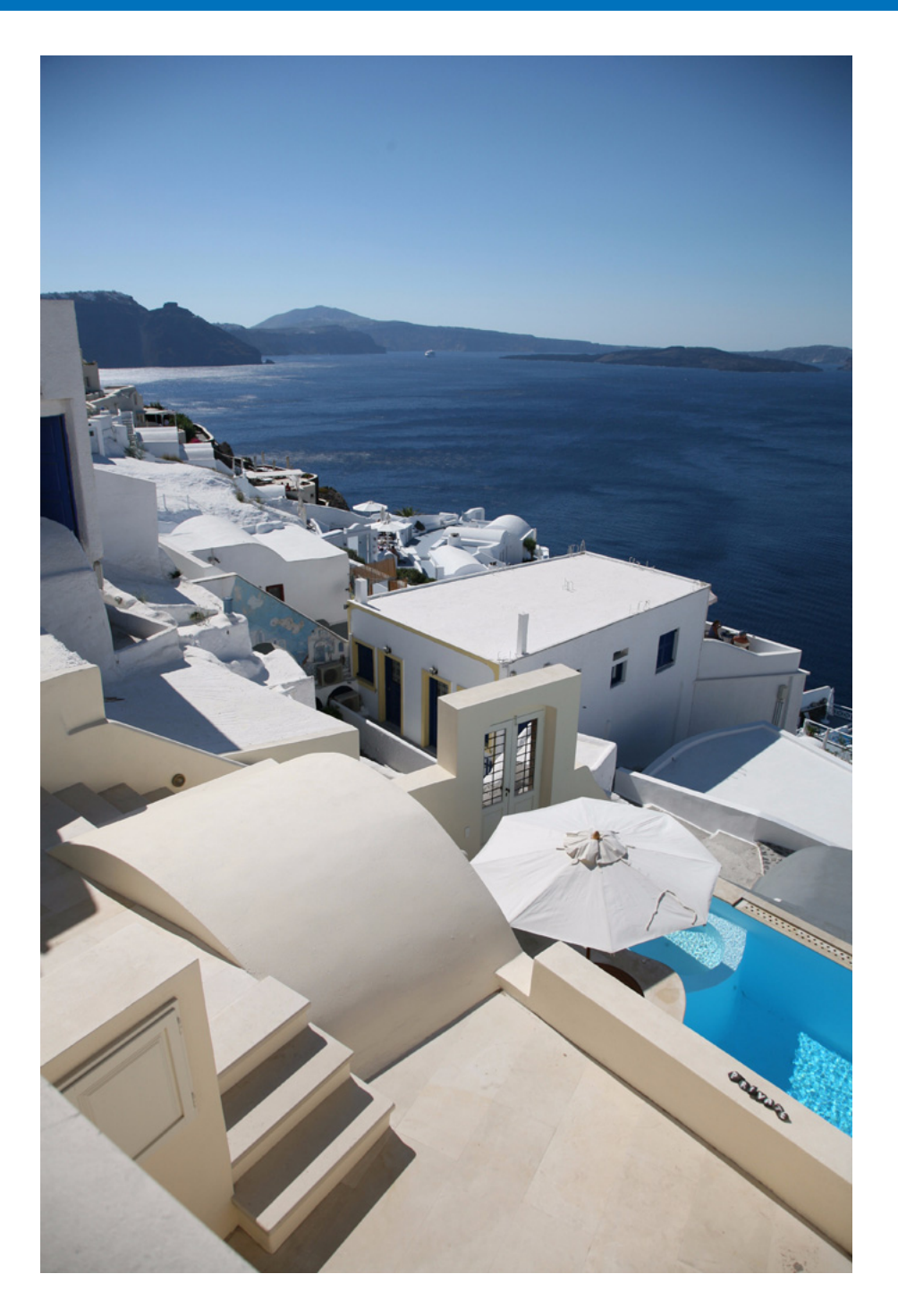

EUからカメラをリモートコントロールして、カメラの設定を変更したり、 撮影することができます。また、リモート撮影状態でのカメラ操作による撮 影や、設定した時間でカメラが自動撮影するタイマー撮影を行うこともでき ます。

| パソコンからカメラを制御するリモート撮影 | 42 |
|----------------------|----|
| カメラ別の表示/設定可能項目       | 43 |
| カメラの操作による撮影          | 44 |
| タイマー制御による自動撮影        | 44 |
| インターバルタイマー撮影         | 44 |
| タイマー撮影               | 44 |

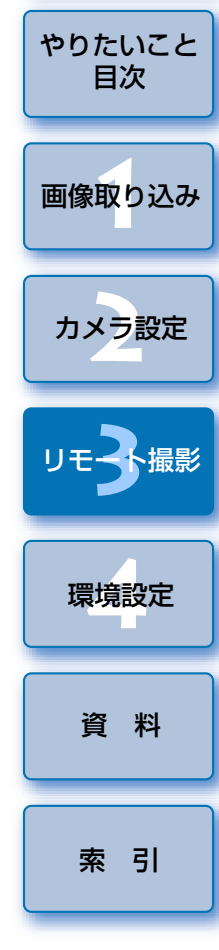

はじめに

## パソコンからカメラを制御するリモート撮影

パソコンからカメラをリモートコントロールして撮影することができます。 また、撮影した画像はそのままパソコンに保存され、連携して立ち上がる Digital Photo Professional (以降 DPP) ですぐに確認することができます。 一定のフレーミングで大量の撮影を行う、スタジオ撮影などに有効な機能 です。

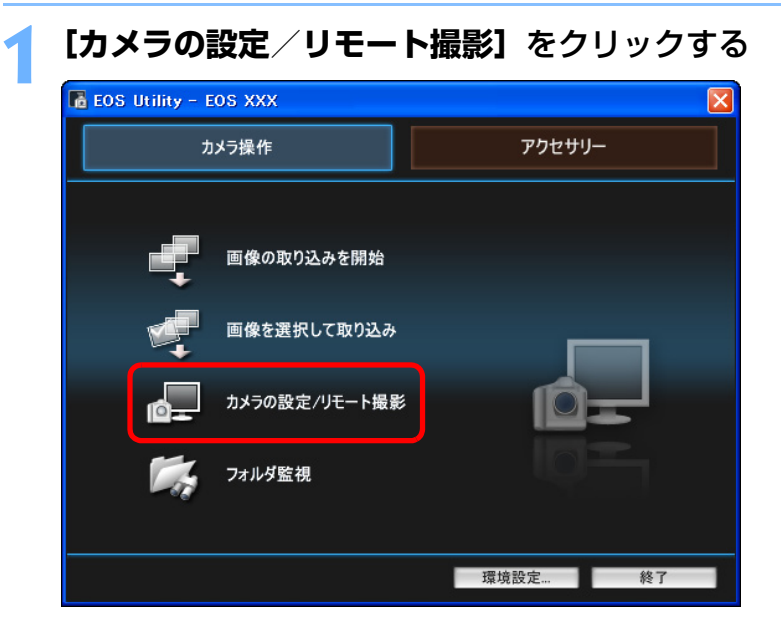

→ カメラ設定/リモート撮影画面が表示されます。

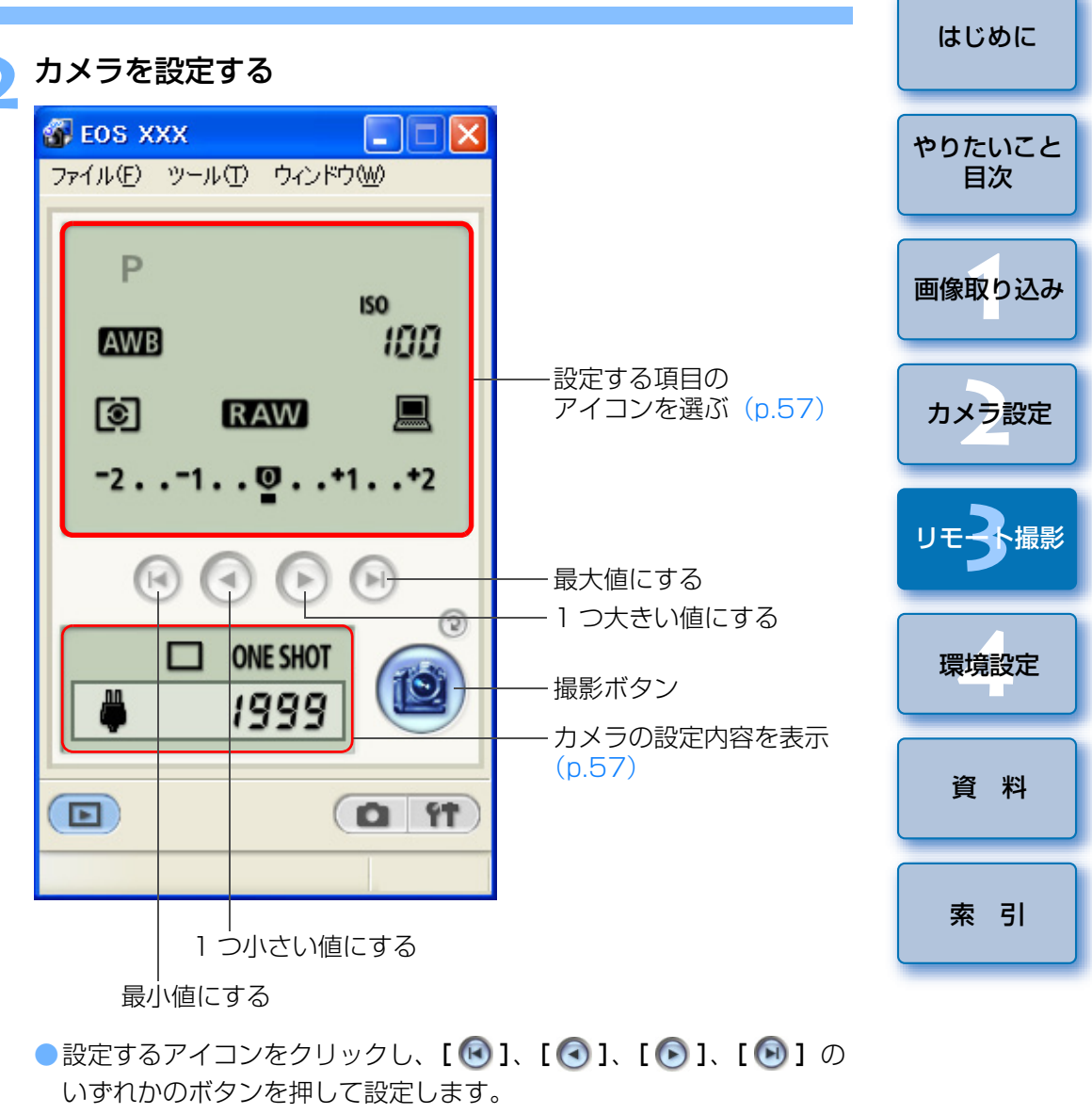

- ●撮影設定画面(p.19)の機能も併用することができます。
- カメラ設定/リモート撮影画面で設定できない機能(ドライブモード、AF モードなど)は、カメラを操作して設定してください。
- ●カメラ設定/リモート撮影画面に表示される内容と設定できる内容は、つないでいるカメラにより異なります。内容については、「カメラ別の表示/設定可能項目」(p.43)を参照してください。

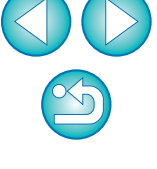

#### ] ボタンを押して撮影する 101

- → 撮影した画像がパソコンに転送されて DPP が自動的に立ち上がり、 撮影した画像が表示されます。
- メイン画面に切り換えるときは、メニューの [ウィンドウ] ▶ [メイ ン画面】を選びます。
- メニューの「ファイル] ▶ 「終了」を選ぶと、EU が終了します。

- (!) 

  カメラが撮影できない状態(レンズを取り付けていない状態など) では、正しい操作はできません。
  - ●オートフォーカスではピントが合わないと撮影できません。そのと きは、マニュアルフォーカスでピントを合わせてください。
  - ●バルブ撮影はできません。
- □ (スペース〉キーを押して撮影することもできます。
  - リモート撮影した画像が表示されるソフトウェアを、DPP から ZoomBrowser EX や別のソフトウェアに変更することができます。 (p.47)
  - パソコンとメモリーカードの両方に撮影画像を保存することができ ます。(p.47)
  - カメラ設定/リモート撮影の機能一覧は、p.57 を参照してください。

| 表示/設定項目  | 1D Mk II N<br>1D Mk II | 1Ds Mk II<br>1 Ds | 5D<br>20D<br>KissDX | 30D<br>10D<br>KissDN | 1D<br>D30  | D60        | やりたいこと<br>目次 |
|----------|------------------------|-------------------|---------------------|----------------------|------------|------------|--------------|
|          | 表示                     | 設定                | 表示                  | 設定                   | 表示         | 設定         | 画像取り込み       |
| 撮影モード    | $\bigcirc$             | $\bigcirc$        | $\bigcirc$          | _                    | $\bigcirc$ | _          |              |
| シャッター速度  | $\bigcirc$             | $\bigcirc$        | $\bigcirc$          | $\bigcirc$           | $\bigcirc$ | _          | カメラ設定        |
| 絞り数値     | $\bigcirc$             | $\bigcirc$        | $\bigcirc$          | $\bigcirc$           | $\bigcirc$ | _          |              |
| ホワイトバランス | $\bigcirc$             | $\bigcirc$        | $\bigcirc$          | $\bigcirc$           | $\bigcirc$ | _          |              |
| ISO 感度   | $\bigcirc$             | $\bigcirc$        | $\bigcirc$          | ○ * Ì                | $\bigcirc$ | _          |              |
| 測光モード    | $\bigcirc$             | $\bigcirc$        | $\bigcirc$          | ○*2                  | $\bigcirc$ | _          |              |
| 記録画質     | $\bigcirc$             | $\bigcirc$        | $\bigcirc$          | $\bigcirc$           | $\bigcirc$ | _          | 環境設定         |
| 撮影画像の保存先 | $\bigcirc$             | $\bigcirc$        | $\bigcirc$          | $\bigcirc$           | $\bigcirc$ | $\bigcirc$ |              |
| 露出補正     | $\bigcirc$             | $\bigcirc$        | $\bigcirc$          | $\bigcirc$           | $\bigcirc$ | _          | 資 料          |
|          | 表                      | 示                 | 表                   | 示                    | 表          | 示          | A 11         |
| ブラケット撮影  | (                      | ) <b>∗</b> 3      | C                   | ) <b>*</b> 4         | -          | _          |              |
| ドライブモード  | (                      | $\supset$         | C                   | $\supset$            | (          | $\supset$  | 索引           |
| AFモード    | (                      | $\supset$         | C                   | $\supset$            | (          | $\supset$  |              |
| 電源状態     | (                      | $\supset$         | (                   | $\supset$            | (          | $\supset$  |              |
| 警告表示     | (                      | $\supset$         | (                   | $\supset$            | (          | $\supset$  |              |
| 撮影可能枚数   | (                      | $\supset$         | (                   | $\supset$            | (          | C          |              |

- \*1: **10D** では設定できません。
- \*2 · 10D KissD では設定できません。

カメラ別の表示/設定可能項目

- \*3 · 1Ds では表示されません。
- \*4 KissD では表示されません。 10D

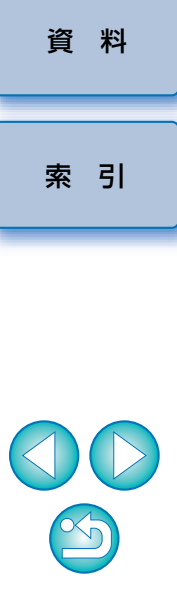

## カメラの操作による撮影

リモート撮影の状態でも、カメラ単独での撮影と同じように、カメラを操 作して撮影することができます。また、撮影画像はパソコンのハードディス クに保存されるので、メモリーカードの容量を気にせず、大量の撮影を行う ことができます。

なお、撮影した画像は、連携して立ち上がる Digital Photo Professional (以降 DPP) ですぐに確認することができます。

カメラ設定/リモート撮影画面を表示する (p.42)

#### カメラを設定する

- ●カメラを操作して撮影に必要な設定をします。
- → 設定に合わせて、FUのカメラ設定/リモート撮影画面の表示が変わ ります。
- カメラのシャッターボタンを押して撮影する
  - → 撮影した画像がパソコンに転送されて DPP が自動的に立ち上がり、 撮影した画像が表示されます。

## タイマー制御による自動撮影

インターバルタイマー撮影

[開始] ボタンを押す

タイマー撮影

うことができます。

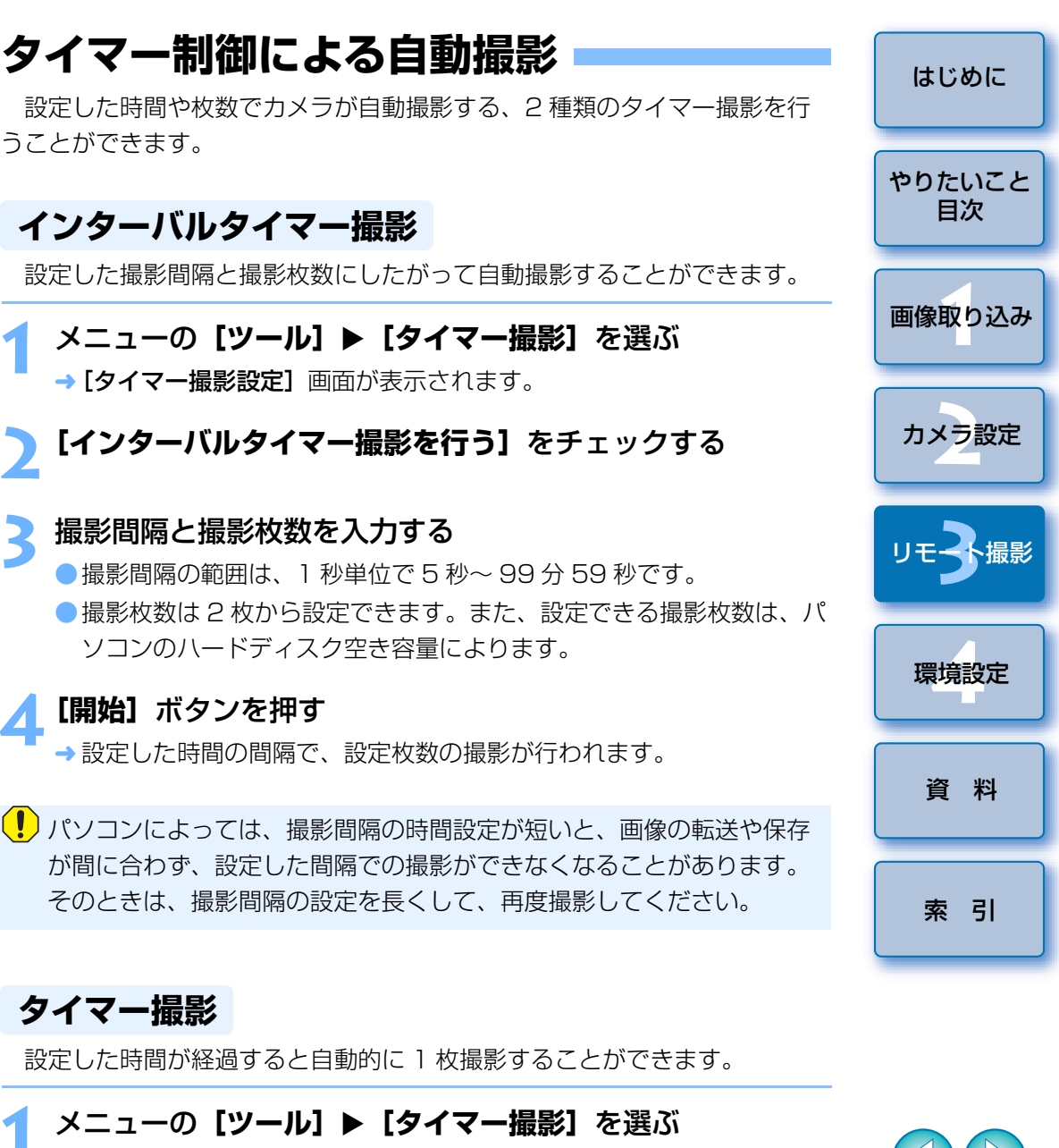

→ [**タイマー撮影設定**] 画面が表示されます。

#### 遅延時間を入力して [開始] ボタンを押す

- 設定時間の範囲は、1秒単位で0分0秒~99分59秒です。
- →設定した時間が経過すると撮影されます。

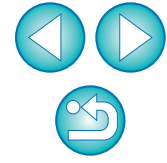

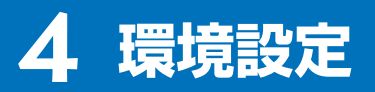

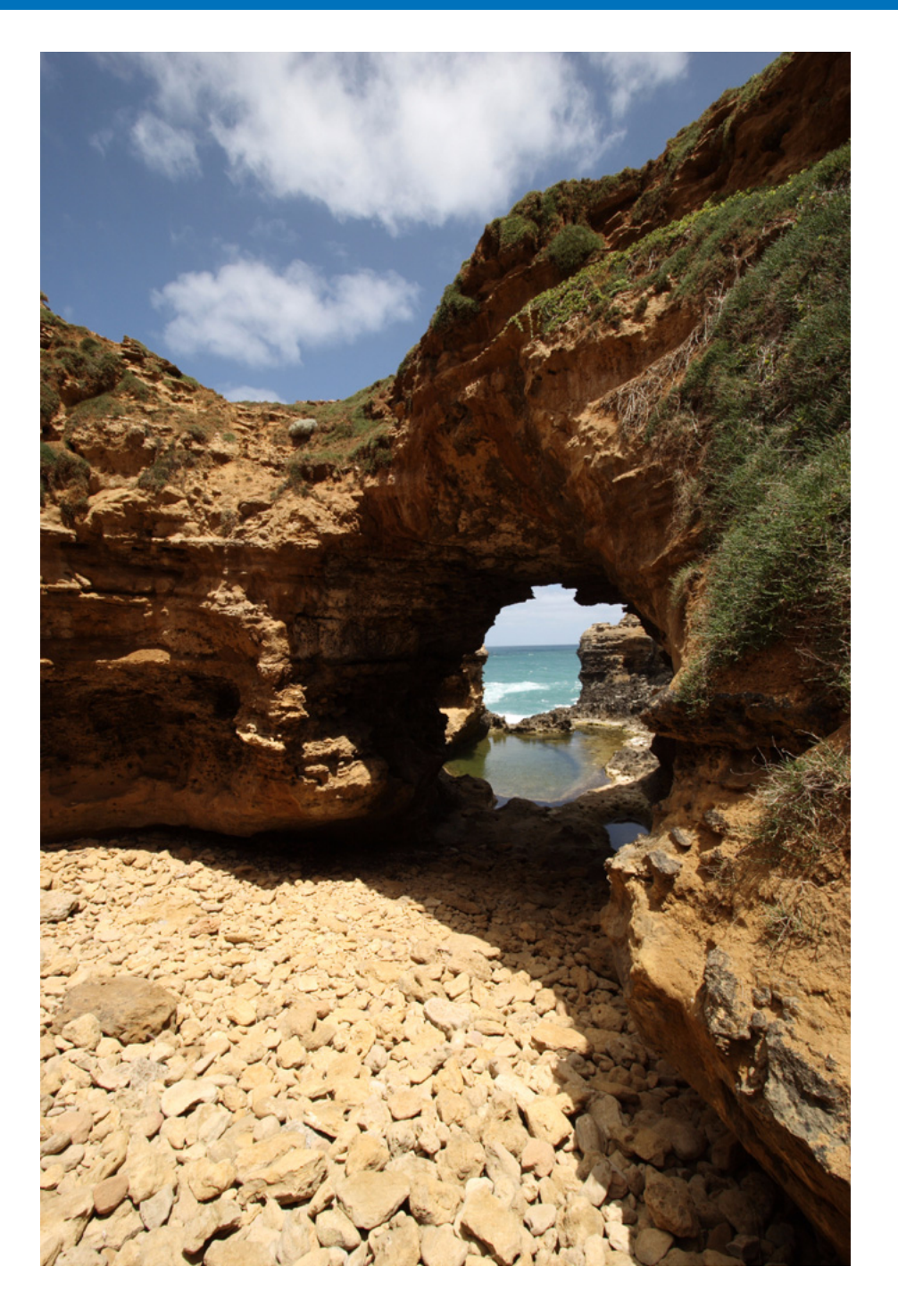

EU の各種機能を環境設定画面で変えて、より使いやすくすることができます。

| 環境設定    | 46 |
|---------|----|
| 基本設定    | 46 |
| 保存先フォルダ | 46 |
| ファイル名   | 46 |
| 画像取り込み  | 47 |
| リモート撮影  | 47 |
| 連携ソフト   | 47 |

はじめに

やりたいこと 目次

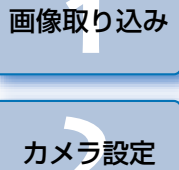

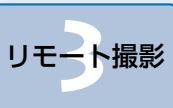

環境設定

資料 索引

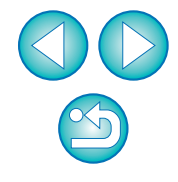

## 環境設定

カメラとパソコンをつなぐ

>メイン画面の【環境設定】ボタンを押すか、他の画面では、 メニューの【ファイル】 ▶【環境設定】を選ぶ

- → [環境設定] 画面が表示されます。
- そ項目を設定して【OK】ボタンを押す
  - → 設定内容が EU に適用されます。

(!) [環境設定] は、カメラとパソコンをつないだ状態で設定してください。 つないでいない状態で設定しても、設定した内容は反映されません。

## 保存先フォルダ

カメラから画像を取り込んだり、リモート撮影した画像の保存先を設定す ることができます。

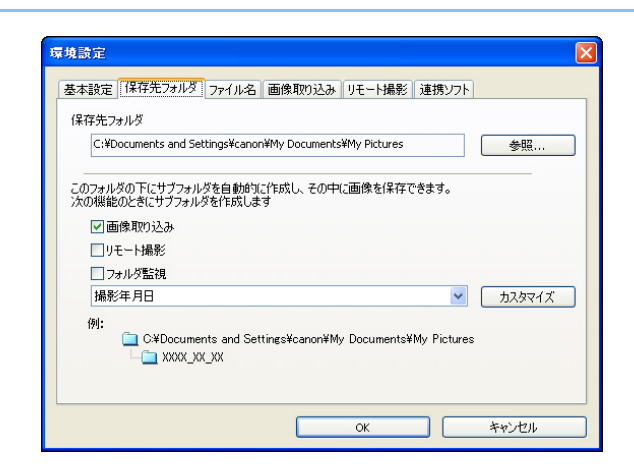

### 基本設定

EU を立ち上げたときの動作や、オートパワーオフ機能の ON / OFF を設定することができます。

| 境設定  |                                   |
|------|-----------------------------------|
| 基本設定 | 保存先フォルダ ファイル名 画像取り込み リモート撮影 連携ソフト |
| 起動時  | 寺の動h作                             |
| 0    | yイン画面を開く                          |
| 0    | 「画像を選択して取り込み」画面を開く                |
| 0    | 「カメラの設定川モート撮影」画面を開く               |
| 0    | 「画像の取り込みを開始」を実行する                 |
| マカ   | 与接続時に自動的にEOS Utilityを起動する         |
|      | ートパワーオフする(AC(使用時を除く)              |
|      |                                   |
|      |                                   |
|      |                                   |
|      | OK キャンセル                          |
|      |                                   |

## ファイル名

カメラから画像を取り込んだり、リモート撮影した画像のファイル名を設 定することができます。

| しない      |   |       | ~  |
|----------|---|-------|----|
| アイルの接頭文字 | 2 | カスタマ・ | ſズ |
| IMG      |   |       |    |
| 種の設定     |   |       |    |
| 数字桁数     | 4 |       |    |
| 開始       | 1 |       |    |
|          |   |       |    |
|          |   |       |    |
|          |   |       |    |

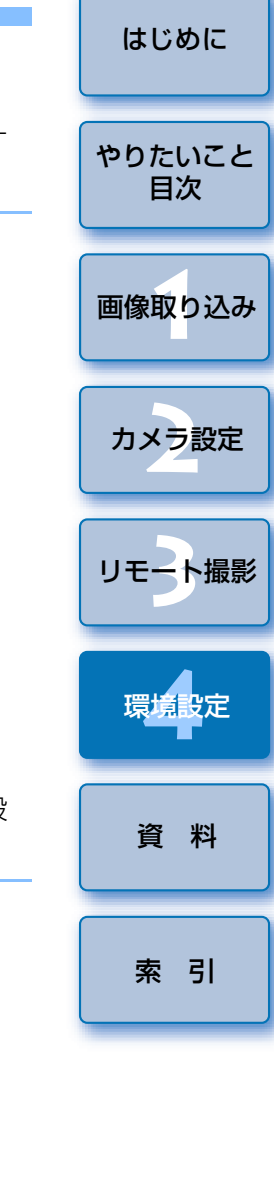

| $\bigcirc$ |  |
|------------|--|

#### 画像取り込み

メイン画面の**【画像の取り込みを開始】**ボタンを押したときの、取り込み 対象となる画像を設定することができます。

| :フォルダ ファイル名       | 画像取り込み」リモート撮影                                  | 連携ソフト                                                            |                                                                      |
|-------------------|------------------------------------------------|------------------------------------------------------------------|----------------------------------------------------------------------|
| みを開始」ボタンを押し       | た時の設定                                          |                                                                  |                                                                      |
| 象画像の設定<br>込んでない画像 | ~                                              |                                                                  |                                                                      |
|                   |                                                |                                                                  |                                                                      |
|                   |                                                |                                                                  |                                                                      |
|                   |                                                |                                                                  |                                                                      |
|                   |                                                |                                                                  |                                                                      |
|                   |                                                |                                                                  |                                                                      |
|                   |                                                |                                                                  |                                                                      |
|                   | フォルダ フィイル名<br>かな間始」ボタンを押し<br>象画像の設定<br>込んでない画像 | ファイル名 (画像取り込み ) リモート撮影<br>かを開始に水少を押した時の設定<br>象画像の設定<br>込んでない画像 ♥ | ファイル名 画像取り込み リモート撮影 連携ソフト<br>かを開始」が尽いる押した時の設定<br>象画像の設定<br>込んでない画像 ♥ |

### 連携ソフト

カメラから画像を取り込んだり、リモート撮影したときに連携するソフト ウェアを選ぶことができます。また、【登録】ボタンを押すことで、他社製ソ フトウェアを連携するソフトウェアとして登録することもできます。

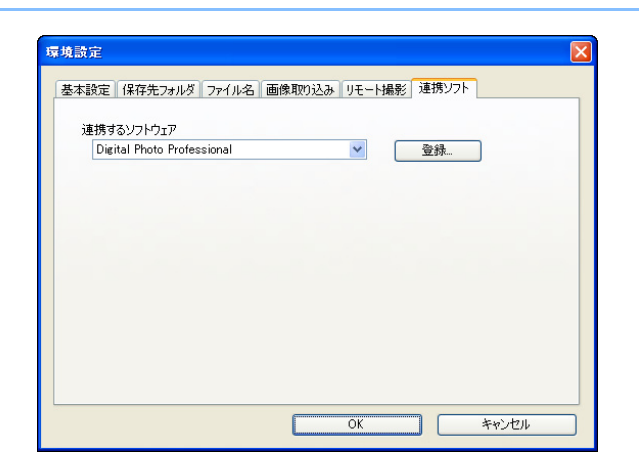

#### リモート撮影

リモート撮影したときの撮影画像をカメラ内のメモリーカードにも保存したり、撮影時のカメラ位置にかかわらず、撮影画像を回転させる機能を有効にすることができます。なお、回転角度の設定はカメラ設定/リモート撮影画面(p.57)で行います。

| 基本設定 | 保存先フォルタ  | 『ファイル名』  | 画像取り込み | リモート撮影 | 連携ソフト |  |
|------|----------|----------|--------|--------|-------|--|
| 力:   | ら内のメモリーナ | カードにも保存す | 5      |        |       |  |
| ■■   | 像の回転機能   |          |        |        |       |  |
|      |          |          |        |        |       |  |
|      |          |          |        |        |       |  |
|      |          |          |        |        |       |  |
|      |          |          |        |        |       |  |
|      |          |          |        |        |       |  |
|      |          |          |        |        |       |  |
|      |          |          |        |        |       |  |

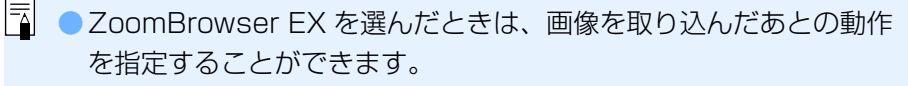

• 【登録】ボタンを押すと表示される画面では、他社製ソフトウェアを 連携させるときに、取り込む画像の種類を指定することができます。

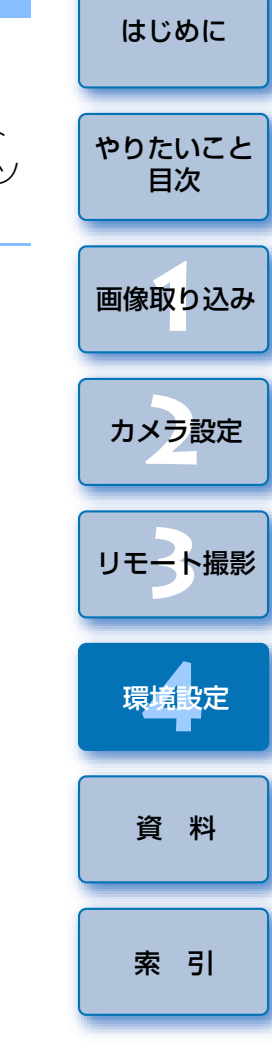

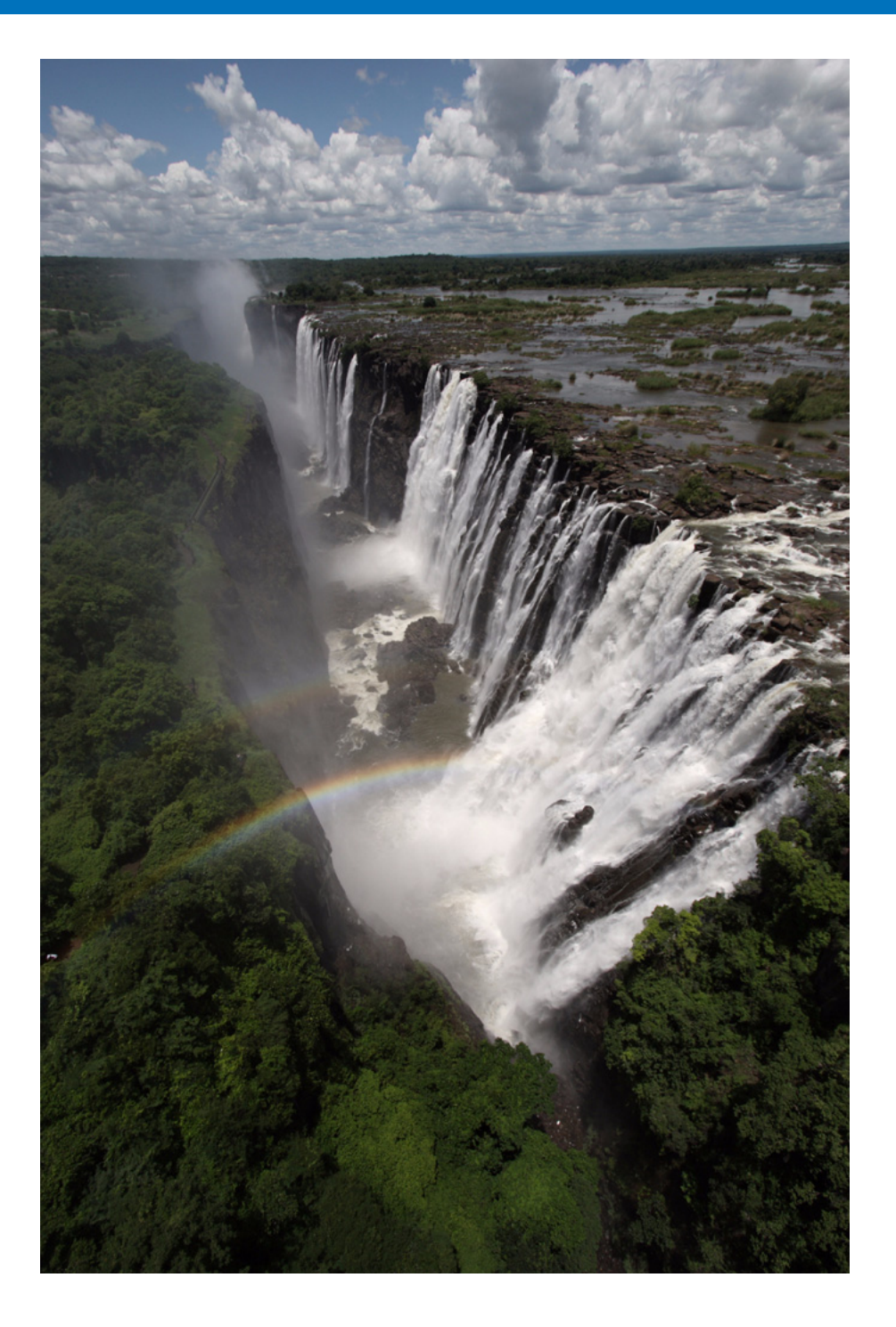

EU を快適に使っていただくため、この「資料」を設けました。 各種のトラブル解決法や EU の削除方法の他、主要な画面の全表示内容を掲 載しています。

また、章の最後には索引を設け、知りたいことを見つけやすくしています。

| こんなときは                  | 49 |
|-------------------------|----|
| フォルダ監視機能(WFT-E1 との連携機能) | 51 |
| アクセサリーとの連携機能            | 52 |
| メモリーカード内のフォルダ構造とファイル名   | 53 |
| ソフトウェアを削除する(アンインストール)   | 54 |
| ドライバを削除する               | 54 |
| メイン画面の機能一覧              | 55 |
| ビューワー画面の機能一覧            | 56 |
| カメラ設定/リモート撮影画面の機能一覧     | 57 |
| 索 引                     | 58 |
| この使用説明書について             | 59 |
| 登録商標について                | 59 |
|                         |    |

はじめに やりたいこと 目次 画像取り込み カメラ設定 リモート撮影 環境設定 資料 索引

## こんなときは

EUが正しく動作しないときは、下記の例を参考にチェックしてください。

#### 手順どおりにインストールできない

 ユーザー設定を【コンピュータの管理者】権限、【Administrator】権限以 外に設定していると、ソフトウェアをインストールすることができません。
 ユーザー設定を Windows XP では【コンピュータの管理者】権限、
 Windows 2000 では【Administrator】権限に設定してください。詳しい設定方法は、パソコンの使用説明書などを参照してください。

#### ソフトウェアをインストールする前に、カメラとパソコンをつないでしまった

- インターフェースケーブルでカメラとパソコンをつないだが、カメラの電源スイッチを〈ON〉にしていないときは、次の操作をしてください。
   1 インターフェースケーブルをカメラとパソコンから取り外す
   2 ソフトウェアをインストールする
  - 3 カメラとパソコンをつなぐ
- インターフェースケーブルでカメラとパソコンをつないで、カメラの電源 スイッチを〈ON〉にしてしまったときは、次の操作をしてください。
  - 1 [新しいハードウェアの検出ウィザード] などが表示されたときは、 [キャンセル] ボタンを押して表示された画面をすべて取り消す
  - 2 カメラの電源スイッチを〈OFF〉にする
  - 3 インターフェースケーブルをカメラとパソコンから取り外す
  - 4 ソフトウェアをインストールする
  - 5 カメラとパソコンをつなぐ

#### EU が立ち上がらない

 カメラの電源スイッチを〈ON〉にしても、EU が立ち上がらないときは、 デスクトップの [EOS Utility] アイコンをダブルクリックするか、[ス タート] ボタン ▶ [すべてのプログラム] (Windows 2000 では [プロ グラム]) ▶ [Canon Utilities] ▶ [EOS Utility] ▶ [EOS Utility] を 選んで EU を立ち上げてください。

### EU とカメラが通信できない

- 動作環境と違ったパソコンでは、EUは正しく動作しません。動作環境にあったパソコンを使ってください。(p.2)
- インターフェースケーブルのプラグは、正しい向きでしっかりと根元まで 差し込んでください。正しくつながれていないと、正常な通信ができない だけでなく、カメラやパソコンの故障の原因となります。(p.5~p.9)
- カメラの電源スイッチが〈ON〉になっているか確認してください。 (p.10、p.11)
- EOS DIGITAL カメラ専用のキヤノン製インターフェースケーブル以外では、EU とカメラは正しく通信できません。(p.5~p.9)
- カメラとパソコンは、カメラに付属のインターフェースケーブルで直接つないでください。ハブを介してカメラとパソコンをつなぐと、EU とカメラが通信できないことがあります。
- 複数の USB 機器(マウス、キーボードを除く)または、IEEE1394 機器 をパソコンにつないでいると、正常に通信できないことがあります。正常 な通信ができないときは、マウス、キーボード以外の USB 機器や IEEE1394 機器をパソコンから外してください。
- 1 台のパソコンに 2 台以上のカメラをつながないでください。カメラが正常に動作しないことがあります。

Š

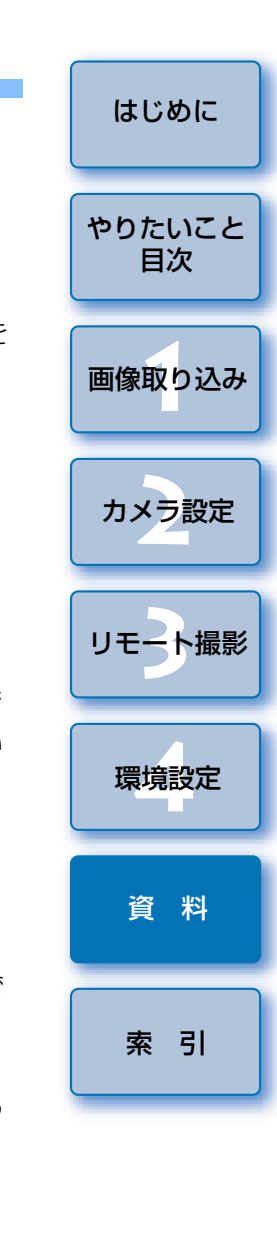

- カメラのバッテリー残量が少ないと、EU との通信はできません。充電済みのバッテリーに入れ換えるか、1D シリーズ、D60 D30 では付属の DC カプラーキットを、他のカメラでは AC アダプターキット(別売)を使ってください。なお、インターフェースケーブルによるパソコンからカメラへの電源供給は行われません。
- 30D KissDX 以外のカメラでは、カメラの液晶モニター表示は消してください。液晶モニターを表示していると通信できません。必ず、液晶モニターの表示を消してから、カメラとパソコンをつないでください。

#### EU とカメラの通信が途中で切れる

- カメラのオートパワーオフ機能が働くと、自動的にカメラの電源が切れ、
   EU との通信ができなくなります。オートパワーオフ機能を OFF にすると
   きは、環境設定の[基本設定] タブ画面で[オートパワーオフする]の
   チェックを外すか、カメラでオートパワーオフ機能を[切] に設定してく
   ださい。
- カメラとパソコンをつないだまま何も操作を行わないと、パソコン環境により、通信の継続を確認する画面が表示されることがあります。この画面が表示されたときに何も操作を行わないと、カメラとの通信が切断されます。通信を再開するには、シャッターボタンを半押しするか、電源スイッチを〈OFF〉にして、再度〈ON〉にしてください。
- カメラとパソコンをつないでいる状態で、パソコンをスタンバイ(スリープ)状態にしないでください。万一、パソコンがスタンバイ状態になってしまったときは、インターフェースケーブルはパソコンから取り外さず、必ずつないだままでスタンバイ状態から回復してください。スタンバイ状態でインターフェースケーブルを取り外すと、パソコンの機種によってはスタンバイ状態から正常に回復しないことがあります。スタンバイ状態の詳細については、パソコンの使用説明書を参照してください。

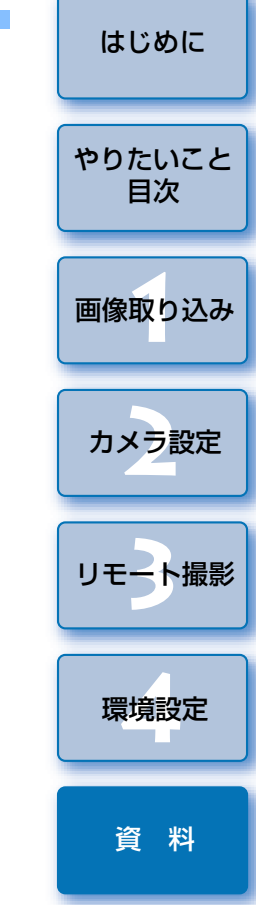

### EU でリモート撮影した画像が DPP で表示されない

Digital Photo Professional 上で、メニューの [ツール] ▶ [EOS Utility とフォルダ同期] を選びます。

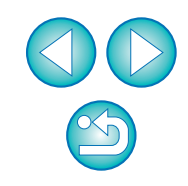

## フォルダ監視機能(WFT-E1との連携機能)

ワイヤレスファイルトランスミッター WFT-E1(別売)を使って、撮影し た画像を Digital Photo Professional (以降 DPP) でリアルタイムに確認 することができる機能です。

WFT-E1の設定方法については、WFT-E1に付属の使用説明書を参照してください。

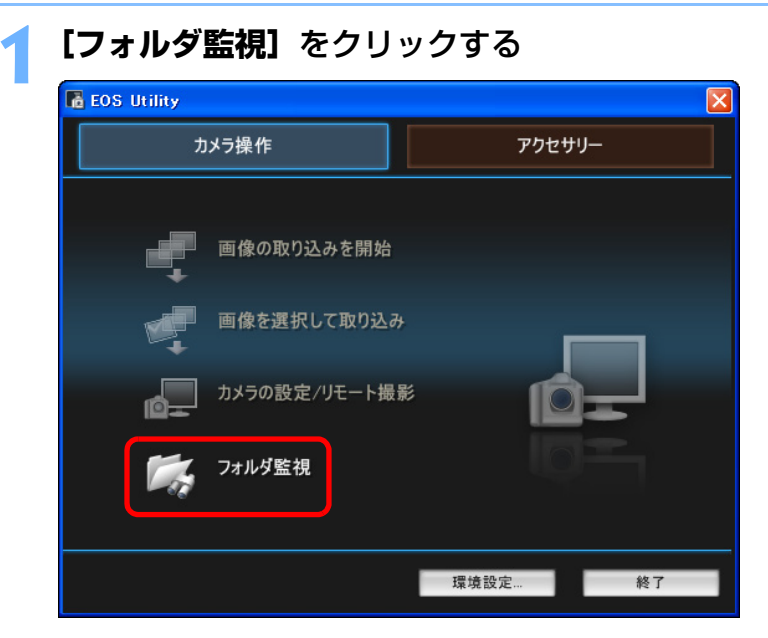

→ [フォルダ監視] 画面が表示されます。

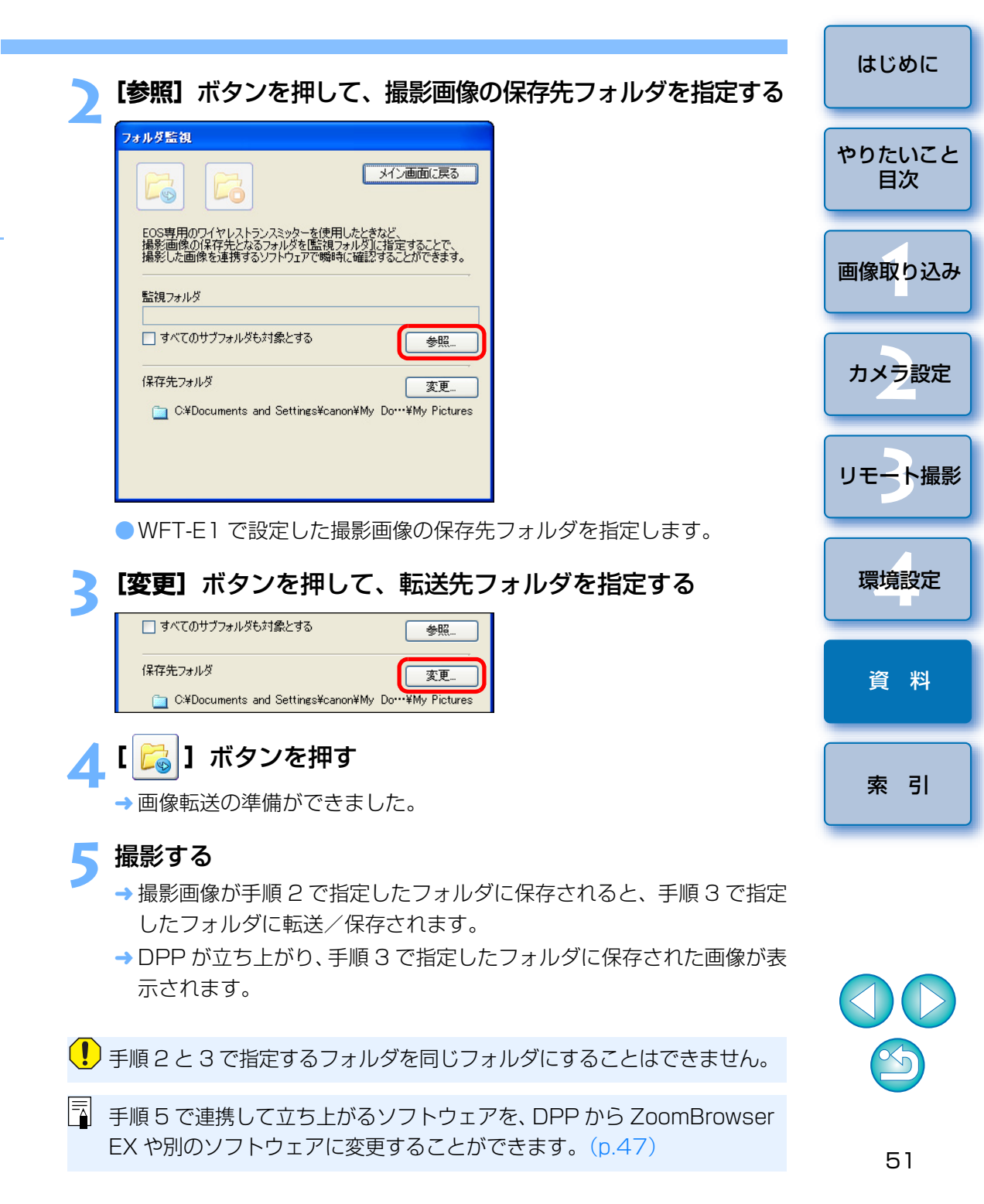

## アクセサリーとの連携機能

ワイヤレスファイルトランスミッター WFT-E1 (別売) や、オリジナル データセキュリティキット OSK-E3 (別売) をお持ちの方は、EU から前記 のアクセサリー用ソフトウェアを立ち上げることができます。

また、Picture Style Editor(ピクチャースタイルファイル作成用ソフト ウェア)を立ち上げることもできます。

なお、それぞれのソフトウェアの詳しい使いかたについては、各ソフト ウェアの使用説明書を、ピクチャースタイルファイルについては、p.24 を参 照してください。

1 カメラとパソコンをつないで、EUを立ち上げる (p.5、p.9)

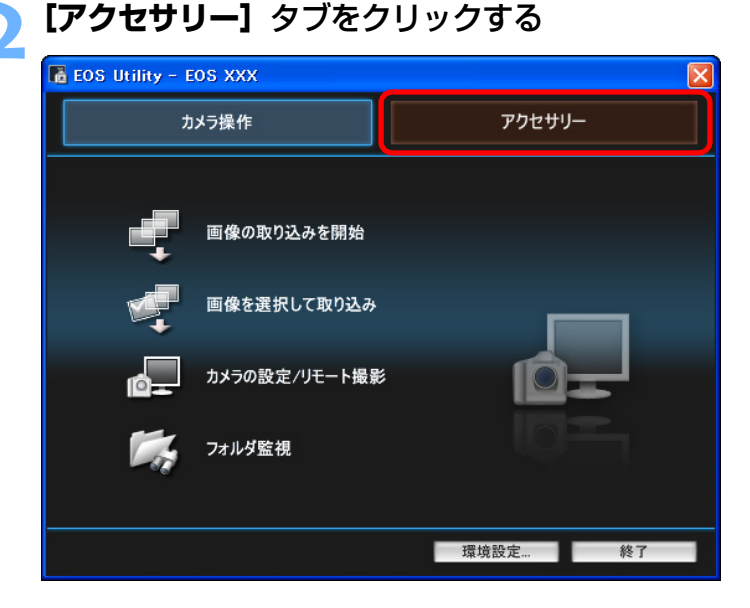

→ [アクセサリー] タブ画面が表示されます。

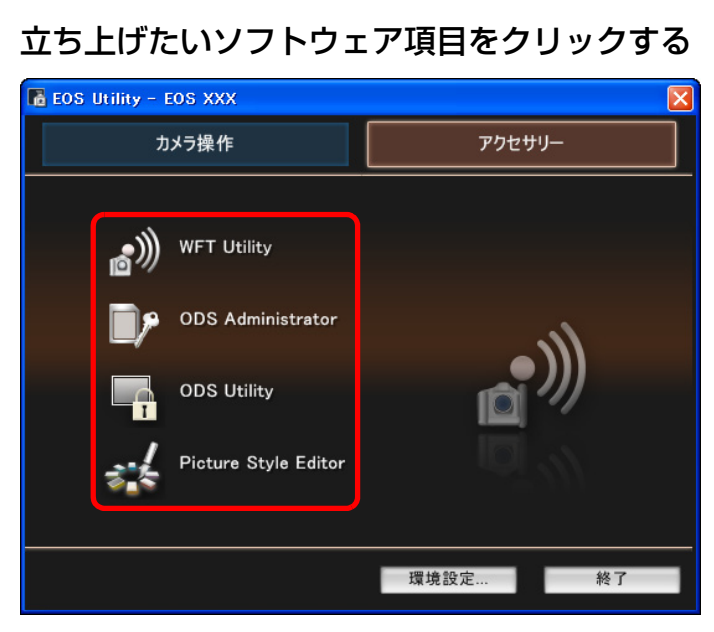

→ クリックしたソフトウェアが立ち上がります。

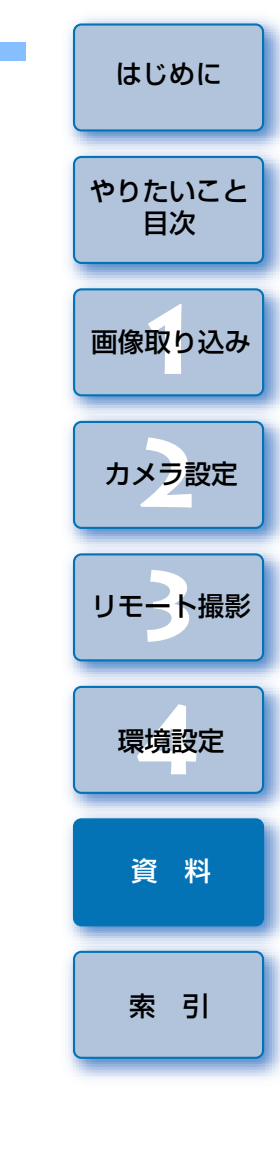

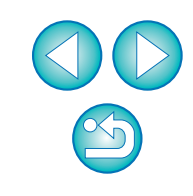

## メモリーカード内のフォルダ構造とファイル名

カメラで撮影した画像は、メモリーカードの**[DCIM]**フォルダ内に、以下のフォルダ構造、ファイル名で保存されます。カードリーダーを使って、パソコンに撮影画像をコピーするときの参考にしてください。

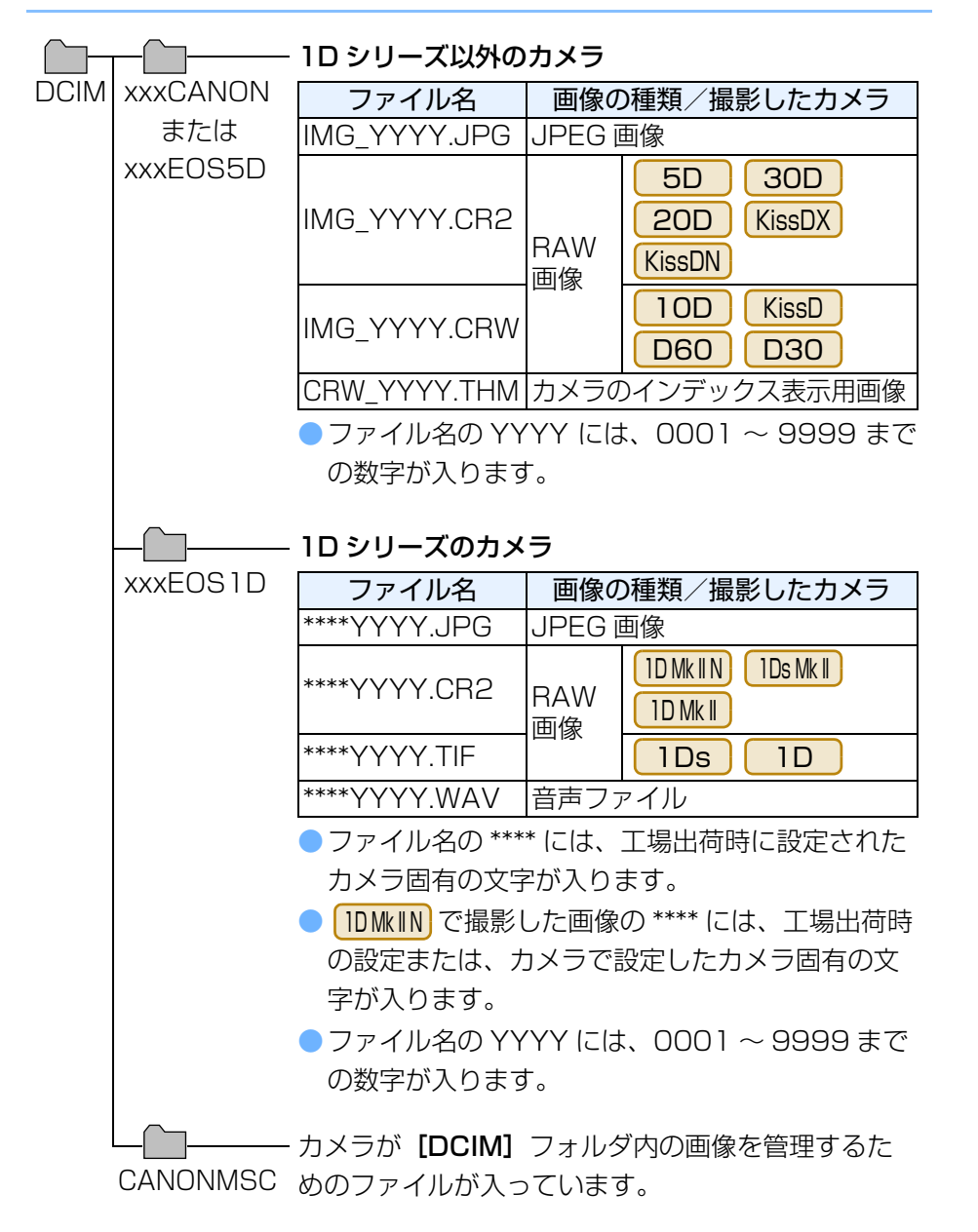

- フォルダ名の xxx には、100 ~ 999 までの数字が入ります。
- IDMkIN IDsMkI IDMkI の CF カードと SD カードのフォルダ構 造は同じです。
- カメラで DPOF の設定を行うと [MISC] フォルダが作成されます。
   [MISC] フォルダには、DPOF の設定内容を管理するファイルが保存されています。

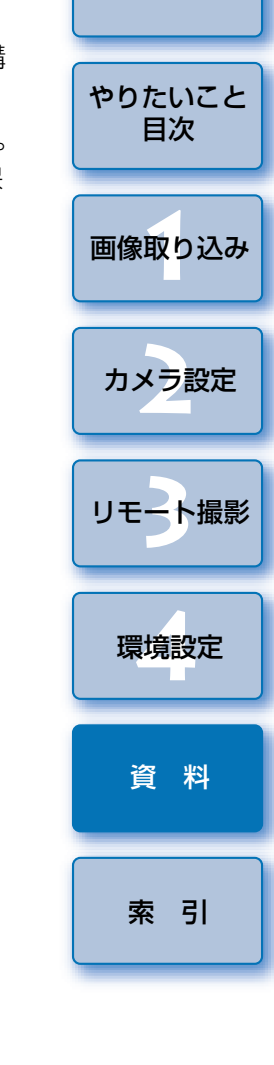

はじめに

 IDMkIN
 IDsMkII
 IDMkII
 5D
 30D
 20D
 KissDN
 で

 Adobe RGB
 に設定し撮影した画像は、ファイル名の先頭文字が

 「\_」
 (アンダーバー)
 になります。

## ソフトウェアを削除する(アンインストール)

- ソフトウェアの削除をはじめる前に、立ち上がっているすべてのソフト ウェアを終了してください。
- ソフトウェアの削除を行うときは、コンピューターの管理者/ Administrator 権限でログインしてください。
- ソフトウェアを削除したあとは、必ずパソコンを再起動してください。再 起動しないとパソコンが正しく動作しないことがあります。また、再起動 をしないでソフトウェアを再インストールすると誤動作の原因になります。
- 【スタート】ボタント【すべてのプログラム】(Windows 2000 では【プログラム】) ト【Canon Utilities】ト [EOS Utility] ト【EOS Utility アンインストール】を 選ぶ

表示される画面内容にしたがって削除を進める
 → ソフトウェアが削除されます。

## ドライバを削除する

ここでは、10MkIN 10sMkI 5D 30D 20D KissDX KissDN のドライバの削除について説明します。

また、Windows XP で **30D** KissDX をお使いのときは、OS のドラ イバを使っているため、本ページの手順によるドライバの削除は必要ありま せん。

- なお、**10D KissD D60 D30** のドライバの削除方法について は、カメラに付属のソフトウェア使用説明書を参照してください。
- ●ドライバの削除を行うときは、コンピューターの管理者 ∕ Administrator 権限でログオンしてください。
- ドライバの削除をはじめる前に、立ち上がっているすべてのソフトウェア を終了し、専用ケーブルをパソコンから取り外してください。
- 1 [EOS XXX WIA Driver]、または [EOS XXX TWAIN Driver] を削除する
  - EOS XXX には、使っているカメラ名が表示されます。
  - Windows XP を使っているときは、【スタート】ボタント【すべてのプログラム】ト【Canon Utilities】ト【EOS XXX WIA Driver】
    - ▶ [WIA Driver アンインストール] を選びます。
  - Windows 2000 を使っているときは、【スタート】ボタント【プロ グラム】 ▶ [Canon Utilities] ▶ [EOS XXX TWAIN Driver] ▶ [TWAIN Driver アンインストール]を選びます。
- 表示される画面内容にしたがって、削除を進める → ドライバが削除されます。

### 2 パソコンを再起動する

 パソコンを再起動する画面が表示されたら、【はい、今すぐコン ピュータを再起動します。】を選び、【完了】ボタンを押します。
 パソコンを再起動すると、ドライバの削除が完了します。

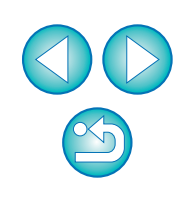

はじめに

やりたいこと

目次

画像取り込み

カメラ設定

リモート撮影

環境設定

資料

## メイン画面の機能一覧

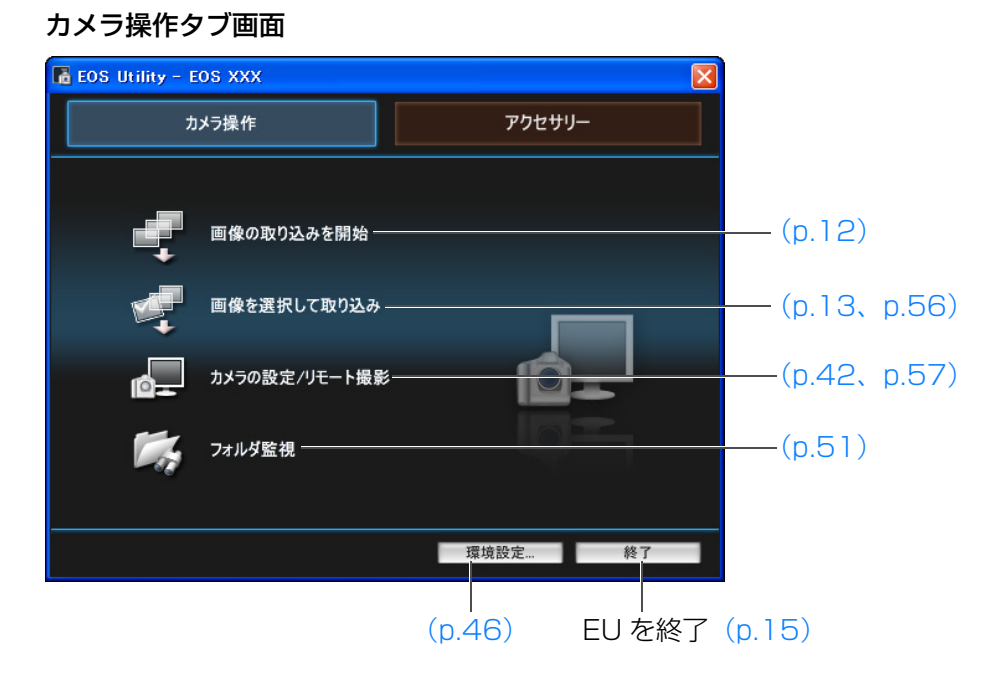

### アクセサリータブ画面

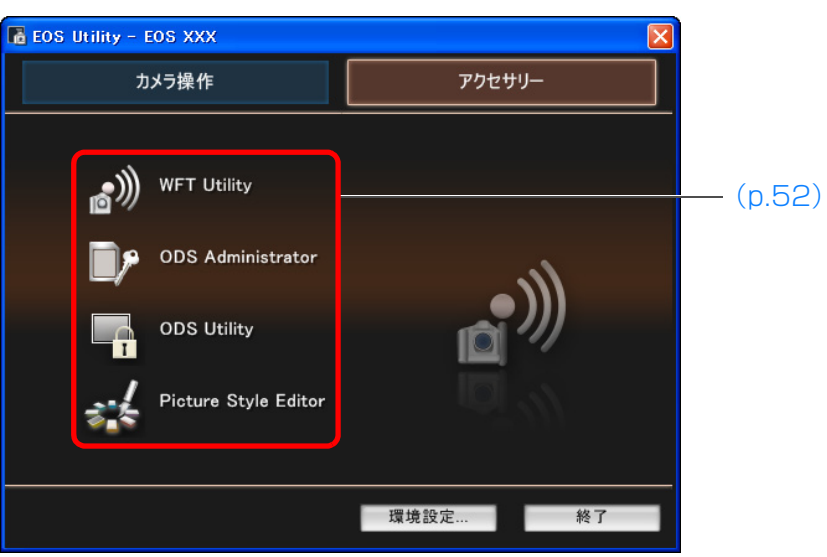

| やりたいこと<br>目次<br>画像取り込み |
|------------------------|
| 画像取り込み                 |
|                        |
| カメラ設定                  |
| リモート撮影                 |
| 環境設定                   |
| 資料                     |
| 索引                     |

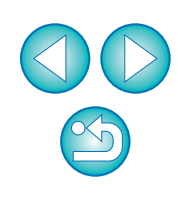

# ビューワー画面の機能一覧

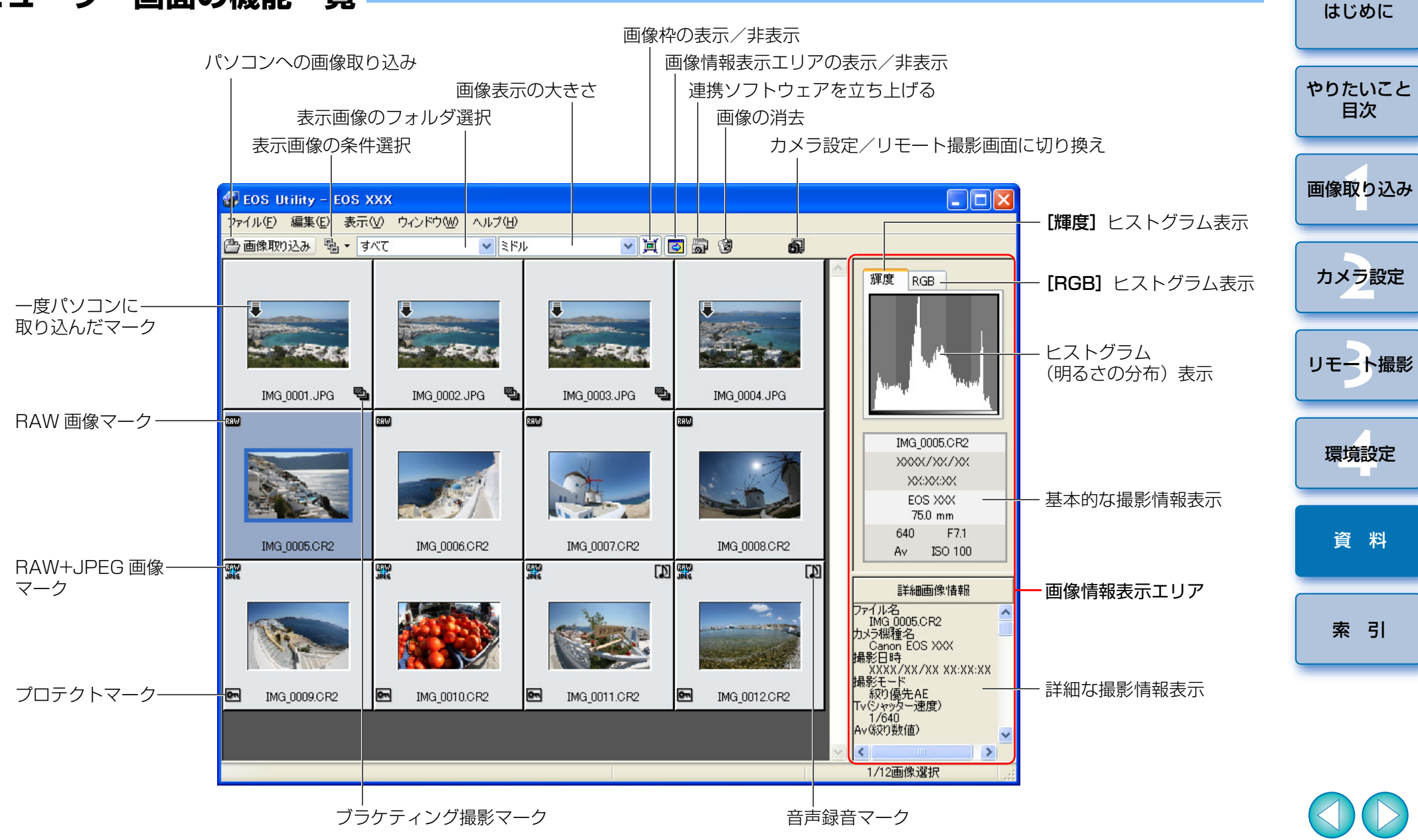

## カメラ設定/リモート撮影画面の機能一覧

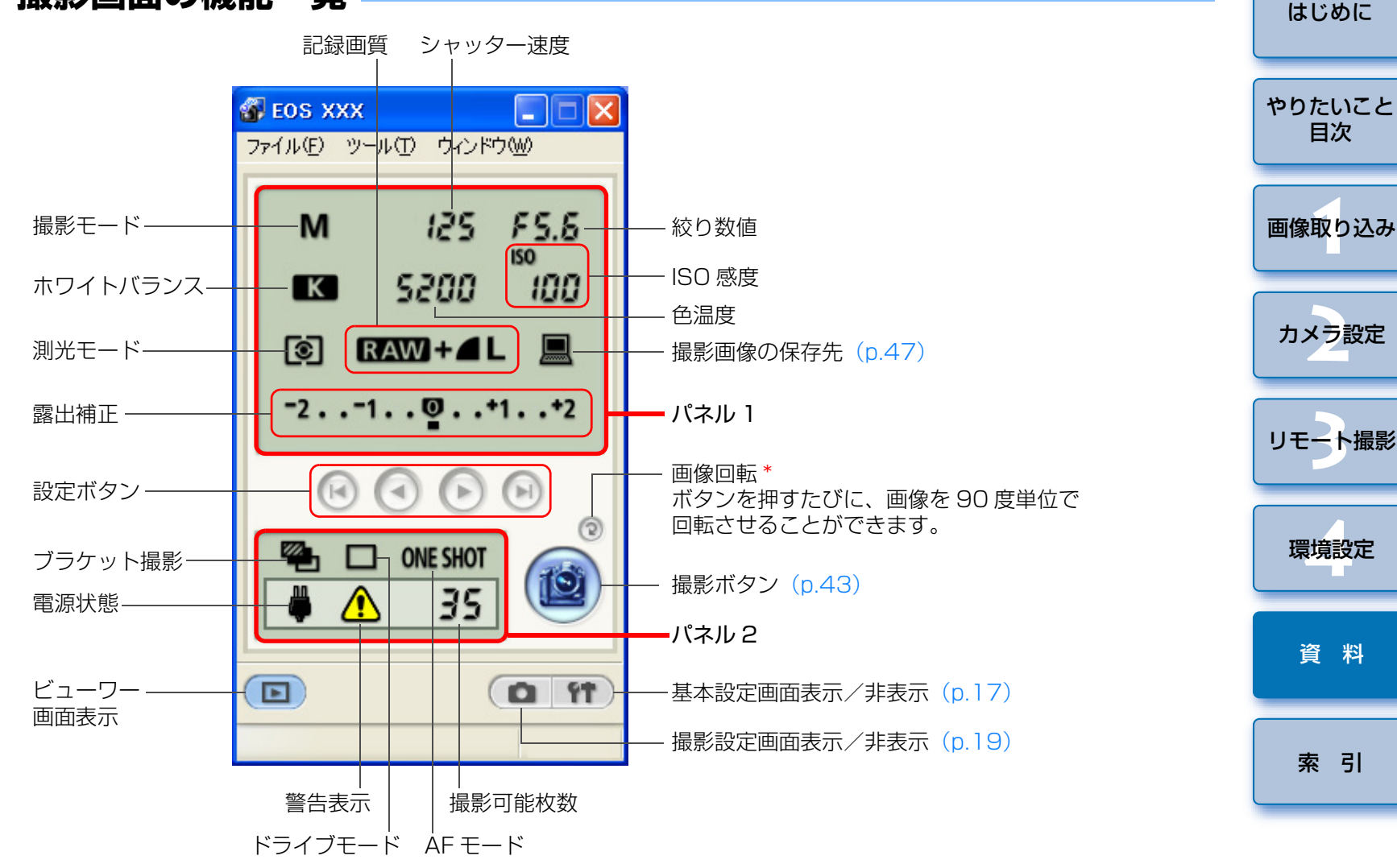

パネル1:カメラの設定を確認し、再設定することができます。 パネル2:カメラの設定を確認することができます。

\* この機能を有効にするには、環境設定の【**リモート撮影**】タブ画面 (p.47) で、【**画像の回転機能**】をチェックしてください。

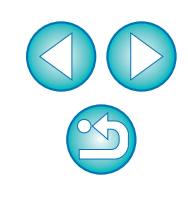

## 英数字

| EOS Utilityの終了    | 15 |
|-------------------|----|
| EOS Utility の立ち上げ | 9  |
| -<br>JPEG 記録画質の設定 | 26 |
| OSK-E3 との連携機能     | 52 |
| WFT-E1との連携機能      | 51 |

#### あ

| アンインストール                        | 54 |
|---------------------------------|----|
| インターバルタイマー撮影                    | 44 |
| オリジナルデータセキュリティキット OSK-E3 との連携機能 | 52 |

#### か

| カードリーダーによる画像の取り込み14 |
|---------------------|
| カスタムホワイトバランスの登録25   |
| 画像取り込みの設定(環境設定)     |
| 画像を選んで取り込み13        |
| カメラとパソコンをつなぐ5       |
| カメラの所有者名の設定 17      |
| カメラの操作による撮影         |
| カメラの通信設定            |
| カメラの日付/時刻の設定17      |
| カラーマトリックスの設定        |
| 環境設定                |
| 画像取り込みの設定           |
| 基本設定                |
| ファイル名の設定            |
| 保存先フォルダの設定          |
| リモート撮影の設定           |
| 連携ソフトの設定            |
| 基本設定(環境設定)          |
| 現像パラメーターの設定         |

#### さ

| すべての画像を一括して取り込み | 12 |
|-----------------|----|
| ソフトウェアの削除       | 54 |

#### た

| 対応画像    | 2 |
|---------|---|
| 対応カメラ   | 2 |
| タイマー撮影  |   |
| 動作環境    |   |
| ドライバの削除 |   |

#### は

| パーソナル機能の設定                       | 32 |
|----------------------------------|----|
| ピクチャースタイルの設定                     | 21 |
| ピクチャースタイルファイルの適用                 | 24 |
| ファイル名の設定(環境設定)                   | 46 |
| フォルダ構造とファイル名                     | 53 |
| 保存先フォルダの設定(環境設定)                 | 46 |
| ホワイトバランスの補正                      | 27 |
| <b>ま</b><br>メモリカード内のフォルダ構造とファイル名 | 53 |
| 6                                |    |
| リモート撮影                           | 42 |
| リモート撮影の設定 (環境設定)                 | 47 |
| 連携ソフトの設定(環境設定)                   | 47 |
| わ                                |    |
| ワイヤレスファイルトランスミッター WFT-E1 との連携機能  | 51 |

はじめに

### この使用説明書について

- 本書の内容の一部または全部を無断で転載することは、禁止されています。
   ソフトウェアの仕様および、本書の内容を予告なく変更することがあります。
- 本書に掲載しているソフトウェアの画面や表示文言は、実際のソフトウェアと微小に相違することがあります。
- 本書の内容については万全を期していますが、万一、誤りや記載もれなど、 お気付きの点がありましたら、別紙のサービス窓口までご連絡ください。
- ソフトウェアを運用した結果については、上記にかかわらず責任を負いか ねますので、ご了承ください。

#### 登録商標について

- Microsoft および Windows は、米国 Microsoft Corporationの米国および他の国における登録商標または商標です。
- ●その他、本書中の社名や商品名は、各社の登録商標または商標です。

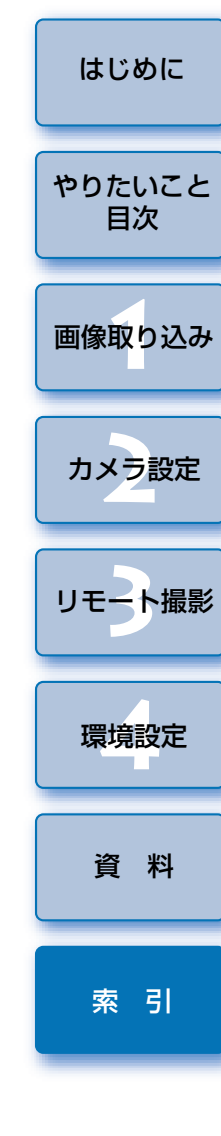